(Windows 10 Version)

# Excel-2019-Level 01 - 基礎編 -

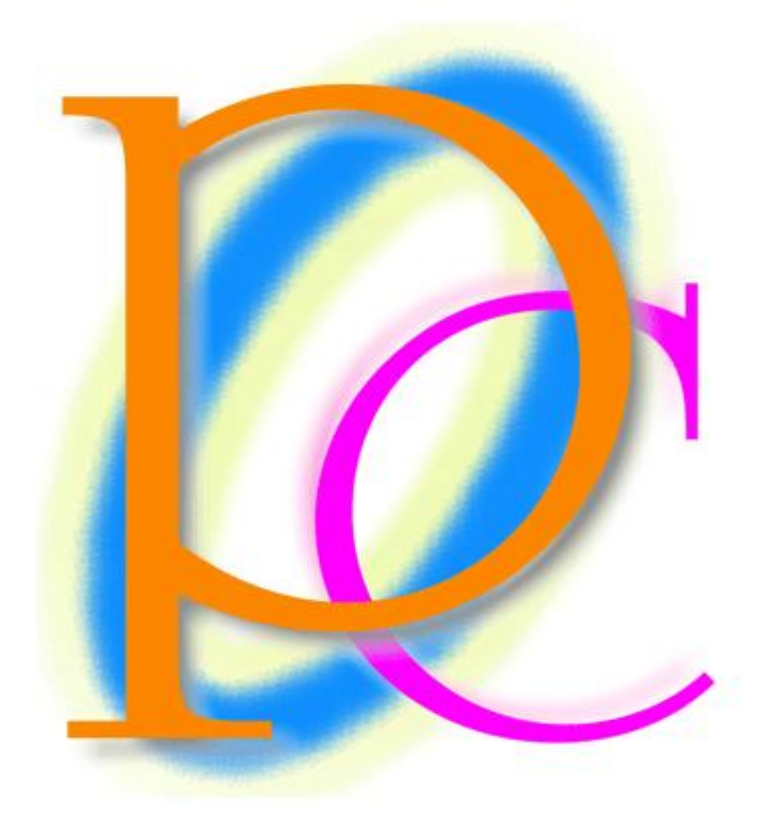

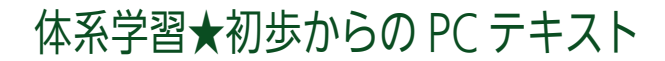

| 第 01 章: Excel(エクセル)の概要                     | 6  |
|--------------------------------------------|----|
| 01 章 01 節… Excel とはどんなソフトだろう?              | 6  |
| 01 章 02 節… Excel の起動                       | 8  |
| 01 章 03 節… 表の基礎知識[罫線(けいせん)・セル・行・列          | 9  |
| 01 章 04 節… セルを選択する・「アクティブ」にする              | 9  |
| 01 章 05 節… ワークシートの追加                       | 10 |
| 01 章 06 節… ワークシートの選択と削除                    | 12 |
| 01 章 07 節… ワークシートの移動・入れ替え                  | 13 |
| 01 章 08 節… セル範囲を選択(始点から終点をドラッグ)            | 13 |
| 01 章 09 節… 複数の範囲を同時選択/{Ctrl}キーで直前の選択を解除しない | 15 |
| 01 章 10 節… 下へスクロール・右へスクロール                 | 16 |
| 01 章 11 節… 書式のクリア                          | 17 |
| 01 章 12 節… まとめ                             | 18 |
| 01 章 13 節… 練習問題                            | 18 |
| 第02章: セルへの入力1                              | 20 |
| 02 章 01 節… 日本語文字の入力・{Enter}で確定(下へ)         | 20 |
| 02 章 02 節… {Tab}キーで右へ                      | 21 |
| 02章 03節… 数字の入力                             | 21 |
| 02 章 04 節… 文字の色の変更・フォントの色                  | 23 |
| 02章 05節… 行の選択                              | 24 |
| 02章 06節… 列の選択                              | 26 |
| 02 章 07 節… ワークシート名の変更                      | 27 |
| 02 章 08 節… 行の高さ/列の幅を変更する                   | 28 |
| 02 章 09 節… [数式バー]で内容確認・文字がセルからはみ出た場合       | 30 |
| 02 章 10 節… 左右方向(水平方向)と上下方向(垂直方向)の文字の配置     | 32 |
| 02 章 11 節… {Delete}キーでセル内のデータを削除           | 33 |
| 02 章 12 節… まとめ                             | 33 |
| 02章13節… 練習問題                               | 34 |
| 第03章:ファイルの保存                               | 35 |
| 03 章 01 節… ファイルの保存                         | 35 |
| 03 章 02 節… ファイルを開く                         | 37 |
| 03 章 03 節… 上書き保存                           | 38 |
| 第04章:書式設定の基本                               | 40 |
| 04 章 01 節… [コピー]→[貼り付け]によるデータの複製           | 40 |
| 04 章 02 節… 範囲の複製                           | 41 |
| 04 章 03 節… フォントサイズ : 文字のサイズ                | 44 |
| 04章 04節…太字(B)/斜体(I)/下線(U)                  | 45 |
| 04 章 05 節… [元に戻す/やり直し]                     | 46 |
| 04 章 06 節… セルを結合して中央揃え/{F4}キーで同じ操作の繰り返し    | 48 |
| 04 章 07 節… フォントとは                          | 49 |
| 04 章 08 節… フォントの変更                         | 50 |
| 04 章 09 節… 入力済み文字の編集・修正:数式バー修正と{F2}キー修正    | 51 |
| 04 章 10 節… {Esc}キーで編集や入力をキャンセルする           | 52 |

印刷不可

| 04章11節… まとめ       |                                     | 53             |
|-------------------|-------------------------------------|----------------|
| 04 章 12 節… 練習問題   |                                     | 53             |
| 第 05 章: 連続データとオート | フィル                                 | 55             |
| 05 章 01 節… [桁区切りス | タイル](表示形式)                          | 55             |
| 05章02節… [通貨表示形    | 式]の設定(表示形式)                         | 55             |
| 05章03節… 元の表示形     | 式に戻す:「標準」へ                          | 56             |
| 05 章 04 節… オートフィ  | ルで文字を連続作成する                         | 57             |
| 05 章 05 節… 数字付きの  | データをオートフィル:連続番号の作成                  | 57             |
| 05 章 06 節… 数字セルで  | オートフィル⇒連続番号へ                        | 58             |
| 05 章 07 節… 飛び番号は  | どのように作成するか?                         | 59             |
| 05 章 08 節… 連続した曜  | 日の作成                                | 60             |
| 05 章 09 節… データの移  | 動:[切り取り]⇒[貼り付け]                     | 62             |
| 05章10節… まとめ       |                                     | 63             |
| 05 章 11 節… 練習問題   |                                     | 63             |
| 第06章: セルへの入力2     |                                     | 65             |
| 06 章 01 節… 日付の作成  | 1:今年の日付                             | 65             |
| 06 章 02 節… 日付の作成  | 2:西暦指定(00/00/00)と和暦指定(昭和→S,平成→H)    | 66             |
| 06 章 03 節… 時刻データ  | の作成                                 | 67             |
| 06 章 04 節… 日付の表示  | 形式                                  | 69             |
| 06 章 05 節… 時刻データ  | の表示形式                               | 70             |
| 06 章 06 節… 小数・小数  | 点の扱い                                | 71             |
| 06 章 07 節… 「%」の入  | 力1:整数入力→<{Shift}+{5}>/小数入力→パーセントスタイ | ' <i>I</i> V74 |
| 06 章 08 節… 「%」の入  | 力2 : パーセントスタイル→入力                   | 75             |
| 06 章 09 節… 「%」入力  | の失敗例                                | 77             |
| 06章10節… まとめ       |                                     | 77             |
| 06 章 11 節… 練習問題   |                                     | 78             |
| 第 07 章: 単純計算      |                                     | 80             |
| 07 章 01 節… 計算の方法  | と足し算                                | 80             |
| 07 章 02 節… 値の上書き  | と再計算                                | 81             |
| 07 章 03 節… 計算式に定  | 数を使う:掛け算(*)                         | 82             |
| 07 章 04 節… 「=」の代  | わりに「+」を使う:引き算                       | 83             |
| 07 章 05 節… 演算子まと  | ø                                   | 83             |
| 07 章 06 節… 計算式にパ  | ーセント値を利用する                          | 84             |
| 07 章 07 節… パーセント  | 値・「%」を使った計算                         | 84             |
| 07 章 08 節… カッコを使  | った計算式                               | 85             |
| 07章09節…割り算(/)     |                                     | 85             |
| 07 章 10 節… 数式セルの  | 自動選択                                | 87             |
| 07 章 11 節… まとめ    |                                     | 88             |
| 07章12節…練習問題       |                                     | 88             |
| 第 08 章: よく使う書式設定  |                                     | 92             |
| 08章01節… 「インデン     | ト」で文字を内側に寄せる                        | 92             |
| 08章02節… 回転・縦書     | き・自動縮小                              | 93             |
| 08章03節… 均等割り付     | け                                   | 96             |

| 08 章 04 節… 均等割り付けセルを内側に寄せる                       |        |
|--------------------------------------------------|--------|
| 08 章 05 節… セル内で文字を折り返す : {Alt}+{Enter}           |        |
| 08 章 06 節… 斜め罫線:その他の罫線 1                         |        |
| 08 章 07 節… 色付き罫線・二重罫線:その他の罫線 2                   |        |
| 08 章 08 節… 範囲に対する特殊な罫線の設定 : その他の罫線 3             |        |
| 08 章 09 節… まとめ                                   |        |
| 08 章 10 節… 参考資料:よく使うショートカットキー                    |        |
| 08 章 11 節… 練習問題                                  |        |
| 第09章:相対複写とは?計算式のコピー                              |        |
| 09 章 01 節… 計算式をコピーする・準備                          |        |
| 09 章 02 節… 計算セルをコピーする・研究                         |        |
| 09 章 03 節… 計算式をコピーすると…?相対複写とその研究                 |        |
| 09 章 04 節… 計算式の「結果」をコピーさせる : 値の貼り付け              |        |
| 09 章 05 節… オートフィルで相対複写                           |        |
| 09 章 06 節… 下方向ならフィルハンドルをダブルクリック                  |        |
| 09 章 07 節… 負の数の表示形式                              |        |
| 09 章 08 節… まとめ                                   |        |
| 09 章 09 節… 練習問題                                  |        |
| 第10章: 領域を使って計算する「関数」(かんすう)                       | 116    |
| 10 章 01 節… 「オートコンプリート」を利用した入力                    | 116    |
| 10 章 02 節… SUM 関数(さむ かんすう) : 足し算                 |        |
| 10 章 03 節… SUM 関数まとめ[足し算・合計]                     |        |
| 10 章 04 節… [関数の挿入]ボタンの使い方                        |        |
| 10 章 05 節… [オート SUM]ボタンを使って簡単に SUM 関数を作る         |        |
| 10 章 06 節… 基本関数:AVERAGE(平均値) / MAX(最大値) / MIN(最小 | 値)126  |
| 10 章 07 節… 集計関数まとめ(AVERAGE/MAX/MIN/COUNT/COUN    | TA)128 |
| 10 章 08 節… COUNT 関数:数値セルの数/COUNTA 関数:空白以外のセル数    | 女129   |
| 10 章 09 節… まとめ                                   |        |
| 10 章 10 節… 参考資料 : 関数リスト                          |        |
| 10 章 11 節… 練習問題                                  |        |
| 第11章:印刷してみよう                                     |        |
| 11 章 01 節… 行・列の挿入と削除                             |        |
| 11 章 02 節… セルの挿入・削除                              |        |
| 11 章 03 節… 行や列を隠す                                |        |
| 11 章 04 節… 関数範囲・引数の修正                            |        |
| 11 章 05 節… 足し算で連続する日付を作成する                       | 141    |
| 11 章 06 節… 古い日付・新しい日付                            |        |
| 11 章 07 節… 印刷プレビューから印刷の向き・用紙の方向を変更する             |        |
| 11 章 08 節… 用紙サイズの変更・余白量の変更                       |        |
| 11 章 09 節… 印刷範囲の設定・限定                            | 151    |
| 11 章 10 節… ユーザー設定の余白と表の中央寄せ/拡大と縮小                |        |
| 11 章 11 節… まとめ                                   |        |
| 11 章 12 節… 練習問題 A                                |        |

| 11 章 13 節… 練習問題 B                 |  |
|-----------------------------------|--|
| 第12章:参考学習:計算問題演習                  |  |
| 12章01節… A:一般計算問題                  |  |
| <b>12 章 02 節… B:相対複写を使った計算問題.</b> |  |

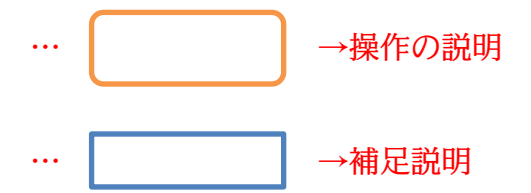

- 記載されている会社名、製品名は各社の商標および登録商標です。
- ■本書の例題や画面などに登場する企業名や製品名、人名、キャラクター、その他のデータは架空のものです。現実の個人名や企業、製品、イベントを表すものではありません。
- 本文中には<sup>™</sup>,®マークは明記しておりません。
- 本書は著作権法上の保護を受けております。
- ■本書の一部あるいは、全部について、合資会社アルファから文書による許諾を得ずに、いかな る方法においても無断で複写、複製することを禁じます。ただし合資会社アルファから文書に よる許諾を得た期間は除きます。
- 無断複製、転載は損害賠償、著作権法の罰則の対象になることがあります。
- この教材は Microsoft Corporation のガイドラインに従って画面写真を使用しています。
  - ◆ Version №:excel-2019-01-基礎-200109
  - ◆ 著作・製作 合資会社アルファ
     〒244-0003 神奈川県横浜市戸塚区戸塚町118-2 中山 NS ビル 6F
  - ◆ 発行人 三橋信彦
  - ◆ 定価 -円

### 第01章:Excel(エクセル)の概要

### 01章01節…Excel とはどんなソフトだろう?

(01)Excel は「表」を作成するソフトです。また Excel には「計算機能」があります。 「計算機能」があるので、マス目に計算結果を入力する際に暗算したり電卓を用意したりす る必要はありません。

| 名前  | ふりがな | 国語 | 英語 | 数学 | 合計  | 順位 |
|-----|------|----|----|----|-----|----|
| 酒井  | さかい  | 75 | 64 | 79 | 218 | 3  |
| 星   | ほし   | 89 | 33 | 69 | 191 | 4  |
| 村田  | むらた  | 88 | 28 | 25 | 141 | 8  |
| 戸辺  | どべ   | 73 | 25 | 53 | 151 | 7  |
| 佐々岡 | ささおか | 57 | 80 | 43 | 180 | 6  |
| 森野  | もりの  | 36 | 39 | 53 | 128 | 10 |
| 山崎  | やまざき | 26 | 58 | 38 | 122 | 12 |
| 北岡  | きたおか | 85 | 72 | 93 | 250 | 1  |
| 東   | あずま  | 44 | 41 | 42 | 127 | 11 |
| 田村  | たむら  | 37 | 88 | 64 | 189 | 5  |
| 相沢  | あいざわ | 48 | 35 | 47 | 130 | 9  |
| 工藤  | くどう  | 65 | 84 | 70 | 219 | 2  |
|     |      |    |    |    |     | 1  |

赤字の部分は計算しているが 暗算や電卓は必要ない。 Excel に計算させる。

平均 60.3 53.9 56.3 170.5

(02)Excel の計算機能は、同じパターンの計算をたくさんするときに強みを発揮します。

たとえば以下の合計値(国語+英語+数学)を求める際に、電卓を使っても Excel を使って も、ともに 10 秒ほどかかると仮定します。

| 名前 | 国語 | 英語 | 数学 | 合計  |
|----|----|----|----|-----|
| 酒井 | 75 | 64 | 79 | 218 |

←この計算に10秒かかると仮定する

(03)この仮定で12人分の計算をするならば、電卓を使うと120秒かかることになります。 しかし Excel を使うと10~12秒しか、かかりません。Excel では1つの計算をする場 合とたくさんの計算をする場合とでは、必要になる時間はほとんど変わらないのです。 計算の方法に関しては、のちに学習します。

| 名前  | 国語 | 英語 | 数学 | 合計  |                           |
|-----|----|----|----|-----|---------------------------|
| 酒井  | 75 | 64 | 79 | 218 |                           |
| 星   | 89 | 33 | 69 | 191 | Excel で同パターンの計算をするならは、件数か |
| 村田  | 88 | 28 | 25 | 141 | 増えても必要な時間はほぼ変わらない。        |
| 戸辺  | 73 | 25 | 53 | 151 | 12件の計算をしても約10秒で終わる。1万件で   |
| 佐々岡 | 57 | 80 | 43 | 180 | も同じ。                      |
| 森野  | 36 | 39 | 53 | 128 | 電卓ならば計算件数により必要な時間が変わる。    |
| 山崎  | 26 | 58 | 38 | 122 |                           |
| 北岡  | 85 | 72 | 93 | 250 |                           |
| 東   | 44 | 41 | 42 | 127 |                           |
| 田村  | 37 | 88 | 64 | 189 |                           |
| 相沢  | 48 | 35 | 47 | 130 |                           |
| 工藤  | 65 | 84 | 70 | 219 |                           |

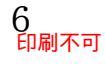

(04)表を並べ替える機能もあります。左下の表は最初の表を「合計点数順」、右下の表は「あい うえお順」に並べ替えがされていますが、このような処理は1~2秒で完了します。

| 名前  | ふりがな | 国語   | 英語   | 数学   | 合計    | 順位 | 名前  | ふりがな | 国語   | 英語   | 数学   | 合計    | 順位 |
|-----|------|------|------|------|-------|----|-----|------|------|------|------|-------|----|
| 北岡  | きたおか | 85   | 72   | 93   | 250   | 1  | 相沢  | あいざわ | 48   | 35   | 47   | 130   | 9  |
| 工藤  | くどう  | 65   | 84   | 70   | 219   | 2  | 東   | あずま  | 44   | 41   | 42   | 127   | 11 |
| 酒井  | さかい  | 75   | 64   | 79   | 218   | 3  | 北岡  | きたおか | 85   | 72   | 93   | 250   | 1  |
| 星   | ほし   | 89   | 33   | 69   | 191   | 4  | 工藤  | くどう  | 65   | 84   | 70   | 219   | 2  |
| 田村  | たむら  | 37   | 88   | 64   | 189   | 5  | 酒井  | さかい  | 75   | 64   | 79   | 218   | 3  |
| 佐々岡 | ささおか | 57   | 80   | 43   | 180   | 6  | 佐々岡 | ささおか | 57   | 80   | 43   | 180   | 6  |
| 戸辺  | とべ   | 73   | 25   | 53   | 151   | 7  | 田村  | たむら  | 37   | 88   | 64   | 189   | 5  |
| 村田  | むらた  | 88   | 28   | 25   | 141   | 8  | 戸辺  | とべ   | 73   | 25   | 53   | 151   | 7  |
| 相沢  | あいざわ | 48   | 35   | 47   | 130   | 9  | 星   | ほし   | 89   | 33   | 69   | 191   | 4  |
| 森野  | もりの  | 36   | 39   | 53   | 128   | 10 | 村田  | むらた  | 88   | 28   | 25   | 141   | 8  |
| 東   | あずま  | 44   | 41   | 42   | 127   | 11 | 森野  | もりの  | 36   | 39   | 53   | 128   | 10 |
| 山崎  | やまざき | 26   | 58   | 38   | 122   | 12 | 山崎  | やまざき | 26   | 58   | 38   | 122   | 12 |
|     | -    |      |      |      |       |    |     |      |      |      |      |       |    |
|     | 平均   | 60.3 | 53.9 | 56.3 | 170.5 |    |     | 平均   | 60.3 | 53.9 | 56.3 | 170.5 |    |
|     |      |      |      |      |       |    |     |      | _    |      |      |       |    |

(05)表の中から一部だけを取り出す機能、「抽出・検索」もあります。 左の表から「男」だけの行を取り出したり、「ばら」だけの行を取り出したりできるのです (抽出)。「北岡」さんがどこにいるかを探し出す、といったこともできます(検索)。 これらの作業も数秒で処理できます。

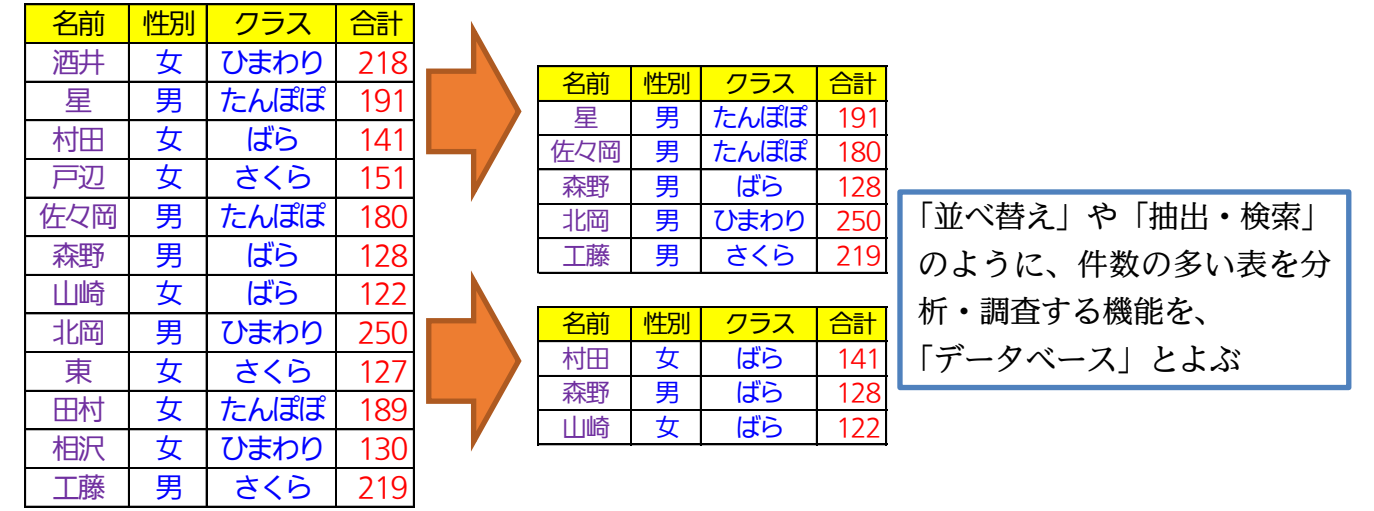

(06)また表の数値を使って、グラフを作成することもできます。

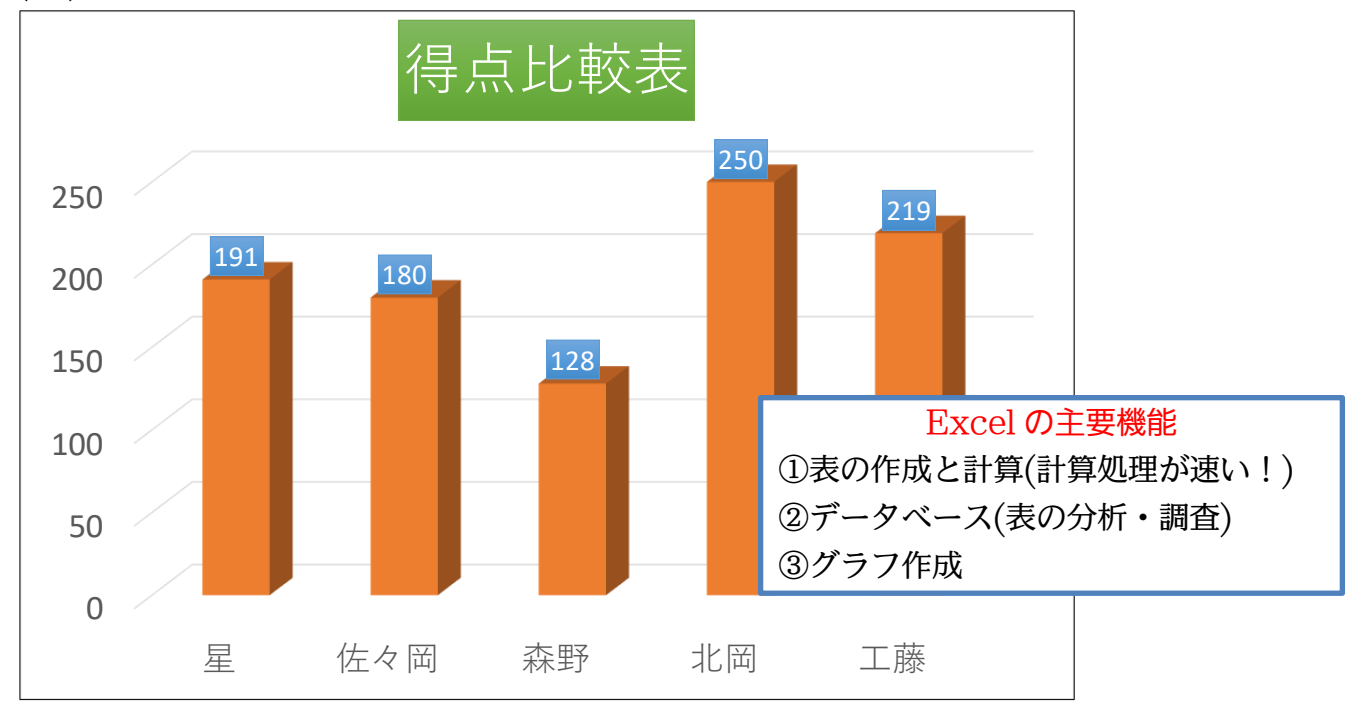

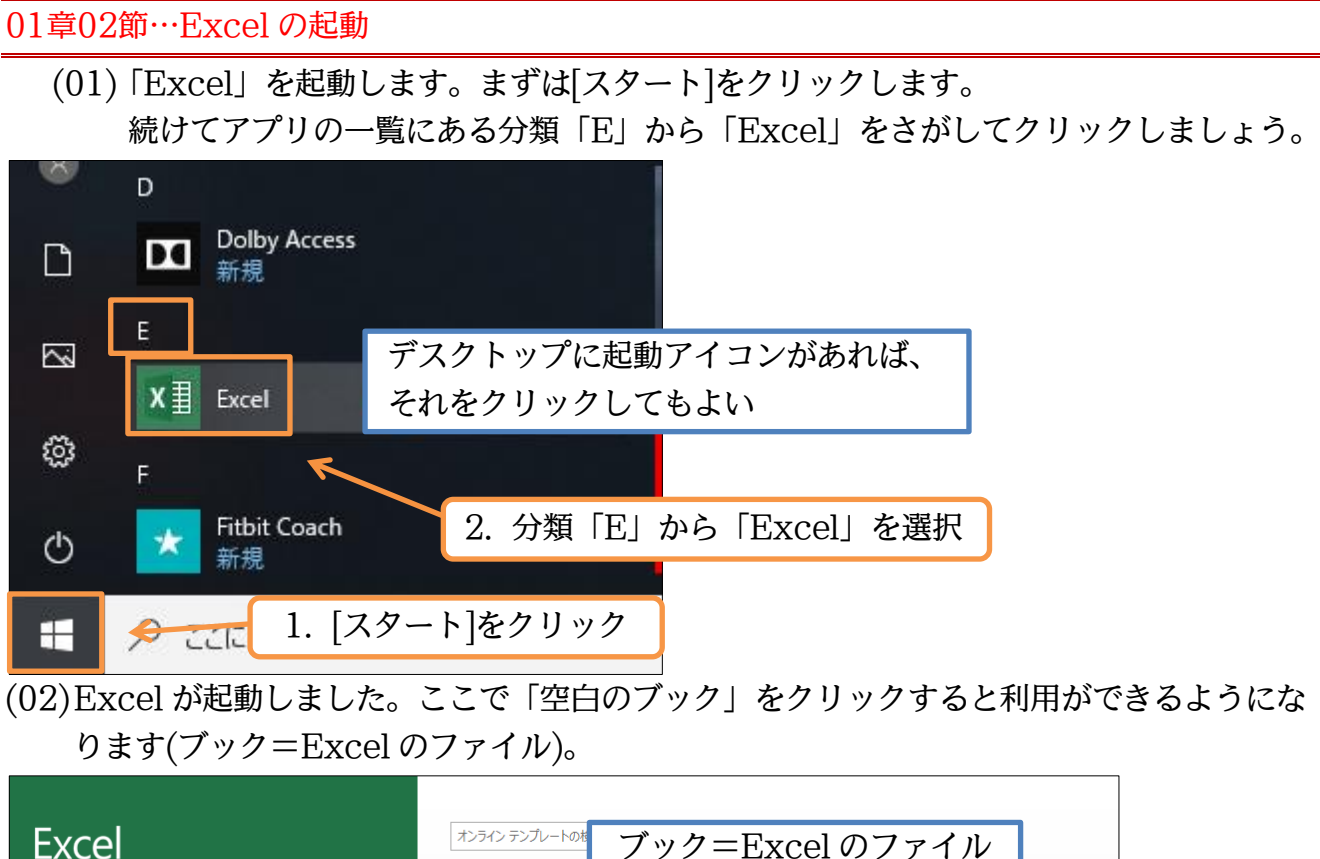

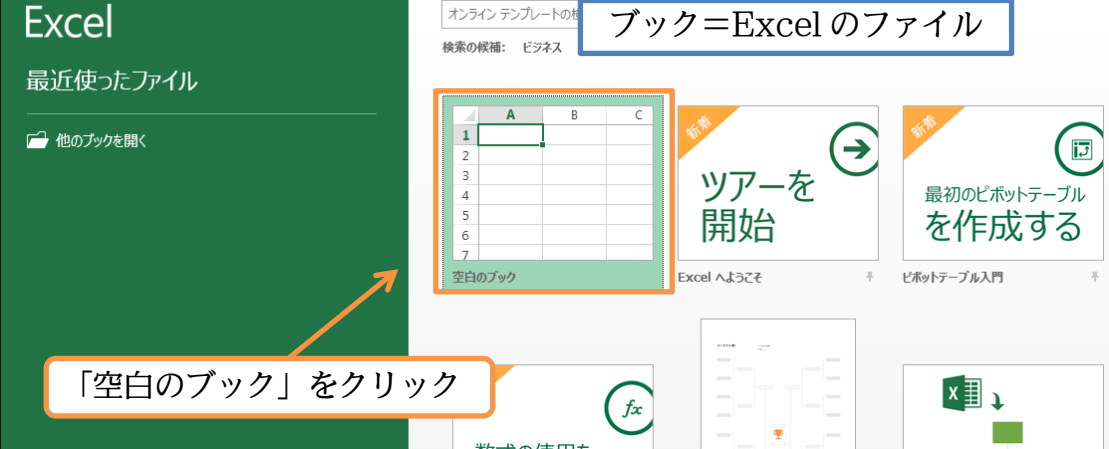

#### (03) これが Excel の基本画面です。最初から表が展開しています。

| 5-0                                                                        | ¢∓             |                     |          |     |              |              |                    | Boo           | k1 - Excel  |                     |                     |                       |              |    | サインイン | Ť                                          | - 0                        | ×     |
|----------------------------------------------------------------------------|----------------|---------------------|----------|-----|--------------|--------------|--------------------|---------------|-------------|---------------------|---------------------|-----------------------|--------------|----|-------|--------------------------------------------|----------------------------|-------|
| ファイル ホー                                                                    | ーム挿入           | ページ レイア             | ウト 数式    | データ | 校閲 表示        | ヘルプ          | ♀ 実行               | したい作業を        | 入力してください    |                     |                     |                       |              |    |       |                                            |                            | Q. 共有 |
| 貼り付け<br>・<br>、<br>、<br>、<br>、<br>、<br>、<br>、<br>、<br>、<br>、<br>、<br>、<br>、 | 游ゴシック<br>B I U | •   == •   <u>4</u> | • 11 • A |     | = = <b>%</b> | き 折り<br>重 セル | 返して全体を表<br>を結合して中央 | ま示する<br>ご揃え ▽ | 標準<br>- % , | ▼<br>00. 0.0<br>•.0 | 条件付き テーブ<br>書式 * 書式 | しんして セルの<br>設定 × スタイル | ●<br>単入<br>・ |    |       | タンマン A 2 2 2 2 2 2 2 2 2 2 2 2 2 2 2 2 2 2 | ●<br><sup>食素と</sup><br>訳 * |       |
| クリップボード 「                                                                  | <u>.</u>       | フォント                |          | rs. |              | 配置           |                    | G.            | 数値          | Gi                  | 7.                  | タイル                   |              | セル |       | 編集                                         |                            | ~     |
| A1                                                                         | • : ×          | √ f <sub>x</sub>    |          |     |              |              |                    |               |             |                     |                     |                       |              |    |       |                                            |                            | ~     |
| A                                                                          | В              | С                   | D        | Е   | F            | G            | Н                  | I.            | J           | К                   | L                   | М                     | N            | 0  | Р     | Q                                          | R                          |       |
| 1                                                                          |                |                     |          |     |              |              |                    |               |             |                     |                     |                       |              |    |       |                                            |                            |       |
| 2                                                                          |                |                     |          |     |              |              |                    |               |             |                     |                     |                       |              |    |       |                                            |                            |       |
| 3                                                                          |                |                     |          |     |              |              |                    |               |             |                     |                     |                       |              |    |       |                                            |                            |       |
| 5                                                                          |                |                     |          |     |              |              |                    |               |             |                     |                     |                       |              |    |       |                                            |                            |       |
| 6                                                                          |                |                     |          |     |              |              |                    |               |             |                     |                     |                       |              |    |       |                                            |                            |       |
| 7                                                                          |                |                     |          |     |              |              |                    |               |             |                     |                     |                       |              |    |       |                                            |                            |       |
| 8                                                                          |                |                     |          |     |              |              |                    |               |             |                     |                     |                       |              |    |       |                                            |                            |       |
| 10                                                                         |                |                     |          |     |              |              |                    |               |             |                     |                     |                       |              |    |       |                                            |                            |       |
| 11                                                                         |                |                     |          |     |              |              |                    |               |             |                     |                     |                       |              |    |       |                                            |                            |       |
| 12                                                                         |                |                     |          |     |              |              |                    |               |             |                     |                     |                       |              |    |       |                                            |                            |       |
| 13                                                                         |                |                     |          |     |              |              |                    |               |             |                     |                     |                       |              |    |       |                                            |                            |       |
| 14                                                                         |                |                     |          |     |              |              |                    |               |             |                     |                     |                       |              |    |       |                                            |                            |       |
| 16                                                                         |                |                     |          |     |              |              |                    |               |             |                     |                     |                       |              |    |       |                                            |                            |       |
| 17                                                                         |                |                     |          |     |              |              |                    |               |             |                     |                     |                       |              |    |       |                                            |                            |       |
| 18                                                                         |                |                     |          |     |              |              |                    |               |             |                     |                     |                       |              |    |       |                                            |                            | •     |
| → →                                                                        | Sheet1         | +                   |          | _   |              |              |                    |               |             |                     | :                   |                       |              |    |       |                                            |                            | Þ     |

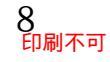

01章03節…表の基礎知識[罫線(けいせん)・セル・行・列

(01)表の線のことを「罫線」(けいせん)といいます。マス目のことを「セル」といいます。 また横一本を「行」、縦一本を「列」といいます。下の表のサイズは「4 行 6 列」です。 赤字のセルの位置は「3 行目 5 列目」となります。

|      | ↓1列目 | ↓2列目 | ↓3列目 | ↓4列目 | ↓5列目 | ↓6列目 | . Γ | 罫線 |
|------|------|------|------|------|------|------|-----|----|
| 1行目→ | セル   | セル   | セル   | セル   | セル   | セル   |     |    |
| 2行目→ | セル   | セル   | セル   | セル   | セル   | セル   |     |    |
| 3行目→ | セル   | セル   | セル   | セル   | セル   | セル   |     |    |
| 4行目→ | セル   | セル   | セル   | セル   | セル   | セル   |     |    |
|      |      |      |      |      |      |      | -   | 1  |

この表は 4 行 6 列の表である。 赤い<mark>セル</mark>は 3 行目 5 列目のセルである。

(02)ただし列の番号はアルファベットで指定します。左から A 列、B 列となります。 セルのよび方にはルールがあり、「E3」のように先に列番号・次に行番号となります。

|      | ↓ A列 | ↓B列 | ↓C列 | ↓D列 | ↓E列 | ↓ F列 |
|------|------|-----|-----|-----|-----|------|
| 1行目→ | セル   | セル  | セル  | セル  | セル  | セル   |
| 2行目→ | セル   | セル  | セル  | セル  | セル  | セル   |
| 3行目→ | セル   | セル  | セル  | セル  | セル  | セル   |
| 4行目→ | セル   | セル  | セル  | セル  | セル  | セル   |
|      |      |     | 8   |     |     |      |

赤いセルの名前は「E3」

### 01章04節…セルを選択する・「アクティブ」にする

(01)これからセル「H3」に色を塗ります。色は[塗りつぶしの色]ボタン(▲-)で塗れますが、その前に「どのセルを」塗るのかを指定する必要があります。指定/選択の方法は簡単です。 そのセルをクリックするだけです。セル「H3」の中をクリックしてください。

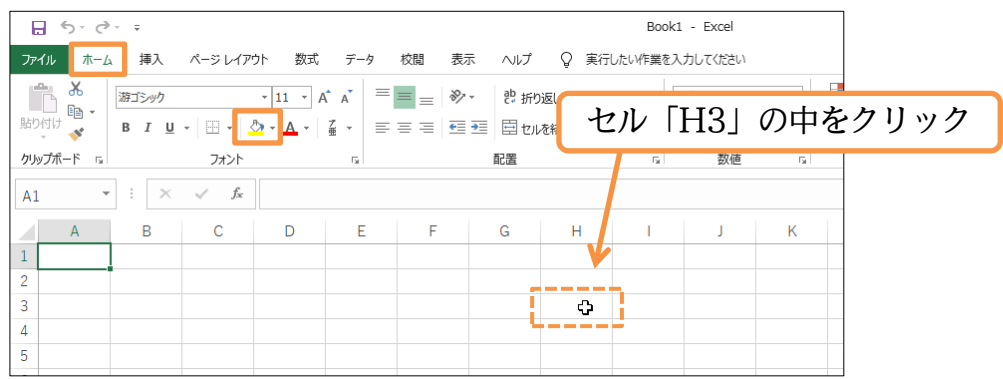

(02)H3 が選択されました。選択されると、そのセルは太枠で囲まれます。

また左上の[名前ボックス]欄(🖽 -)に選択したセルの名前が表示されます。

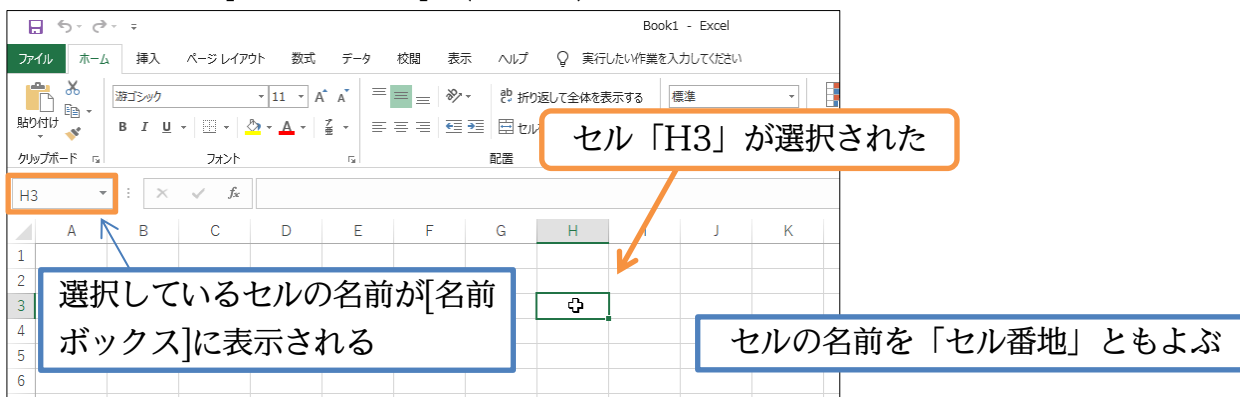

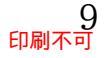

(03)[塗りつぶしの色]ボタン(<u>▶</u>-)の一覧ボタン(▼)を押すと、カラーパレットが表示されます。 「標準の色・オレンジ」にしましょう。

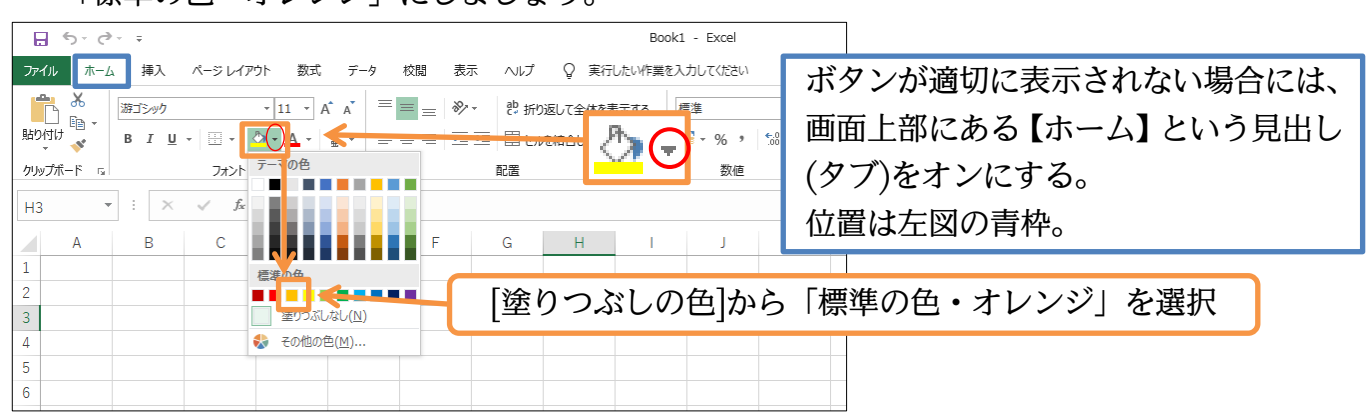

(04)選択していたセル「H3」に色が付きました。なおセルを選択することを「セルをアクティ ブにする」といいます。また選択されたセルを「アクティブセル」といいます。

上にあるボタンを押すと、アクティブセルに処理が実行されるのです。

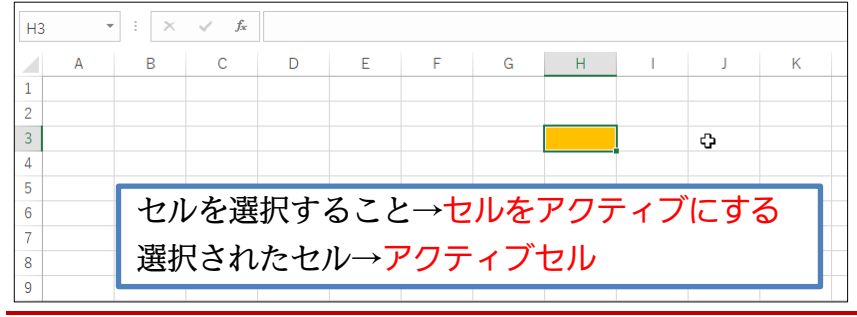

### 01章05節…ワークシートの追加

Ð

(01)Excel の1枚の表を「ワークシート」とよびます。【Excel を起動⇒「空白のブック」】を 選択すると、ワークシートが1枚用意されます。このワークシートの名前は「Sheet1」で す。ワークシートの状態は画面左下の「シート見出し」でチェックします。

[新しいシート]ボタン(+)をクリック

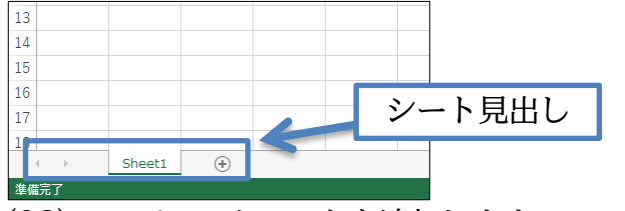

(02)ここでワークシートを追加します。
 シート見出しにある[新しいシート]ボタン(+)をクリックします。

 <sup>13</sup>
 <sup>14</sup>
 <sup>13</sup>
 <sup>14</sup>
 <sup>13</sup>
 <sup>13</sup>
 <sup>13</sup>
 <sup>13</sup>
 <sup>13</sup>
 <sup>13</sup>
 <sup>13</sup>
 <sup>13</sup>
 <sup>13</sup>
 <sup>13</sup>
 <sup>13</sup>
 <sup>13</sup>
 <sup>13</sup>
 <sup>13</sup>
 <sup>13</sup>
 <sup>13</sup>
 <sup>13</sup>
 <sup>13</sup>
 <sup>13</sup>
 <sup>13</sup>
 <sup>13</sup>
 <sup>13</sup>
 <sup>13</sup>
 <sup>13</sup>
 <sup>13</sup>
 <sup>13</sup>
 <sup>13</sup>
 <sup>13</sup>
 <sup>13</sup>
 <sup>13</sup>
 <sup>14</sup>
 <sup>15</sup>
 <sup>13</sup>
 <sup>14</sup>
 <sup>15</sup>
 <sup>13</sup>
 <sup>14</sup>
 <sup>15</sup>
 <sup>13</sup>
 <sup>14</sup>
 <sup>15</sup>
 <sup>15</sup>
 <sup>15</sup>
 <sup>15</sup>
 <sup>15</sup>
 <sup>15</sup>
 <sup>15</sup>
 <sup>15</sup>
 <sup>15</sup>
 <sup>15</sup>
 <sup>15</sup>
 <sup>15</sup>
 <sup>15</sup>
 <sup>15</sup>
 <sup>15</sup>
 <sup>15</sup>
 <sup>15</sup>
 <sup>15</sup>
 <sup>15</sup>
 <sup>15</sup>
 <sup>15</sup>
 <sup>15</sup>
 <sup>15</sup>
 <sup>15</sup>
 <sup>15</sup>
 <sup>15</sup>
 <sup>15</sup>
 <sup>15</sup>
 <sup>15</sup>
 <sup>15</sup>
 <sup>15</sup>
 <sup>15</sup>
 <sup>15</sup>
 <sup>15</sup>
 <sup>15</sup>
 <sup>15</sup>
 <sup>15</sup>
 <sup>15</sup>
 <sup>15</sup>
 <sup>15</sup>
 <sup>15</sup>
 <sup>15</sup>
 <sup>15</sup>
 <sup>15</sup>
 <sup>15</sup>
 <sup>15</sup>
 <sup>15</sup>
 <sup>15</sup>
 <sup>15</sup>
 <sup>15</sup>
 <sup>15</sup>
 <sup>15</sup>
 <sup>15</sup>
 <sup>15</sup>
 <sup>15</sup>
 <sup>15</sup>
 <sup>15</sup>
 <sup>15</sup>
 <sup>15</sup>
 <sup>15</sup>
 <sup>15</sup>
 <sup>15</sup>
 <sup>15</sup>
 <sup>15</sup>
 <sup>15</sup>
 <sup>15</sup>
 <sup>15</sup>
 <sup>15</sup>
 <sup>15</sup>
 <sup>15</sup>
 <sup>15</sup>
 <sup>15</sup>
 <sup>15</sup>
 <sup>15</sup>
 <sup>15</sup>
 <sup>15</sup>
 <sup>15</sup>
 <sup>15</sup>
 <sup>15</sup>
 <sup>15</sup>
 <sup>15</sup>
 <sup>15</sup>
 <sup>15</sup>
 <sup>15</sup>
 <sup>15</sup>
 <sup>15</sup>
 <sup>15</sup>
 <sup>15</sup>
 <sup>15</sup>
 <sup>15</sup>
 <sup>15</sup>
 <sup>15</sup>
 <sup>15</sup>
 <sup>15</sup>
 <sup>15</sup>
 <sup>15</sup>
 <sup>15</sup>
 <sup>15</sup>
 <sup>15</sup>
 <sup>15</sup>
 <sup>15</sup>
 <sup>15</sup>
 <sup>15</sup>
 <sup>15</sup>
 <sup>15</sup>
 <sup>15</sup>

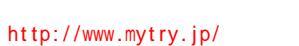

16

17 18

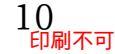

(03)「Sheet2」が作成され、手前に表示されました。「Sheet1」はうしろに隠れている状態で す。この「Sheet2」のセル「G4」を「薄い青」で塗りつぶしてください。

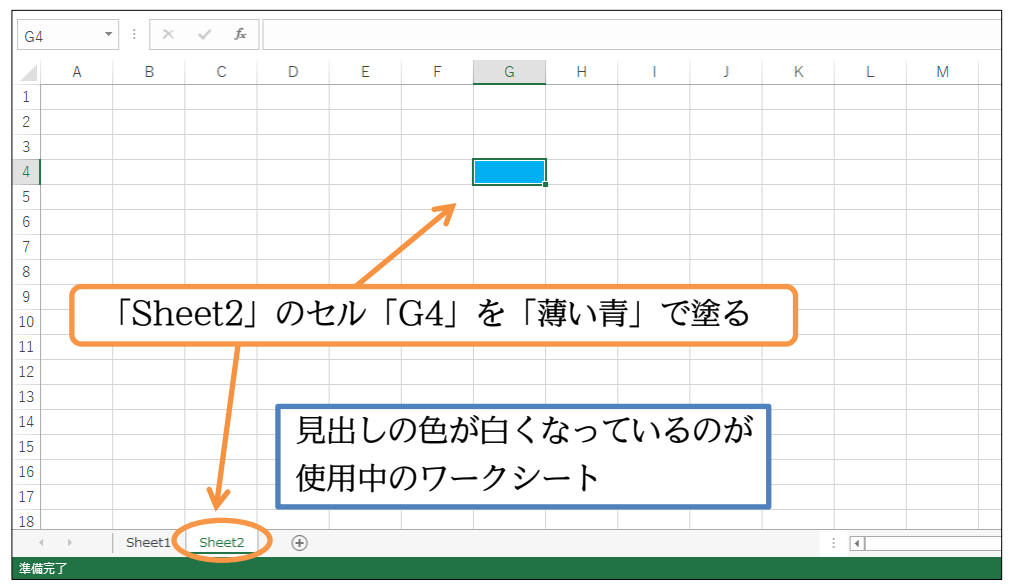

(04)次は「Sheet3」を作成し、そのセル「B2」をアクティブにして「薄い緑」で塗りつぶし てください。

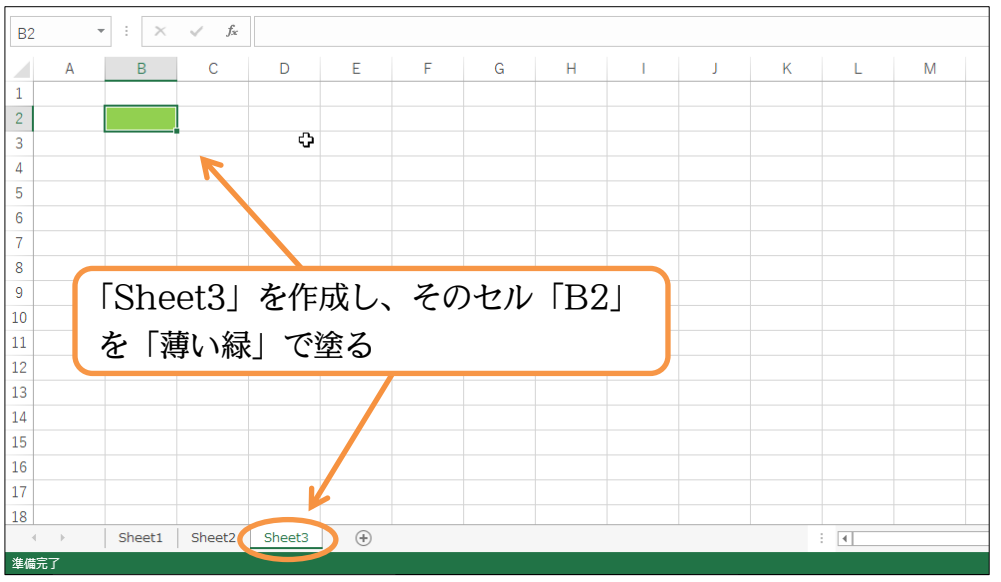

(05)次は「Sheet4」を作成し、そのセル「H5」をアクティブにして「赤」で塗りつぶしてく ださい。

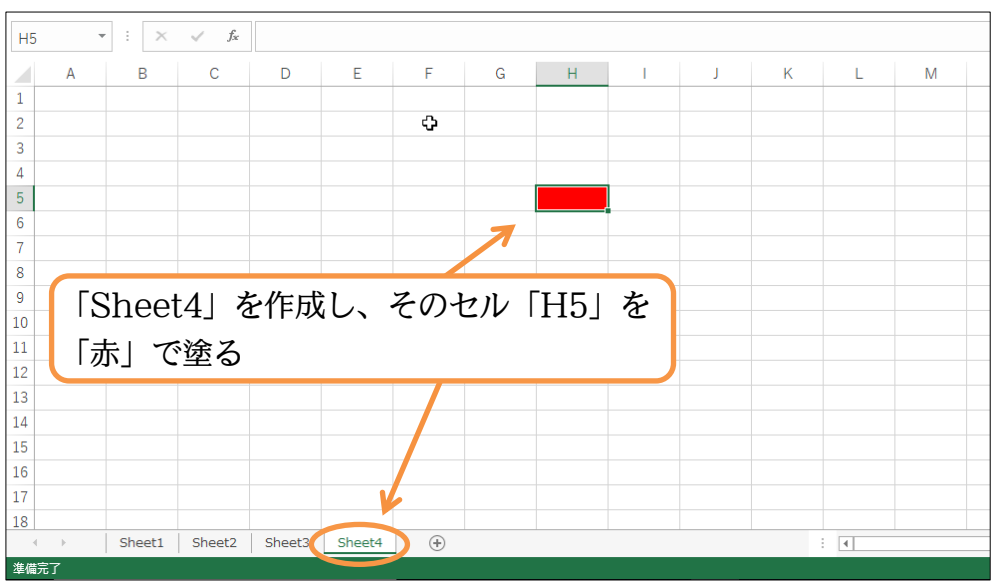

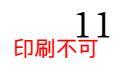

### 01章06節…ワークシートの選択と削除

(01)「Sheet3」を削除します。削除する前に対象のワークシートを選択しておく必要がありま す。クリックすると選択されます。選択後、[削除]ボタンの一覧(▼)から[シートの削除]を クリックします。

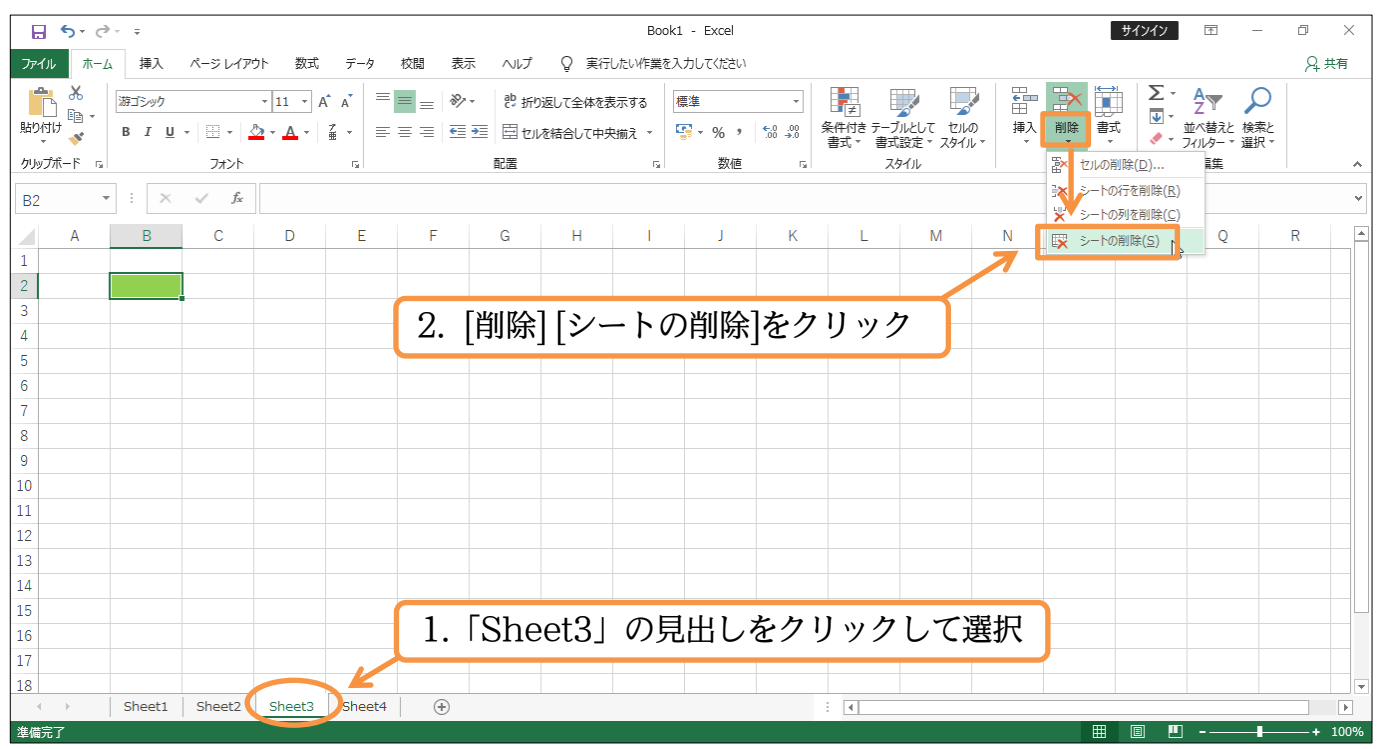

#### (02)確認の画面が表示されます。[削除]。

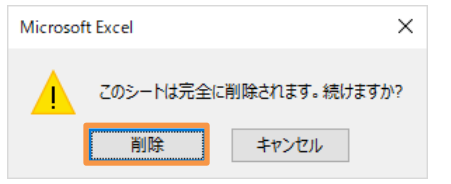

(03)「Sheet3」が削除されました。

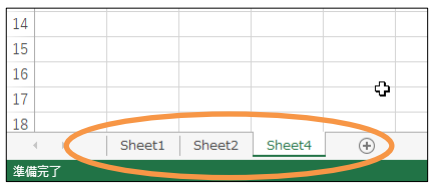

(04)別の方法でワークシート「Sheet2」を削除します。「Sheet2」のシート見出しにマウスポ インターを合わせ、「右クリック」します。

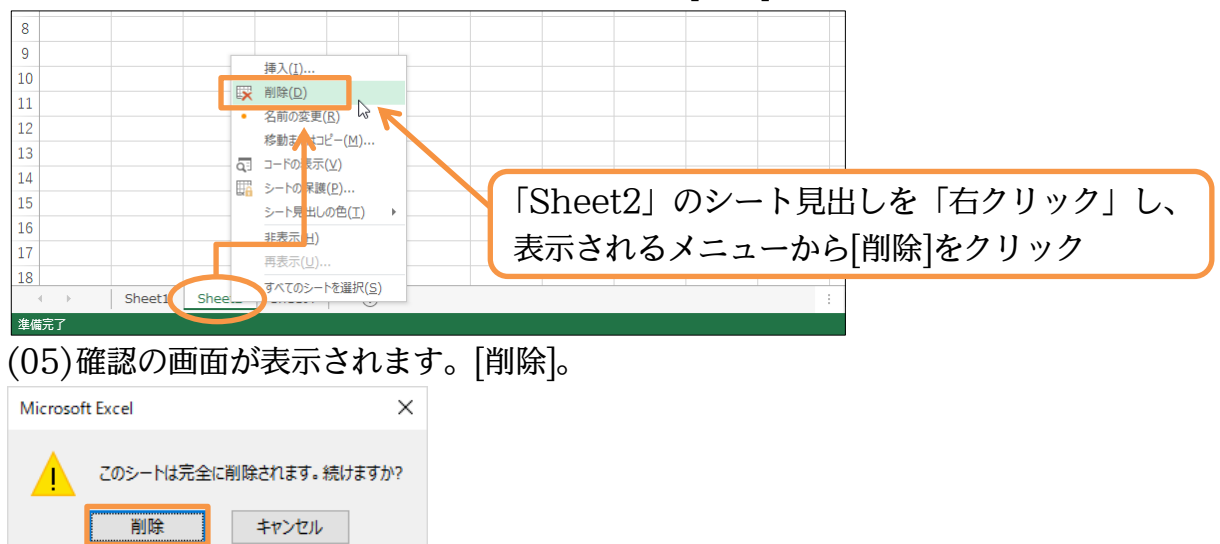

するとメニューが表示されるので、そこから[削除]をクリックします。

(06)「Sheet2」が削除されました。

| 13 |             |        |        |          |  |
|----|-------------|--------|--------|----------|--|
| 14 |             |        |        |          |  |
| 15 |             |        |        |          |  |
| 16 |             |        |        |          |  |
| 17 |             |        |        |          |  |
| 18 |             |        |        |          |  |
|    | 4 ()        | Sheet1 | Sheet4 | $\oplus$ |  |
| 準備 | <b>齢</b> 完了 | _      |        |          |  |

01章07節…ワークシートの移動・入れ替え

(01)「Sheet1」を「Sheet4」の右に移動させます。ワークシートの移動はシート見出しをドラ ッグすることで完了します。「Sheet4」の右までドラッグしてください。

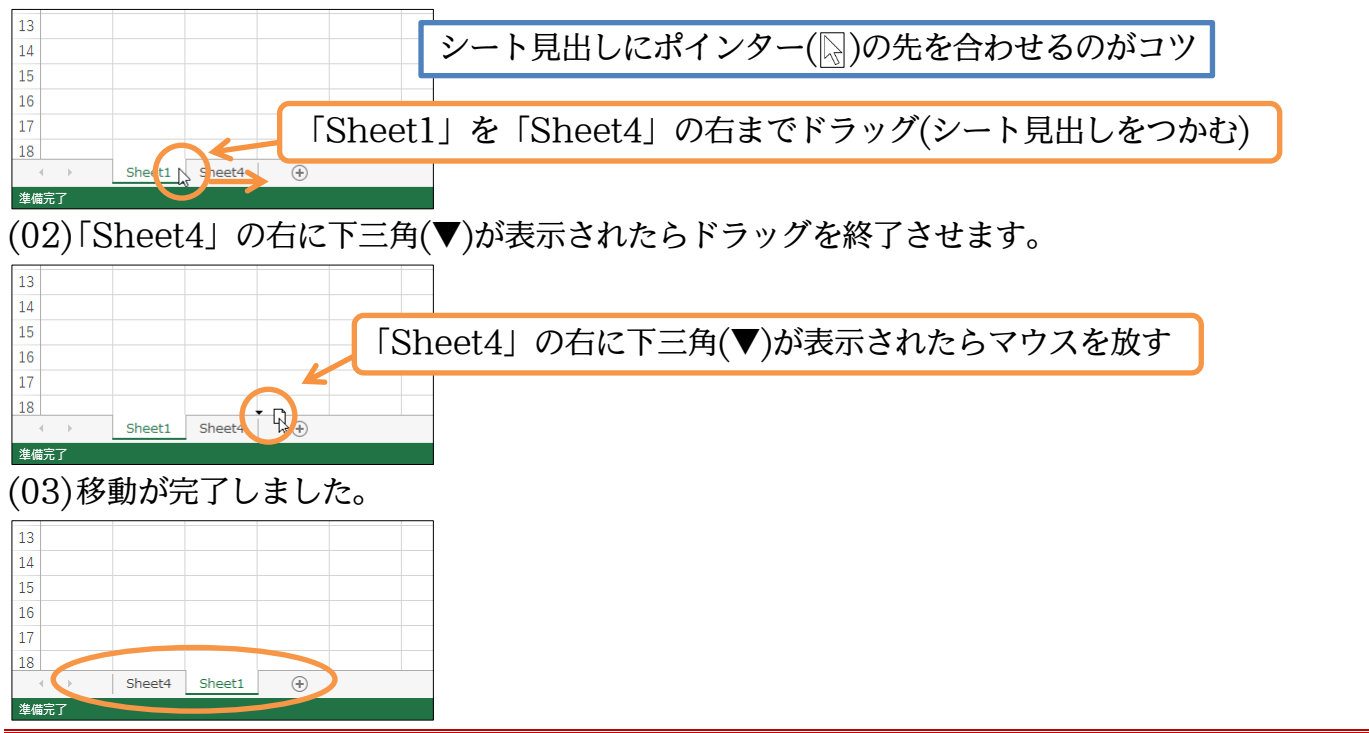

01章08節…セル範囲を選択(始点から終点をドラッグ)

(01)「Sheet1」のセル「B2 から D4」までを同時に選択します(「Sheet1」は事前に選択)。 左上のセルである「B2」の中から「D4」まで右下へドラッグします。これで範囲の選択が 完了します。範囲を選択すると、そのセル群の周囲が太枠になります。

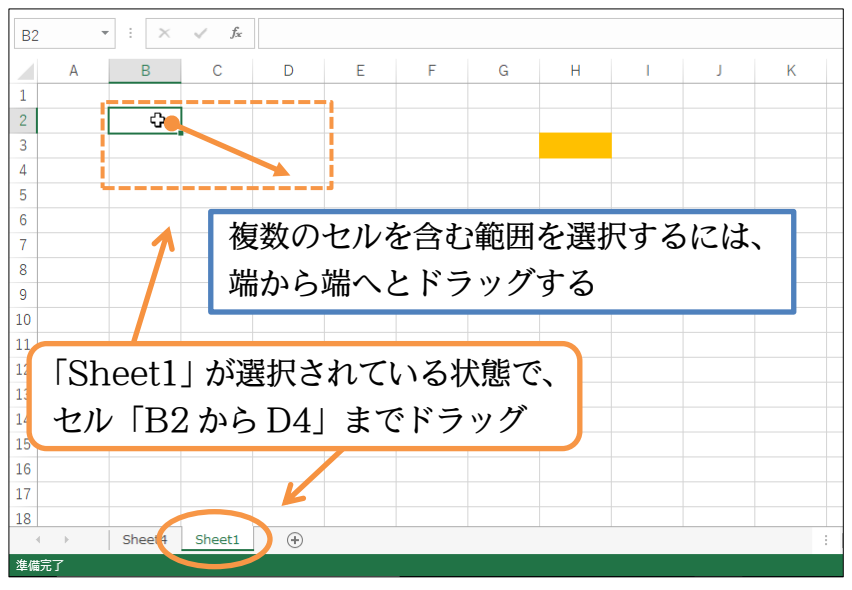

(02)セル範囲が選択されるとその部分が太枠で囲まれます。さてここに罫線(けいせん)を設定し ます。「罫線]ボタン( ̄-)を使います。その右にある一覧ボタン(▼)をクリックしましょう。

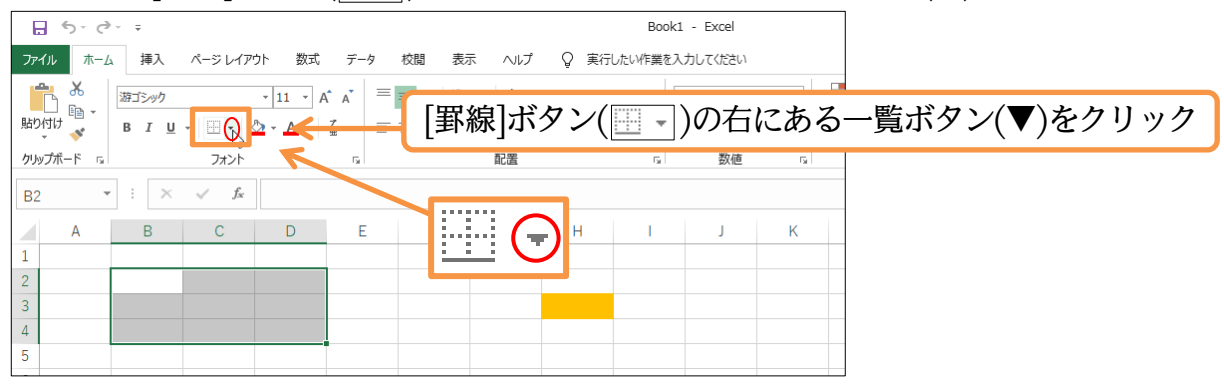

(03)アクティブセル・選択範囲に対して設定できる罫線のパターンが表示されます。 「格子」にしましょう。

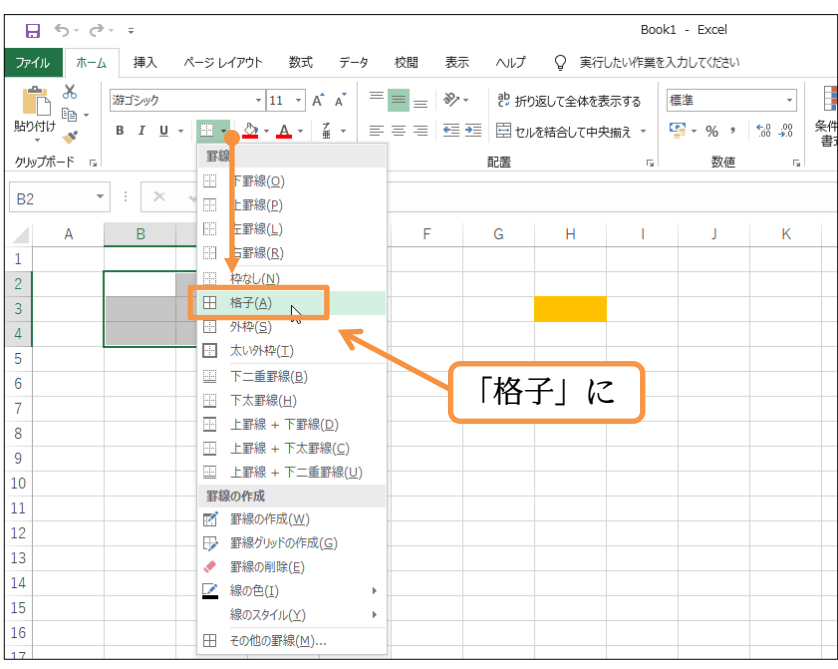

(04) 罫線を設定し終わったら範囲選択を解除する必要があります。無関係なセルをクリックす れば選択が解除され、正確な罫線の状態がわかるようになります。

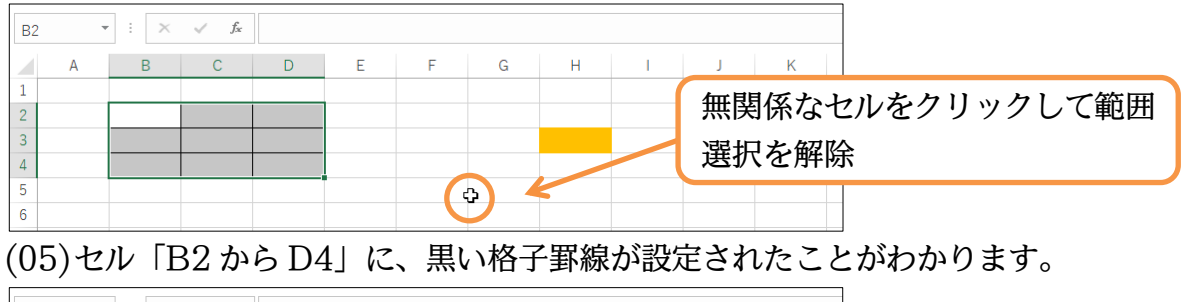

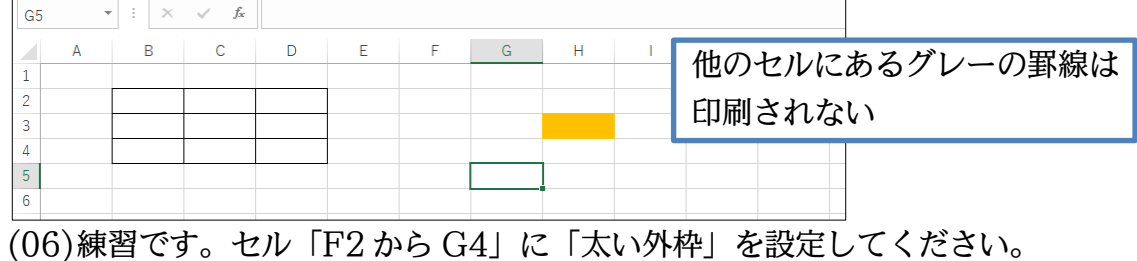

| J3 | - | ÷× | $\checkmark f_x$ |   |   |   |   |   |    |                   |
|----|---|----|------------------|---|---|---|---|---|----|-------------------|
|    | А | В  | С                | D | E | F | G | Н | I. | J K               |
| 1  |   |    |                  |   |   |   |   |   |    |                   |
| 2  |   |    |                  |   |   |   |   |   |    | _ セル [F2 から G4] に |
| 3  |   |    |                  |   |   |   |   |   |    |                   |
| 4  |   |    |                  |   |   |   |   | - |    | 「太い外枠」を設定         |
| 5  |   |    |                  |   |   |   |   |   |    |                   |
| 6  |   |    |                  |   |   |   |   |   |    |                   |

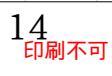

01章09節…複数の範囲を同時選択/{Ctrl}キーで直前の選択を解除しない

(01) 今度はセル「B7 から D9」と「B12 から D15」を同時に選択します。

まず一方をドラッグで範囲選択します。

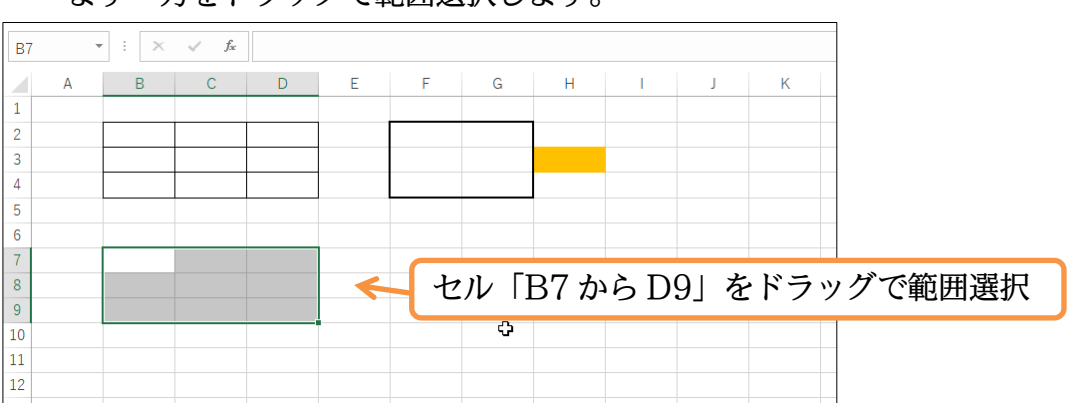

(02)続けて「B12からD15」も選択したいのですが、そのまま選択を開始すると前の選択が解除されてしまいます。それまでの選択を解除せずに選択範囲を増やしたい場合には、{Ctrl} キー(コントロール)を押しながら2か所目以降をドラッグするのです。

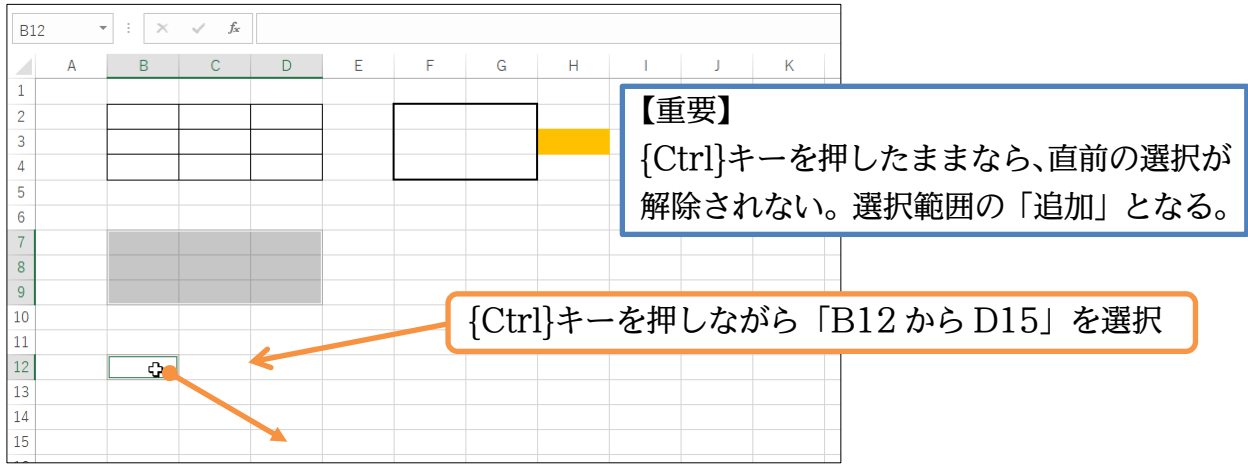

(03)離れた2か所を同時に選択することができました。

【1 か所目は通常選択、2 か所目以降は{Ctrl}キーを押しながら選択】するというのがポイントです。この範囲に、「格子+太い外枠」を設定してください。

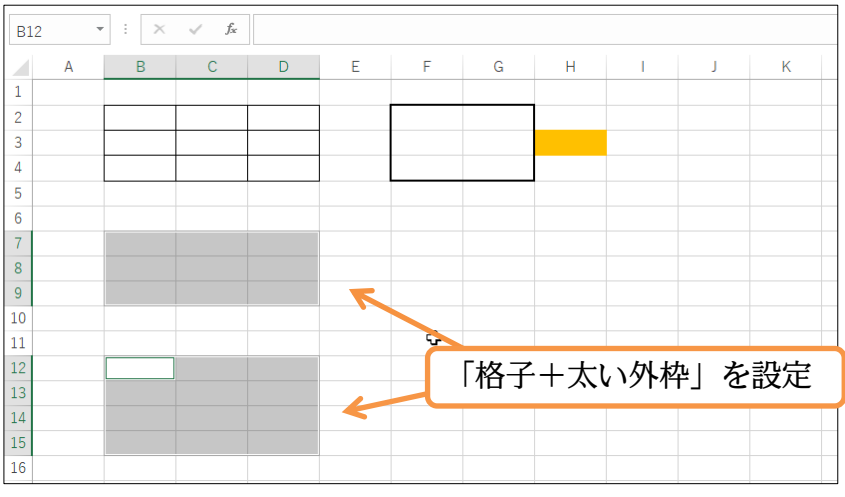

(04)練習です。セル「G7 から H9」「G11 から H13」「G15 から H17」へ、同時に【「黄」 で塗りつぶし+「格子」罫線】を設定してください。

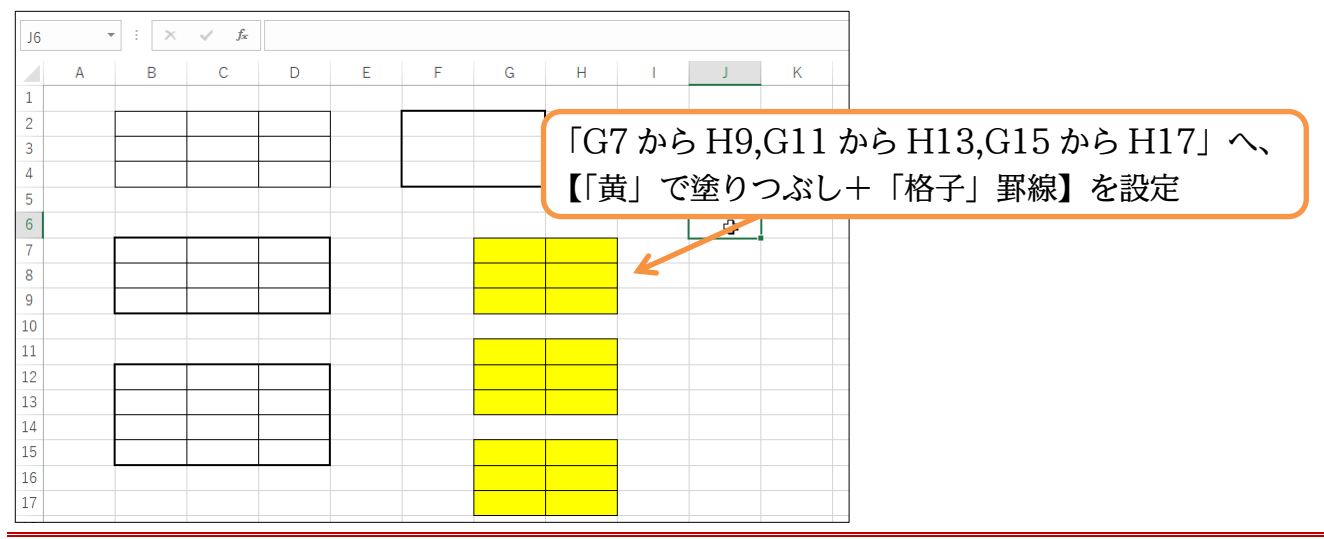

#### 01章10節…下へスクロール・右へスクロール

### (01)Excelの表は広大です。より下の行を見てみましょう。右下にある[下スクロールボタン]() を押していけば、より下の行が表示されるようになります。

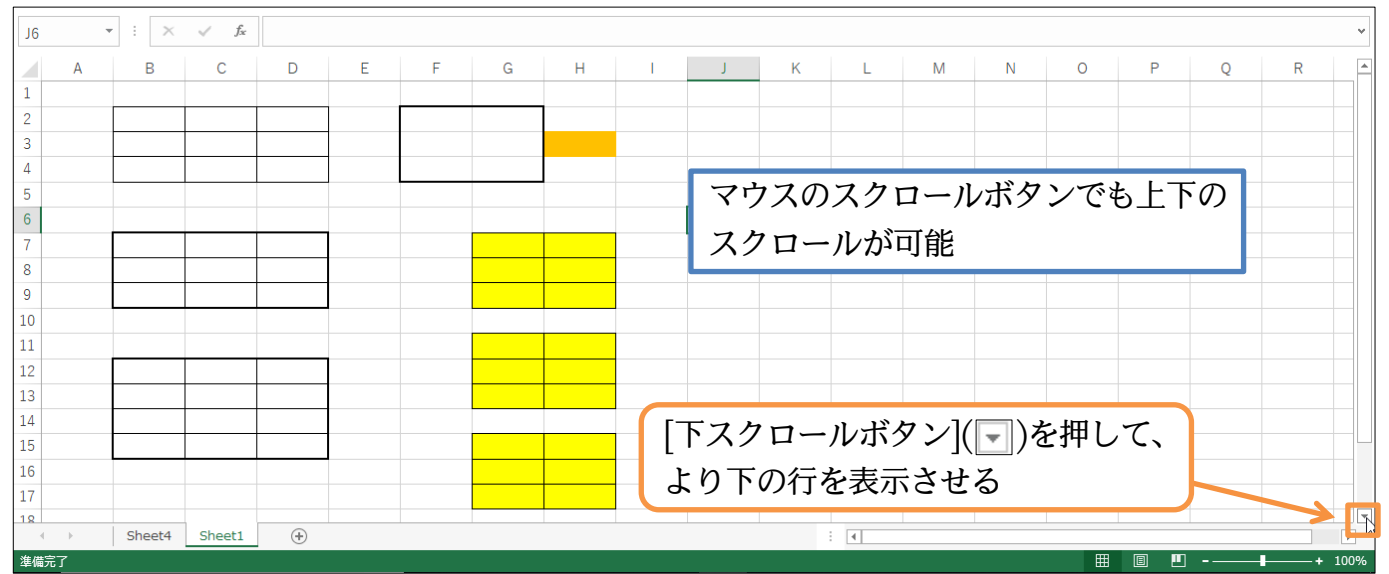

#### (02)今度は右にスクロールしましょう。[右スクロールボタン](▶)を押していけば、右の列が見 えるようになります。

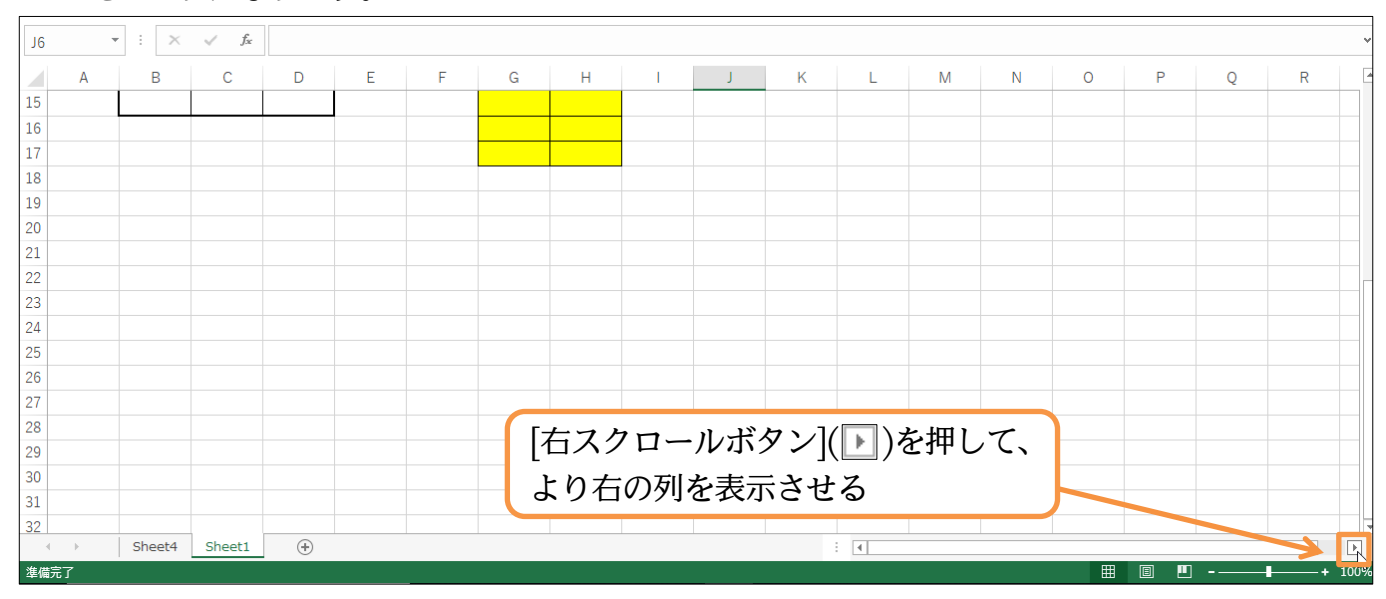

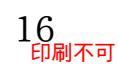

(03)「Z 列」の次は「AA 列」と 2 桁になります。さてセル A1 へ戻ります。スクロールボタン を使ってもよいのですが、キーボードの{Ctrl}キーを押しながら{Home}キーを押せばセル A1 へ戻ります。

| $J6  \bullet  \vdots  \times  \checkmark  f_{\mathbf{x}}$ |    | ~       |
|-----------------------------------------------------------|----|---------|
| T U V W X Y Z AA AB AC AD AE AF AG AH AI                  | AJ | AK      |
| 15                                                        |    |         |
| 16                                                        |    |         |
| 17                                                        |    |         |
| 18                                                        |    |         |
|                                                           |    |         |
|                                                           |    |         |
|                                                           |    |         |
|                                                           |    | [       |
| 24                                                        |    |         |
|                                                           |    |         |
| 26 {Ctrl}キーを押しなから{Home}キーを                                |    |         |
| $27$ $ml - \tau + rl + 1 - \alpha ([C+rl] + [Homo])$      |    |         |
|                                                           |    |         |
| 29                                                        |    |         |
|                                                           |    |         |
|                                                           |    |         |
|                                                           |    | <b></b> |
|                                                           | ⊓  | + 100%  |

#### 01章11節…書式のクリア

#### (01) セルG8~H8の色や罫線の設定を解除します。使うのは[クリア](▶)[書式のクリア]です。 事前にセルG8~H8を選択します。選択後はボタンを押します。

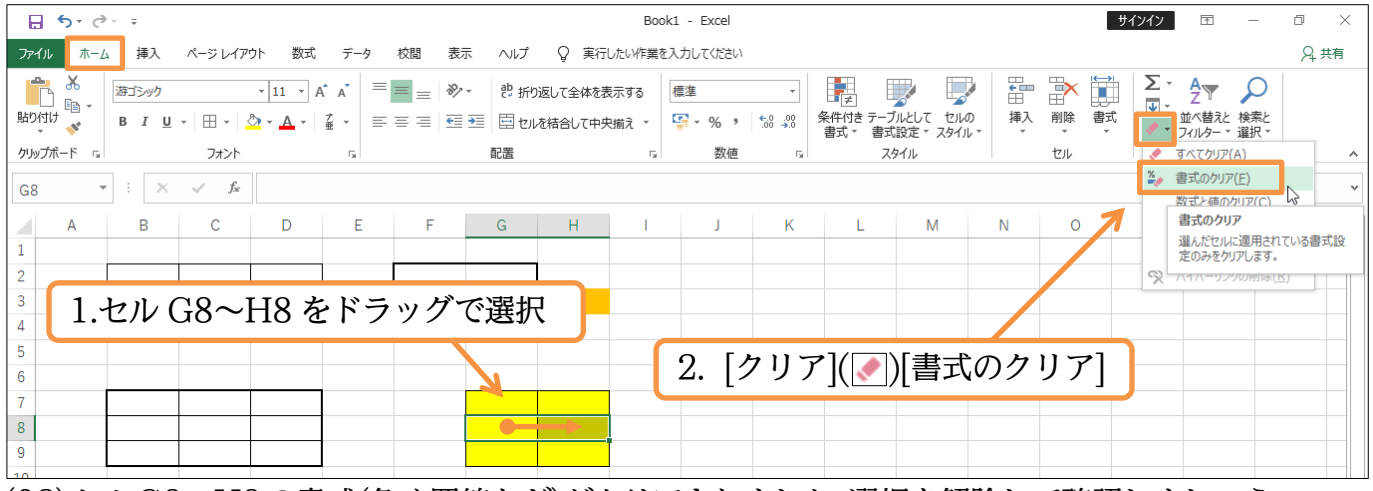

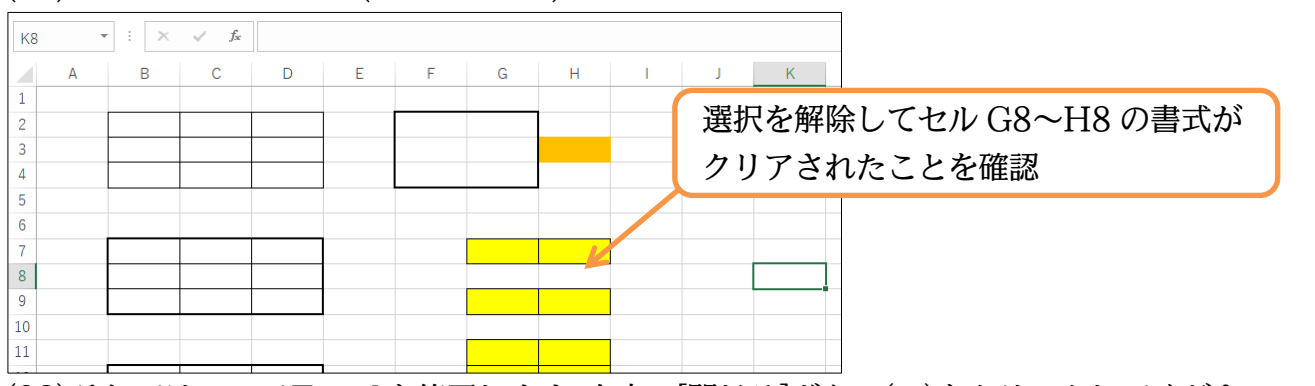

### (02)セルG8~H8の書式(色や罫線など)がクリアされました。選択を解除して確認しましょう。

#### (03)それではここでExcelを終了します。右上の[閉じる]ボタン(×)をクリックしてください。

| E   | 5-0                    | ⇒. ÷           |                    |          |                                            |              |                                                            |                     | Book    | 1 - Excel                  |                        |                     |                             |   |    | サインイン | <b>T</b> - | - 0          | ×       |
|-----|------------------------|----------------|--------------------|----------|--------------------------------------------|--------------|------------------------------------------------------------|---------------------|---------|----------------------------|------------------------|---------------------|-----------------------------|---|----|-------|------------|--------------|---------|
| 771 | イル ホー                  | ム挿入            | ページレイア             | ウト 数式    | データ                                        | 校閲表          | 示 ヘルプ                                                      | ♀ 実行                | したい作業をフ | 、力してください                   |                        |                     |                             |   |    |       |            | <b>7</b> 4 # | .)      |
| 「貼り | ■ み<br>□ 品 -<br>付け ● - | 游ゴシック<br>B I U | •   🖽 •   .        | • 11 • A | A <sup>*</sup> A <sup>*</sup>   ≡<br>∡ - ≡ | = = <b>»</b> | <ul> <li>・ 2 折</li> <li>・ 2 折</li> <li>・ 3 話 セル</li> </ul> | )返して全体を計<br>を結合して中外 | 長示する    | 震準<br><sup>2</sup> ≩ - % ᠈ | ▼<br>€.0_00<br>.00 →.0 | 条件付き テーブ<br>書式 ▼ 書式 | した<br>いとして セルム<br>設定 * スタイル |   |    |       | 閉じる        | 6](X)        |         |
| クリッ | プボード 『                 |                | フォント               |          | 5                                          |              | 配置                                                         |                     | 5       | 数値                         | 5                      | スタ                  | イル                          |   | セル |       | 編集         |              | ^       |
| K8  |                        | • : ×          | $\checkmark$ $f_x$ |          |                                            |              |                                                            |                     |         |                            |                        |                     |                             |   |    |       |            |              | ~       |
|     | А                      | В              | С                  | D        | E                                          | F            | G                                                          | н                   | 1       | J                          | K                      | L                   | М                           | N | 0  | Р     | Q          | R            | <b></b> |
| 1   |                        |                |                    |          |                                            |              |                                                            |                     |         |                            |                        |                     |                             |   |    |       |            |              |         |

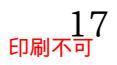

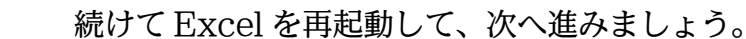

| Micros | oft Excel                                          | ×                    |
|--------|----------------------------------------------------|----------------------|
| 1      | 'Book1' の変更内容を保存しますか?                              | データの[保存]に関しては3章で学習予定 |
|        | [保存しない]をクリックした場合でも、このファイルの最新のコピーが一時的に保存され<br>詳細を表示 |                      |
|        | 保存(S) 保存しない(N) キャンセル                               |                      |

#### 01章12節…まとめ

- ◆ 表は「罫線/行/列/セル」で構成されています。「8 行目/F 列/セル D6」のようによびます。
- ◆ ワークシートは、増やしたり減らしたりできます。
- ◆ ボタンを押す前に、[範囲選択・アクティブ]が必要です。ドラッグすれば複数を選択できます。 離れている個所を同時に選択するならば、{Ctrl}キーを押しながら2か所目以降を選択します。

#### 01章13節…練習問題

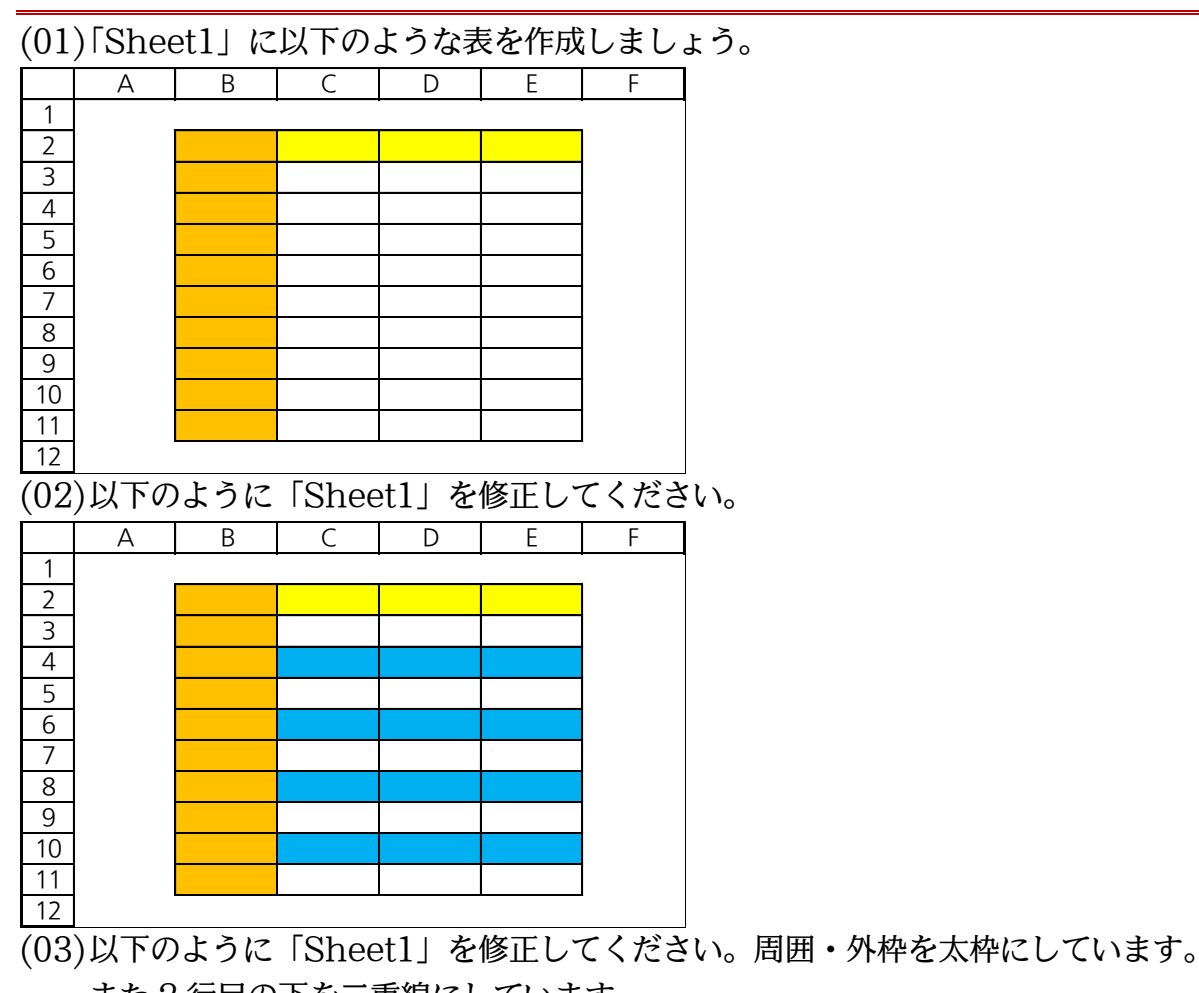

また2行目の下を二重線にしています。 A В С D E F 1 2 3 4 5 6 7 8 9 10 11 12

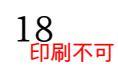

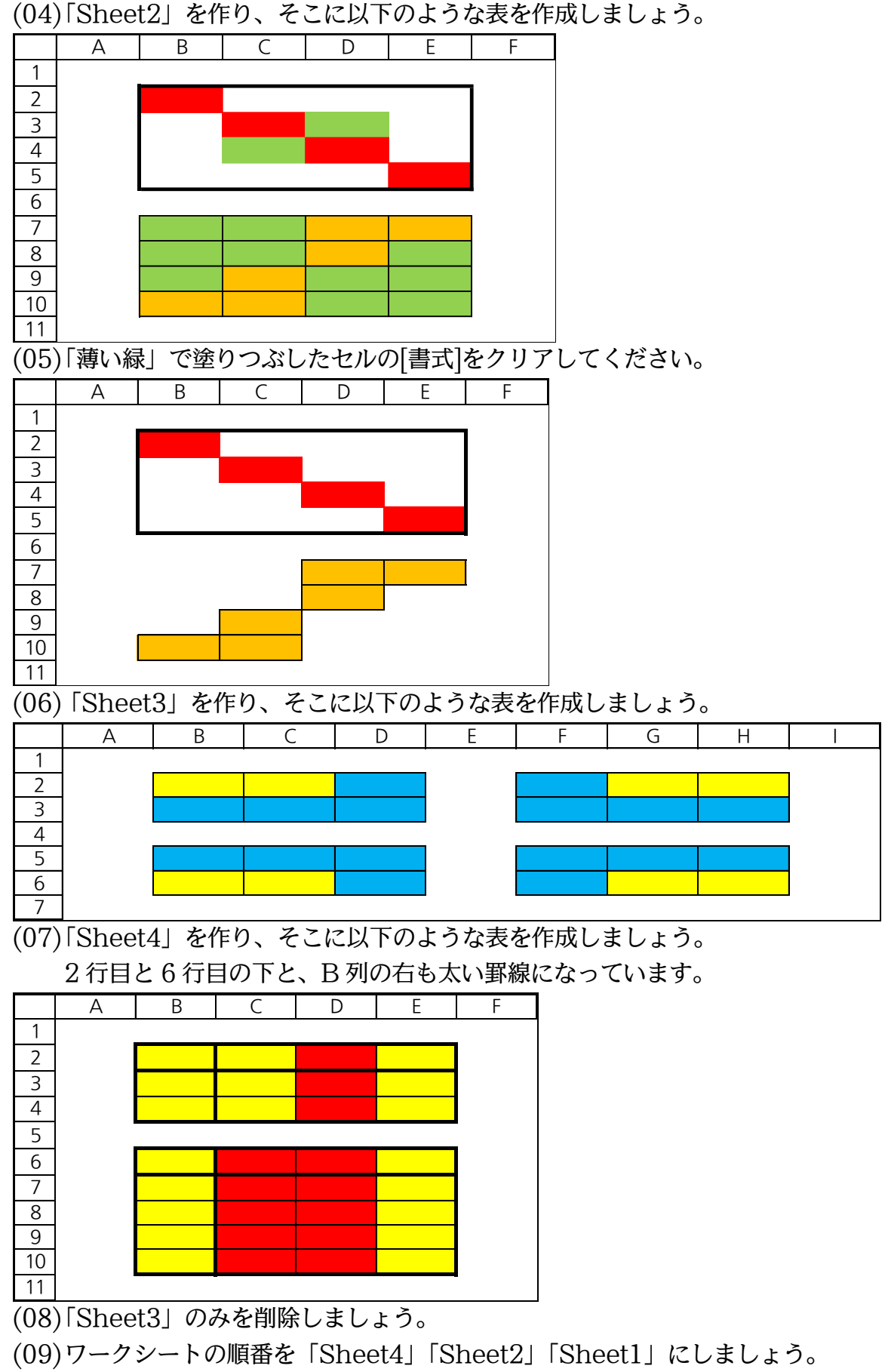

終わったら Excel ファイル・ブックを保存せずに閉じます。

### 第02章:セルへの入力1

02章01節…日本語文字の入力・{Enter}で確定(下へ)

(01)Excel を起動して新しい空白のブックを作成します。そこの「Sheet1」のセル B2 に、ひらがなで「ほし」と入力します。セルに入力する際は、アクティブにしてからキーを打つだけです。「ほし」と入力し、確定({Enter})します。

| B2    |   | ÷X   | $\checkmark f_x$ | ほし |     |     |          |     |             |
|-------|---|------|------------------|----|-----|-----|----------|-----|-------------|
|       | Α | В    | С                | D  | E   | F   | G        | Н   | -           |
| 1 2 2 |   | II.L | -                | -  | セルI | 32を | アク・      | ティフ | 「にし、「ほし」と入力 |
| 4     |   |      |                  |    |     | ہ   | <b>"</b> |     | 1           |

(02)入力後にセルを見ると、中にカーソルがあります。この状態ではまだ入力が完了していま せん。入力を完了させるには、セル内のカーソル(I)がなくなるまで{Enter}を押す必要があ ります。

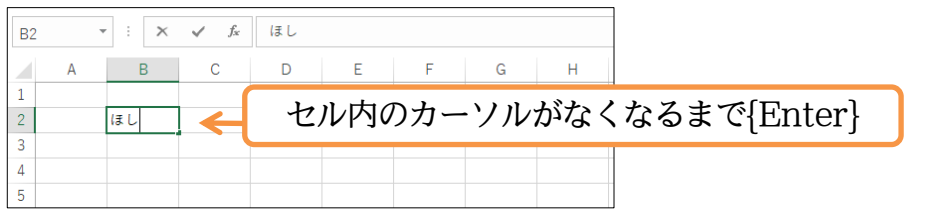

(03)入力が完了すると、アクティブセルが下へ移動します。

| B3 .   | • : × • | $f_x$ | 1 | Excel でカーソルが残っている状態は、入力が未完 |
|--------|---------|-------|---|----------------------------|
| A 1    | B C     | D     | E | 了・未確定であることを意味する。           |
| 2 3    | ほし      |       |   | カーソルがなくなって、アクティブセルが下へ移動    |
| 4<br>5 |         |       |   | するまで{Enter}!※キャンセルは{Esc}キー |
| 6      |         |       |   |                            |

(04) セル B3 には漢字で「山」と入力し、確定させましょう。

アクティブセルが下へ移動するまで{Enter}すれば入力が確定したことになります。

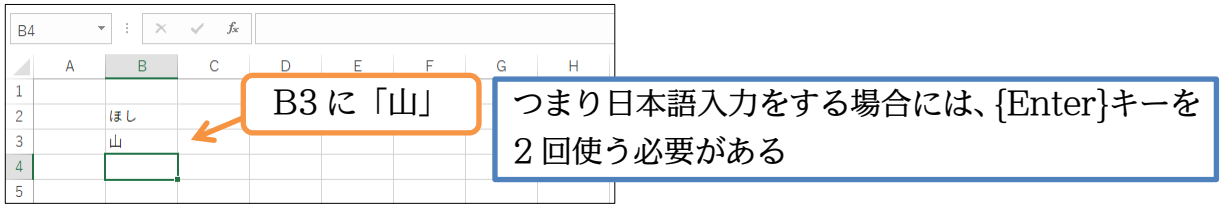

(05) 次へ進む前にアクティブセルを C2 へ移動します。クリックでも移動可能ですが、キーボ ードの{↑↓←→}キーでも移動可能です。セル C2 へ移動してください。

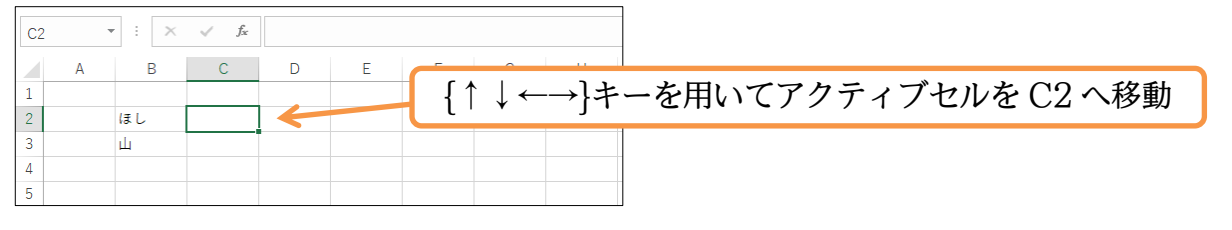

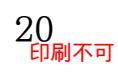

### 02章02節…{Tab}キーで右へ

(01)今度はセル C2 に「空」、右のセル D2 に「海」と入力する予定です。まず、セル C2 に 「空」と入力します。ただしここでは確定に{Enter}を使いません。{Tab}キーを使います。 すると確定後にアクティブセルが「下」ではなく「右」へ移動します。

| C2  | • : X   | $\checkmark f_x$ | 空 |   |     |       |    |                        |
|-----|---------|------------------|---|---|-----|-------|----|------------------------|
| A   | В       | С                | D | E | F   | G     | Н  | -                      |
| 2 3 | ほし<br>山 | 空                | - |   | - + | ziv C | 2に | 「空」と入力。確定には{Tab}キーを使用。 |
| 4 5 |         |                  |   |   | ~   |       |    | -                      |

#### (02)右のセル D2 へ移動しました。

| D2          |   | • : ×        | $\sqrt{-f_x}$ |   |   |   |   |   |                        |
|-------------|---|--------------|---------------|---|---|---|---|---|------------------------|
| 1<br>2<br>3 | A | B<br>ほし<br>山 | C<br>空        | D | E | F | G | Н | {Enter}…下へ<br>{Tab}…右へ |
| 5           |   |              |               |   |   |   |   |   |                        |

#### (03)ここには「海」と入力します。

| D2 |   | • : × | $\checkmark$ $f_x$ | 海 |   |   |     |     |       |     |     |
|----|---|-------|--------------------|---|---|---|-----|-----|-------|-----|-----|
|    | А | В     | С                  | D | E | F | G   | Н   | I     | J   |     |
| 1  |   | ほし    | 空                  | 海 | - |   | 七川  | νD2 | には    | [海] | と入力 |
| 3  |   | Щ     |                    |   |   |   | Ξ/. |     | 10101 |     |     |
| 4  |   |       |                    |   |   |   |     |     |       |     |     |

(04)続けてセル C4 には「ネコ」、セル D4 には「ヒツジ」と入力しましょう。またここでセル A1 へ素早く戻します。{Ctrl}キーを押しながら{Home}キーを押してください。

| E4 |   | • : × | $\checkmark f_x$ |     |   |   |   |       |                                |
|----|---|-------|------------------|-----|---|---|---|-------|--------------------------------|
|    | А | В     | С                | D   | E | F | G | Н     |                                |
| 1  |   |       |                  |     |   |   | ( | ) الط | リレント マートル ワイレントレンシートスカ         |
| 2  |   | ほし    | 空                | 海   |   |   |   | UNC   | 4には「イコ」、セルD4には「Cノン」 こ八刀。       |
| 3  |   | 山     |                  |     |   |   |   | スカ経   | と[Ctrl]た、な畑」ながと「Uppolt、な畑オ     |
| 4  |   |       | ネコ               | ヒツジ |   | - |   | 八月夜   | は{しIII}ナーを押しなから{FIOIIIE}ナーを押す。 |
| 5  |   |       |                  |     |   |   |   |       |                                |

(05) {Ctrl}キーを押しながら{Home}キーを押すとセル A1 がアクティブになります。

| A1 | - | ÷× | $\checkmark f_x$ |     |   |   |   |   |
|----|---|----|------------------|-----|---|---|---|---|
|    | А | В  | С                | D   | Е | F | G | н |
| 1  |   |    |                  |     |   |   |   |   |
| 2  |   | ほし | 空                | 海   |   |   |   |   |
| 3  |   | 山  |                  |     |   |   |   |   |
| 4  |   |    | ネコ               | ヒツジ |   |   |   |   |
| 5  |   |    |                  |     |   |   |   |   |

02章03節…数字の入力

(01)セル B6 に、「81」と数字を入力・確定してください。

数字でもカーソルが消えるまで{Enter}を押して確定させる必要があります。

「ひらがな」モードの場合は、{Enter}が2回必要です。

| B6 |   | · · × | ✓ f <sub>x</sub> | 81  |   |    |      |       |         |
|----|---|-------|------------------|-----|---|----|------|-------|---------|
|    | А | В     | С                | D   | Е | F  | G    | Н     |         |
| 1  |   |       |                  |     |   |    |      |       |         |
| 2  |   | ほし    | 空                | 海   |   |    |      |       |         |
| 3  |   | 山     |                  |     |   |    |      |       |         |
| 4  |   |       | ネコ               | ヒツジ |   | 1  |      | F01   |         |
| 5  |   |       |                  |     |   | セル | 80 K | . 181 | 」と入力・確定 |
| 6  |   | 81    | -                |     |   |    |      |       |         |
| 7  |   |       | Ī                |     |   |    |      |       |         |
| 8  |   |       |                  |     |   |    |      |       |         |
| 9  |   |       |                  |     |   |    |      |       |         |
| 10 |   |       |                  |     |   |    |      |       |         |

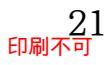

をだしあとで「左揃え」や「中央揃え」にすることは可能です。

(02)なお数字の場合はセルの中で「右揃え」になります。

| B7 | - | : × | √ f <sub>x</sub> |     |   |   |   |   |
|----|---|-----|------------------|-----|---|---|---|---|
|    | А | В   | С                | D   | E | F | G | Н |
| 1  |   |     |                  |     |   |   |   |   |
| 2  |   | ほし  | 空                | 海   |   |   |   |   |
| 3  |   | ш   |                  |     |   |   |   |   |
| 4  |   |     | ネコ               | ヒツジ |   |   |   |   |
| 5  |   |     |                  |     |   |   |   |   |
| 6  |   | 81  |                  |     |   |   |   |   |
| 7  |   |     |                  |     |   |   |   |   |
| 0  |   |     |                  |     |   |   |   |   |

(03)数字の入力・確定のときに{Enter}を1度で済ませる方法があります。[入力モード]を「半 角英数」にするのです。この状態で数字を入力すると、確定を求める下線は引かれません。 そのため、カーソルを消すための{Enter}を1度だけ押せば済むようになります。

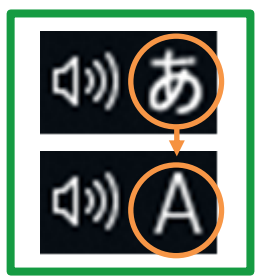

[入力モード]を「ひらがな」から「半角英数」 に変更するには、[半角/全角]キーを使う

(04)数字を入力する場合には、「半角英数」モードにしておくと{Enter}が1度で済むようになります。さて B7 に「125」、B8 に「954」と入力してください。

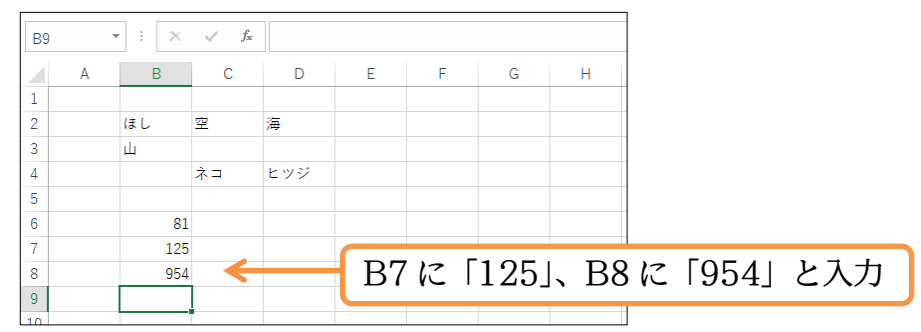

(05) さて、セル C6 からセル D8 に数値を連続入力する予定です。その際 C8 で{Enter}キー を押したらセル D6 ヘアクティブセルが移動するようにセットしてみます。入力したい範 囲を選択するだけです。セル C6 からセル D8 を選択してください。開始部分の白いセル C6 がアクティブセルの扱いになります。

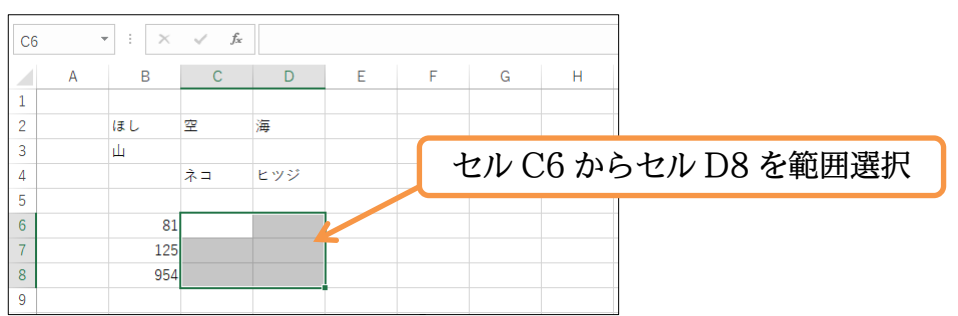

(06) 選択した状態のまま「134」「59462」「389」と入力してセル C8 で{Enter}しましょう。 次の選択範囲部であるセル D6 ヘアクティブセルが移動します。

| C8 |   | • : × | $\checkmark$ $f_x$ | 389 |   |   |            |      |                       |
|----|---|-------|--------------------|-----|---|---|------------|------|-----------------------|
|    | А | В     | С                  | D   | E | F | G          | н    |                       |
| 1  |   |       |                    |     |   |   |            |      |                       |
| 2  |   | ほし    | 空                  | 海   |   |   |            |      |                       |
| 3  |   | Щ     |                    |     |   |   |            |      |                       |
| 4  |   |       | ネコ                 | ヒツジ |   |   |            |      |                       |
| 5  |   |       |                    |     |   |   | <b>璼</b> 扣 | したよ  | 齢のまま「134」「59469」「389」 |
| 6  |   | 81    | 134                |     |   |   |            |      |                       |
| 7  |   | 125   | 59462              |     |   |   | とス         | 力. イ | ルC8で{Enter}           |
| 8  |   | 954   | 389                |     |   |   |            |      |                       |
| 9  |   |       |                    |     |   |   |            |      |                       |

#### (07) アクティブセルが C9 ではなく D6 へ移動しました。

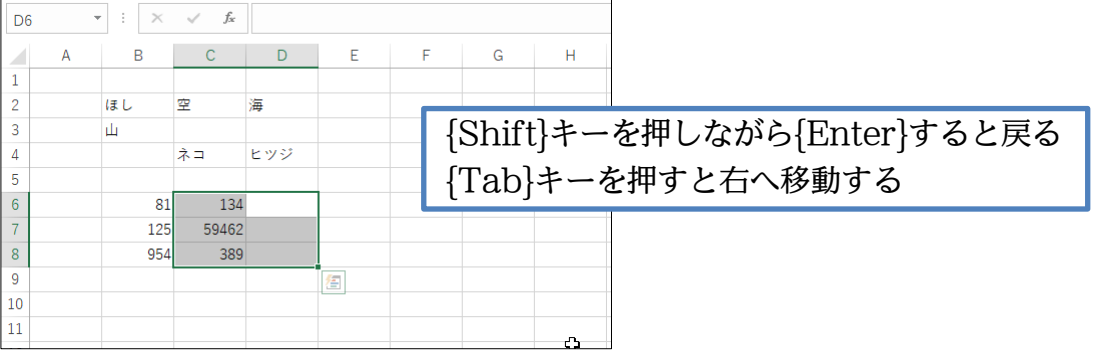

(08) セル D6 から「4537」「82」「618」と入力しましょう。入力後は選択を解除します(次以降で数字以外を入力する際には「ひらがな」に戻す)。

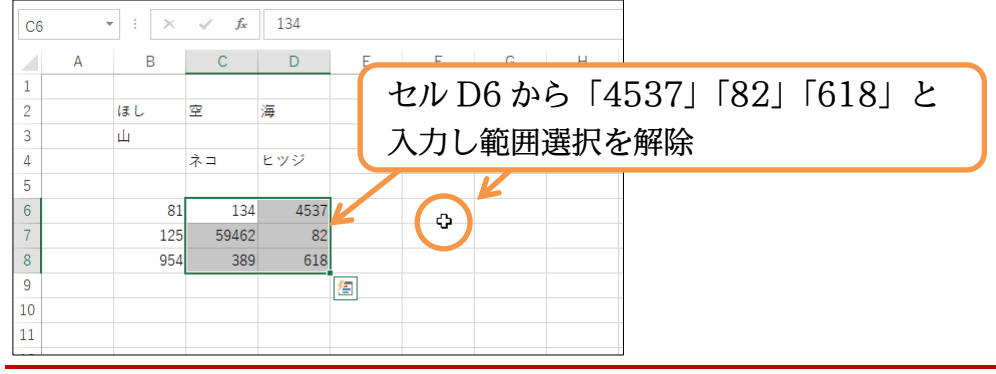

02章04節…文字の色の変更・フォントの色

(01)[フォントの色]ボタン(▲・)からアクティブセル内の「文字」の色を変更できます。セル B3 を選択して、一覧ボタン(▼)をクリックしてください。そこから「緑」を選択しましょう。

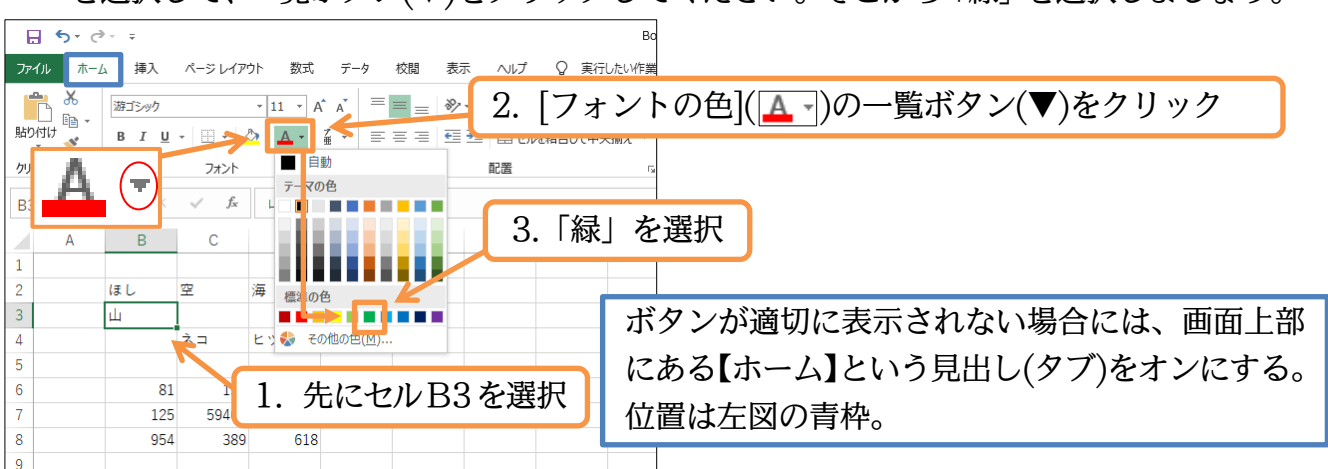

(02) セル B3 内の文字の色が変わりました。

続けてセル B6~D8 のフォントの色を「赤」にしましょう。

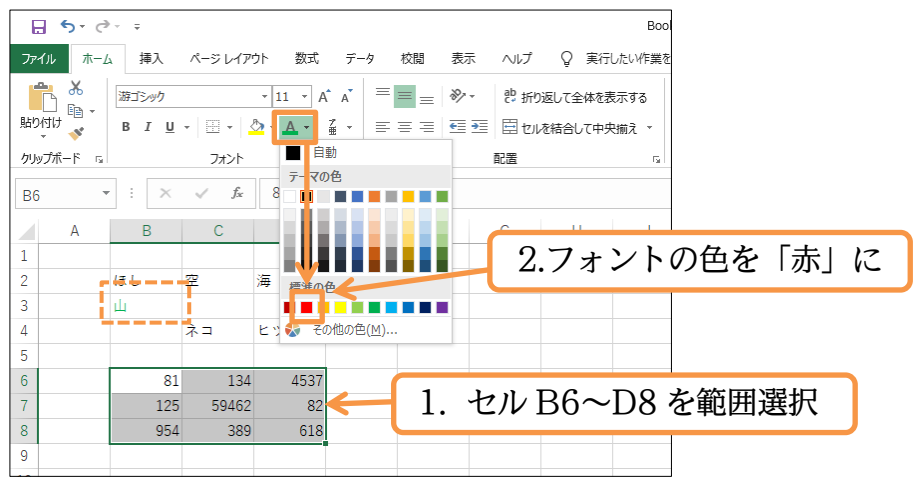

(03) セル B6~D8 の文字の色が「赤」になりました。次の節へ進む前にセル B10 に「クラゲ」、 セル D10 に「ヒトデ」と入力しておいてください。

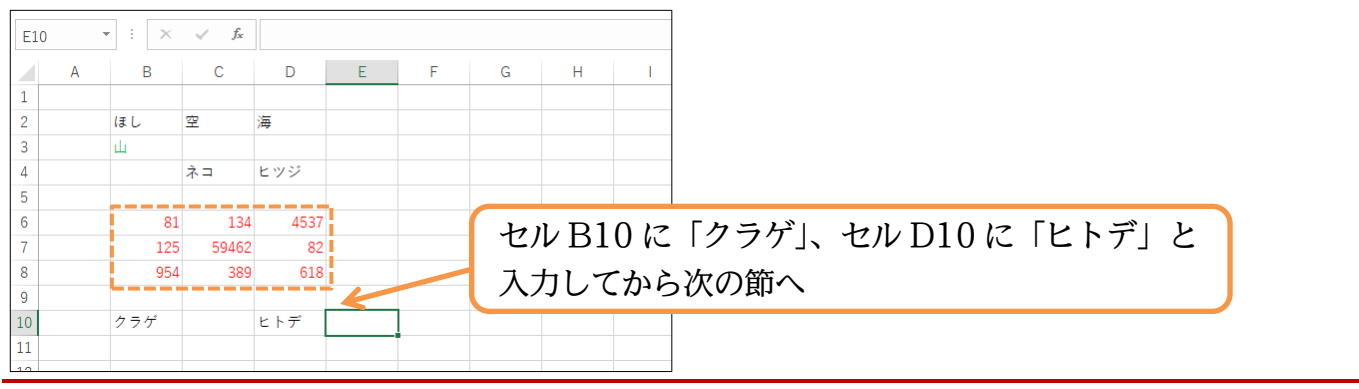

#### 02章05節…行の選択

(01)「4」行目をすべて選択して色を塗ってみます。行全体の選択は、その「行番号」そのもの をクリックするのです。この場合は「4」をクリックします。行全体を選択するときには、 右矢印型(→)のポインターになります。

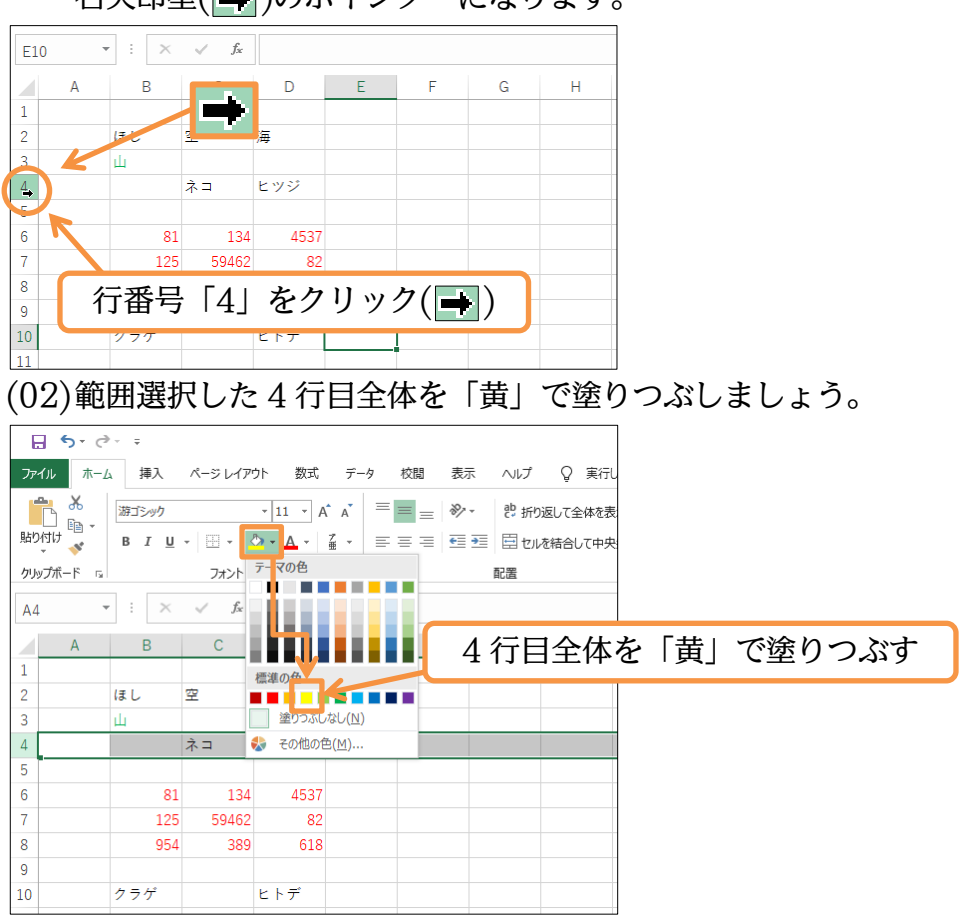

(03)続けて2行目と10行目を同時に「薄い緑」で塗りつぶします。2行目を選択してから、 {Ctrl}キーを押しながら10行目を選択することで追加選択になります。

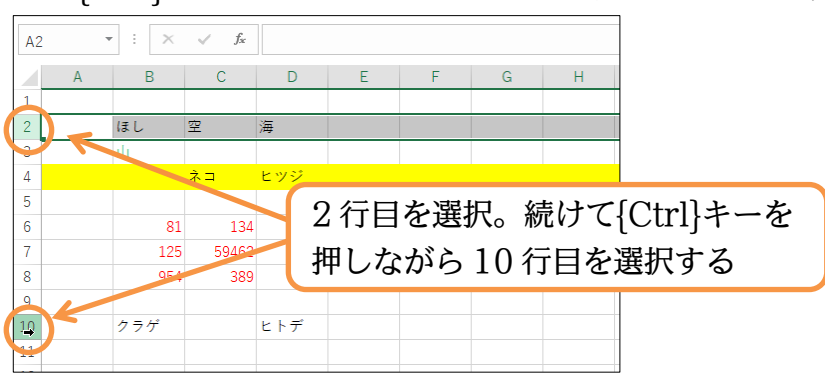

### (04)「薄い緑」で塗りつぶしてください。

| 6   | ۍ <del>ره</del> 🗄                          | ÷ =            |                  |          |           |      |       |         |      |
|-----|--------------------------------------------|----------------|------------------|----------|-----------|------|-------|---------|------|
| ידר | イルホーム                                      | 」 挿入           | ページ レイア          | ウト 数式    | データ       | 校閲表記 | 〒 ヘルプ | Q 実行l   | -    |
| 貼り  | нти на на на на на на на на на на на на на | 游ゴシック<br>B I U | • • •            | • 11 • A |           | = *  | - きが  | 返して全体を表 |      |
| クリ  | ▼ ◆<br>ップボード ⊑                             |                | フォント             |          | ш -<br>Га | 「薄い  | い緑」   | で塗      | りつぶす |
| A1  | .0 ~                                       | • ÷ ×          | $\checkmark f_x$ |          |           |      |       |         |      |
|     | А                                          | В              | С                | D        | E         | F    | G     | Н       |      |
| 1   |                                            |                |                  |          |           |      |       |         |      |
| 2   |                                            | ほし             | 空                | 海        |           |      |       |         |      |
| 3   |                                            | 山              |                  |          |           |      |       |         |      |
| 4   |                                            |                | ネコ               | ヒツジ      |           |      |       |         |      |
| 5   |                                            |                |                  |          |           |      |       |         |      |
| 6   |                                            | 81             | 134              | 4537     |           |      |       |         |      |
| 7   |                                            | 125            | 59462            | 82       |           |      |       |         |      |
| 8   |                                            | 954            | 389              | 618      |           | ÷    | 1     |         |      |
| 9   |                                            |                |                  |          |           |      |       |         | ]    |
| 10  |                                            | クラゲ            |                  | ヒトデ      |           |      |       |         |      |
| 11  |                                            |                |                  |          |           |      |       |         | ]    |
| 10  |                                            |                |                  |          |           |      |       |         | J    |

#### (05) 続けて6~8行目を同時選択します。行番号をドラッグすれば複数行が同時選択できます。

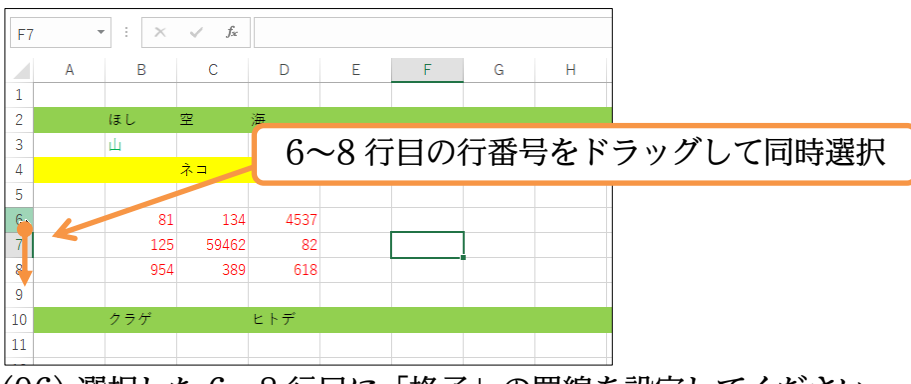

#### (06) 選択した 6~8 行目に「格子」の罫線を設定してください。

| - 5· ♂· ÷                                          |                        |
|----------------------------------------------------|------------------------|
| ファイル ホーム 挿入 ページレイアウト 数:                            | (式 データ 校閲 表示 ハルプ ♀ 実行し |
| 第ゴシック × 11 ×<br>貼り付け ★ B I 単 × Ⅲ × Δ2 × ▲ ×        | 選択した 6~8 行目に「格子」の罫線を設定 |
| クリップボード 「ュ」 野和                                     | 配置                     |
| A6     ▼     :     ×     □     下野線(Q)       上野線(P) |                        |
| A B <sup>田 左罫線(L)</sup>                            | F G H                  |
| 1                                                  |                        |
| 2 ほし 空 🧮 枠なし(N)                                    |                        |
| 3 山 格子(A)                                          |                        |
| 4 ネ <sup>小枠(S)</sup>                               |                        |
| 5 <u>太い外枠(工)</u>                                   |                        |
| 6 81 下二重對線(B                                       |                        |
| 7 125 下太罫線(日)                                      |                        |
| 8 954 上野線 + 下重                                     | 野線(型)                  |
| 9                                                  |                        |
| 10 クラゲ 型 上手線 + トニ                                  | 二重罫線( <u>U)</u>        |
| 11                                                 |                        |
| 12 Effective contraction 12                        |                        |
| 13                                                 | ( <u>)</u>             |
| 14 単版の内は(生)                                        |                        |
| 15 線の7ねイル(ソ)                                       |                        |
| 16 Totho State                                     |                        |
| 17 この10の新練(1                                       | <u>111</u> /           |

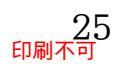

### 02章06節…列の選択

### (01)「B」列全体を選択します。ここでは列番号「B」を直接クリックします。 下矢印マーク(↓)が列を選択できるポインターの形状です。

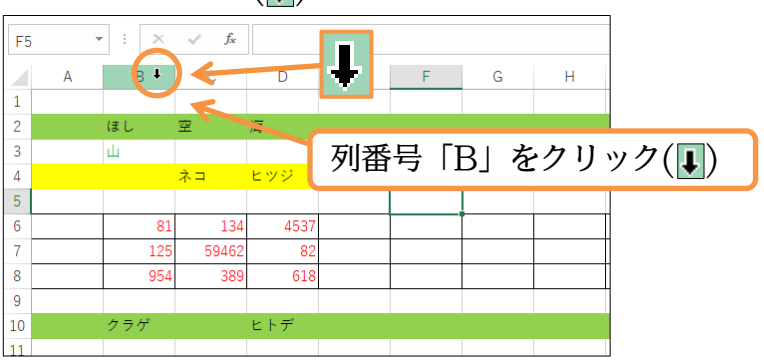

### (02)この「B」 列のフォントの色を「青」 にしましょう。 また罫線は「太い外枠」 を設定します。

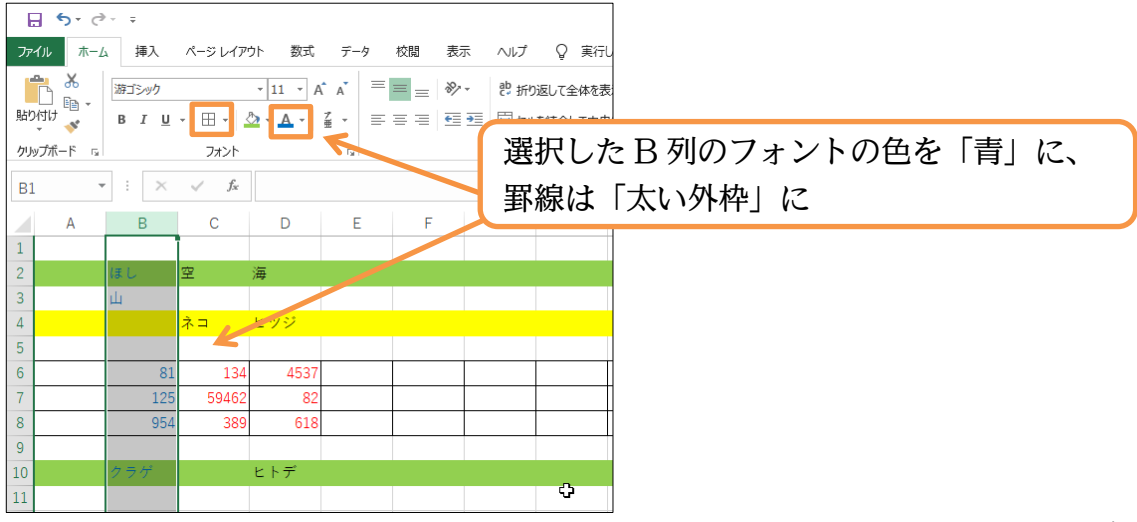

# (03) B~D 列を選択して塗りつぶしの色を消します。列番号部分を右へドラッグすれば複数列の選択が可能です。B~D の列番号をドラッグしましょう。

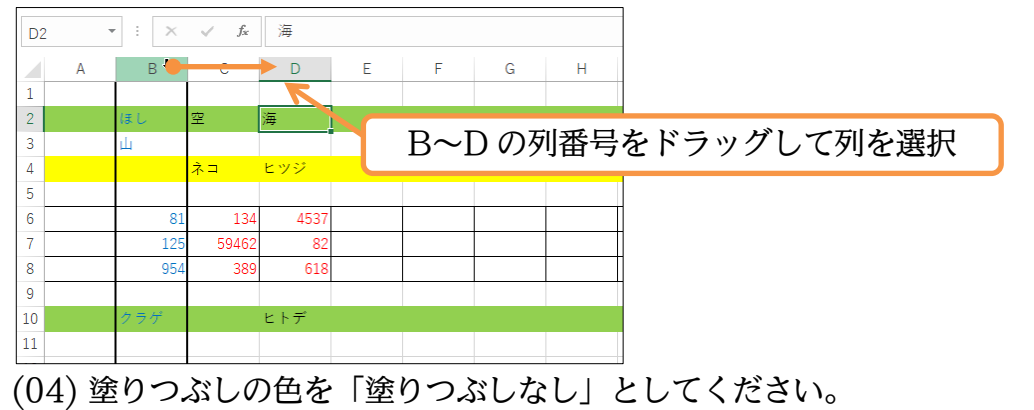

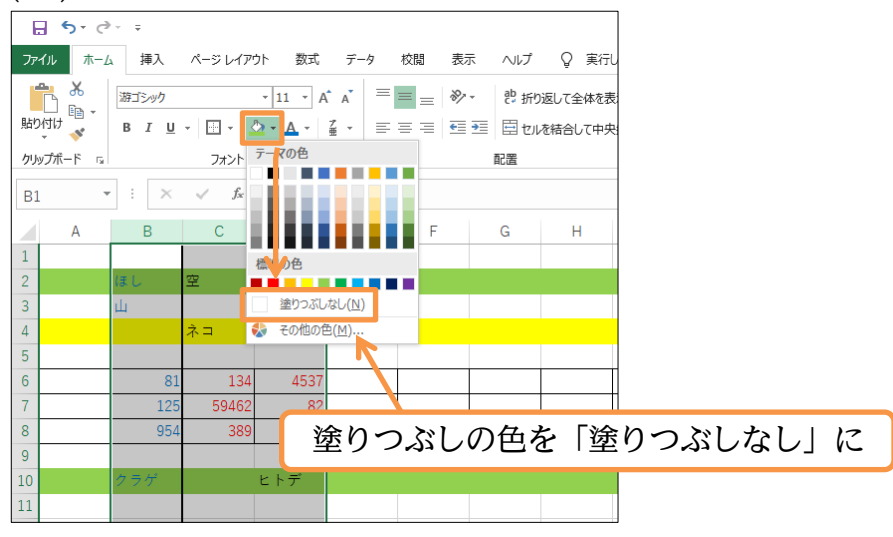

#### (05) 行や列の選択に関して学習しました。

| F3 | - | : × | $\checkmark f_x$ |      |   |   |   |   |
|----|---|-----|------------------|------|---|---|---|---|
|    | А | В   | С                | D    | Е | F | G | н |
| 1  |   |     |                  |      |   |   |   |   |
| 2  |   | ほし  | 空                | 海    |   |   |   |   |
| 3  |   | ш   |                  |      |   |   |   |   |
| 4  |   |     | ネコ               | ヒツジ  |   |   |   |   |
| 5  |   |     |                  |      |   |   |   |   |
| 6  |   | 81  | 134              | 4537 |   |   |   |   |
| 7  |   | 125 | 59462            | 82   |   |   |   |   |
| 8  |   | 954 | 389              | 618  |   |   |   |   |
| 9  |   |     |                  |      |   |   |   |   |
| 10 |   | クラゲ |                  | ヒトデ  |   |   |   |   |
| 11 |   |     |                  |      |   |   |   |   |

#### 02章07節…ワークシート名の変更

(01)ワークシート名「Sheet1」を、「横浜支店」に変更する予定です。ワークシート名を変更 するならば、シート見出しで右クリックし[名前の変更]を押します。

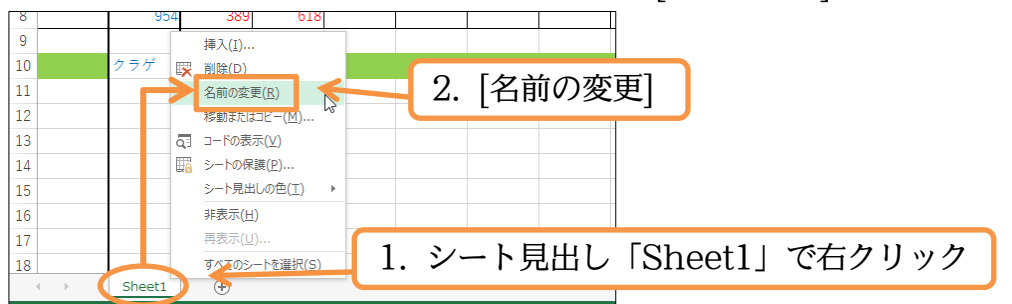

(02)「Sheet1」が{Delete}キーで消せるようになります。消したあとに「横浜支店」と入力し、 {Enter}キーで確定します。

セルへの入力と同様に、{Enter}キーはカーソルが消えるまで押す必要があります。

| 14<br>15  | 「Sheet1」を{Delete}キーで消す。消したあと「横浜支店」と |
|-----------|-------------------------------------|
| 16<br>17  | 入力し、カーソルが消えるまで{Enter}。              |
| 18 横浜支店 守 |                                     |

(03)シート見出しにカーソルがなくなるまで{Enter}すると、シート名の変更が完了したことに なります。

| 14 |            |      |     |  |  |  |
|----|------------|------|-----|--|--|--|
| 15 |            |      |     |  |  |  |
| 16 |            |      |     |  |  |  |
| 17 |            |      |     |  |  |  |
| 18 |            |      |     |  |  |  |
|    | i 🕞 🌔      | 横浜支店 | ) 🕀 |  |  |  |
| 淮備 | <b>宗</b> 7 |      |     |  |  |  |

(04)続けてシート見出しの名前を変更する別の方法を学習します。事前に「Sheet2」を追加し ます。これを「藤沢支店」に修正しますが、ここで「Sheet2」のシート見出しをダブルク リックします。

| 14                 |                            |         |
|--------------------|----------------------------|---------|
| 15                 |                            |         |
| 16                 | 新しいシートを追加し、そのシート見出しをタブル    | /クリック   |
| 17                 |                            |         |
| 18                 |                            |         |
|                    |                            |         |
| 進備完了               |                            |         |
| (05){Delete}キーで「Sh | eet2」を消してから「藤沢支店」に名前を修正・確定 | ēしましょう。 |
|                    |                            |         |

修正後は「横浜支店」のシートを再選択します。

| <sup>15</sup><br><sup>16</sup><br><sup>17</sup> 「藤沢支店」に(修正後は「横浜支店」へ戻る) | 4   |                        |
|------------------------------------------------------------------------|-----|------------------------|
| <sup>16</sup><br><sup>17</sup> 「藤沢支店」に(修正後は「横浜支店」へ戻る)                  | 5   |                        |
| 17 「膝爪又店」に(修正後は「傾供又店」、人民る)                                             | 3   | 「藤沢古庄」に(放工後は「堪浜古庄」へ豆て) |
|                                                                        | 7   | 「膝爪又后」に(修正復は「傾供又后」、床る) |
| 18                                                                     | 3   |                        |
|                                                                        |     |                        |
| 準備完了                                                                   | 備完了 |                        |

### 02章08節…行の高さ/列の幅を変更する

(01)「横浜支店」シートの行「4」を高くします。行を高くする際は、その行番号の「下側」の 境目(+)をドラッグします。ここでは行番号「4」と「5」の境目です。

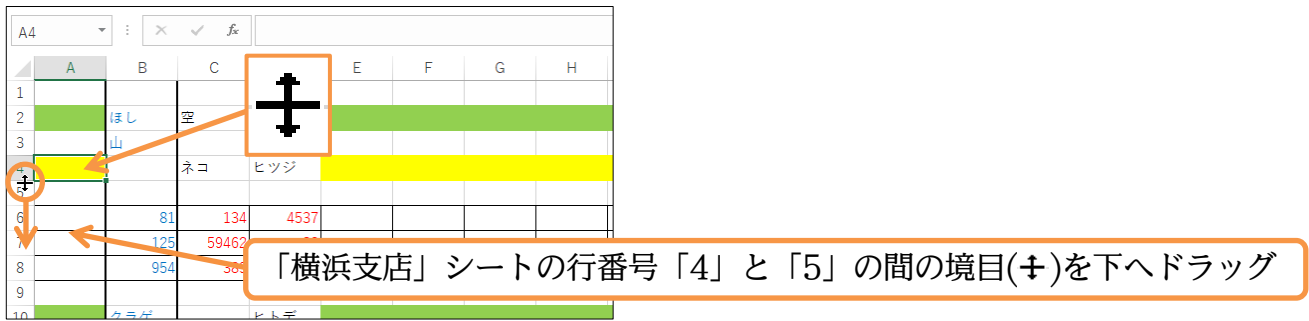

(02)およそ倍の高さである[高さ:37.50]のあたりまで高くしましょう。

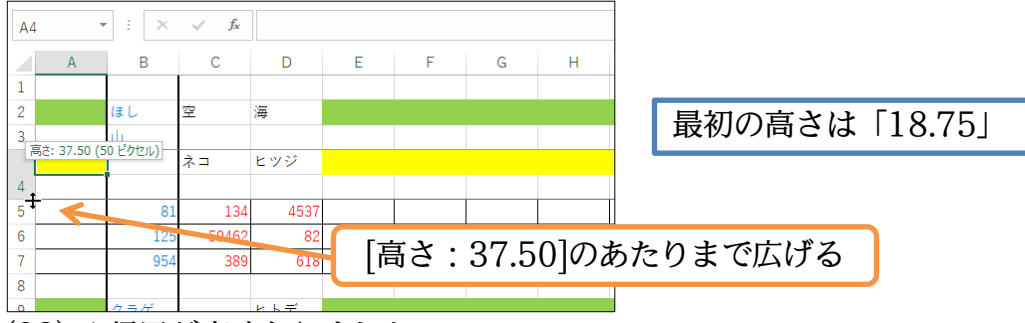

(03) 4 行目が高くなりました。

| A  | . • | : × | $\sqrt{-f_x}$ |      |   |   |   |   |
|----|-----|-----|---------------|------|---|---|---|---|
|    | А   | В   | С             | D    | Е | F | G | н |
| 1  |     |     |               |      |   |   |   |   |
| 2  |     | ほし  | 空             | 海    |   |   |   |   |
| 3  |     | ш   |               |      |   |   |   |   |
| 4  |     |     | ネコ            | ヒツジ  |   |   |   |   |
| 5  |     |     |               |      |   |   |   |   |
| 6  |     | 81  | 134           | 4537 |   |   |   |   |
| 7  |     | 125 | 59462         | 82   |   |   |   |   |
| 8  |     | 954 | 389           | 618  |   |   |   |   |
| 9  |     |     |               |      |   |   |   |   |
| 10 |     | クラゲ |               | ヒトデ  |   |   |   |   |
| 11 |     |     |               |      |   |   |   |   |
| 12 |     |     |               |      |   |   |   |   |

### (04)続いて別の方法を用いて 6~8 行目の高さを「50」にします。

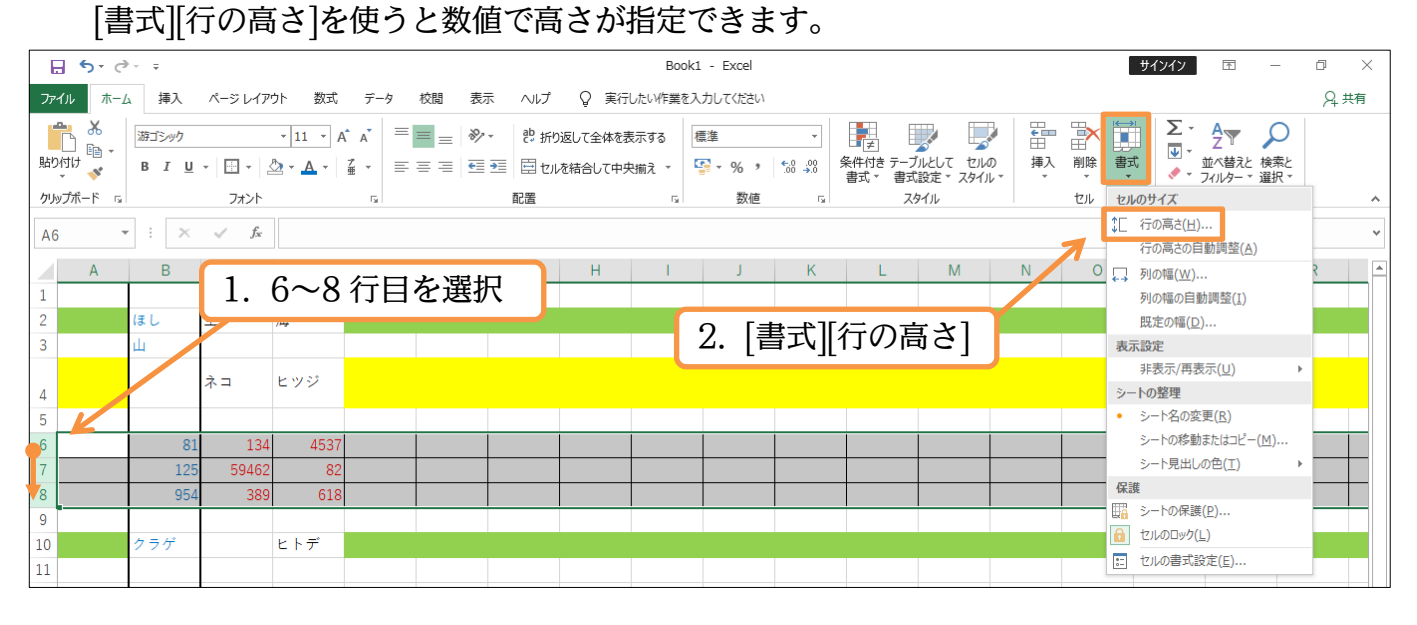

http://www.mytry.jp/

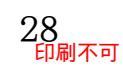

(05)「50」と指定して OK します。

| · /               |            |    |
|-------------------|------------|----|
| 行の高さ              | ?          | ×  |
| 行の高さ( <u>R</u> ): | 50         |    |
| ОК                | <b>キヤン</b> | セル |

(06) 行が高くなりました。列の幅も同様に変更できます。B 列の幅を広くします。広くするには、その列番号右側の境目(ここでは「B」の右側、「C」との境目)にポインターを合わせます(→)。その状態で右側へドラッグするのです。

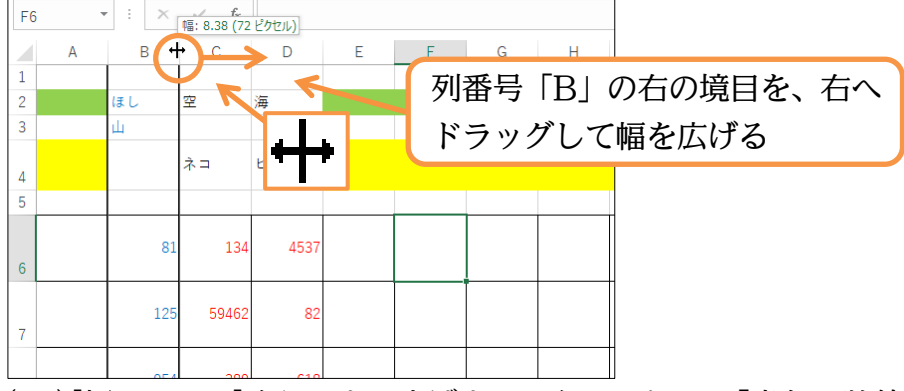

(07)[幅:14.00]くらいまで広げましょう。これは、「半角の数値が約14文字分」の幅です。

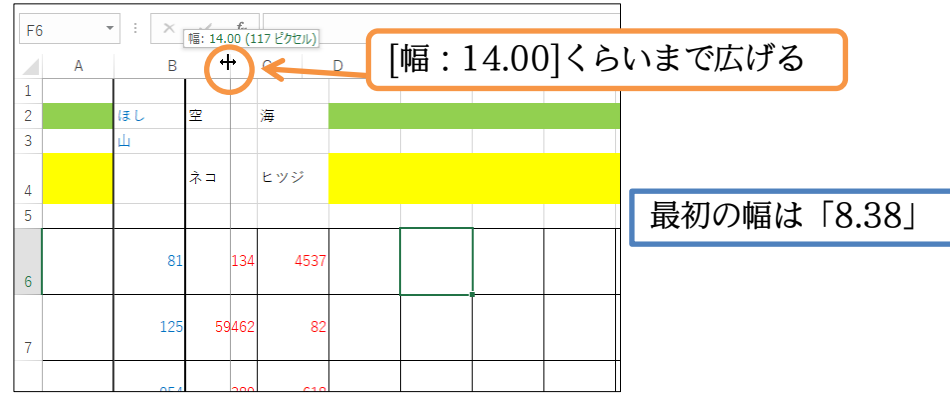

(08)別の方法で C~D 列の横幅を変更します。

C~D列を範囲選択してから[書式][列の幅]を使ってみましょう。

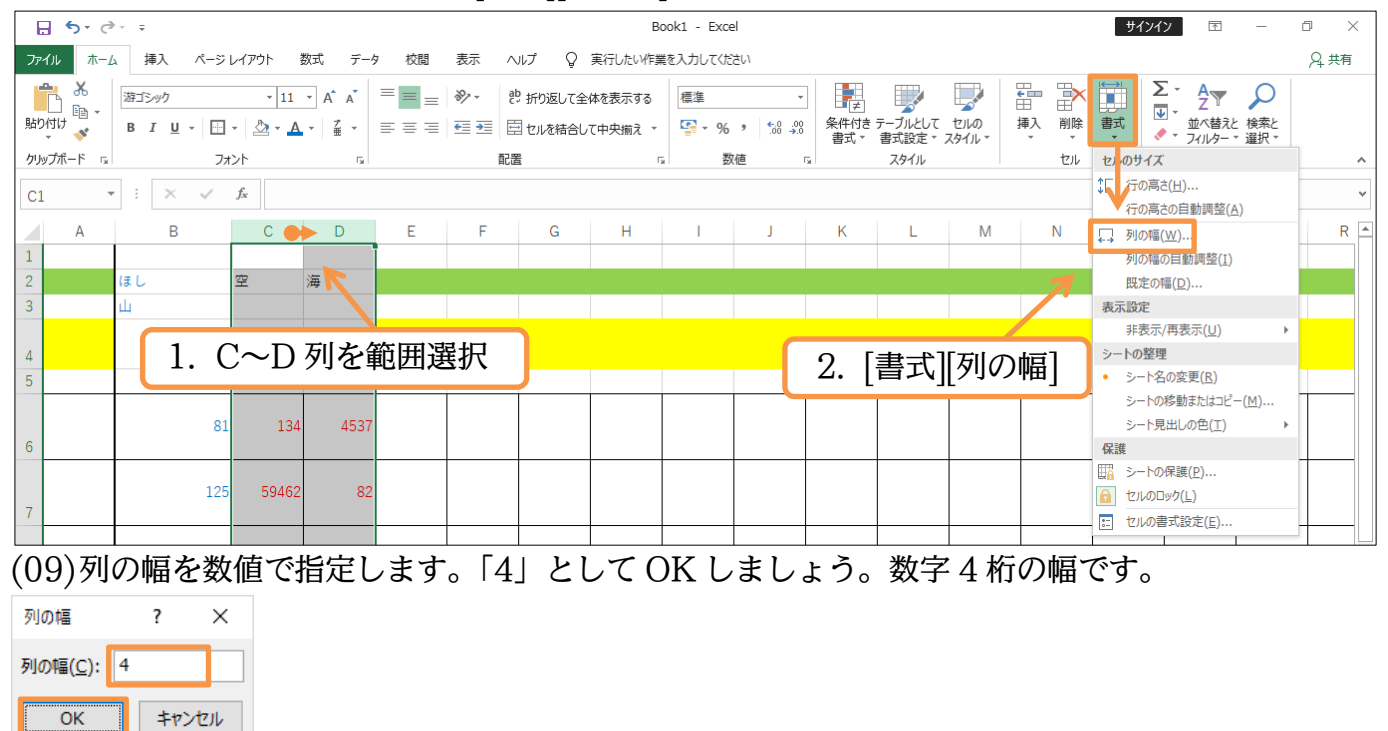

(10)C~D 列の幅が「4」になりました。ただしセル C7 が「###」で表示されてしまいます ね。幅が狭くて数値が適切に表示できないときの表示です。

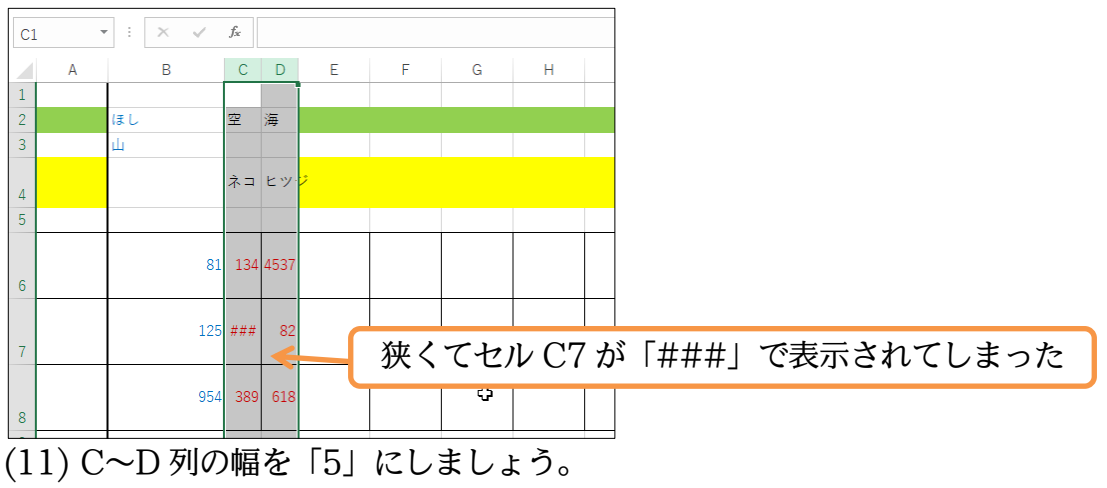

列の幅 ? × 列の幅(<u>C</u>): 5

\_\_\_\_← C~D列の幅を「5」に

OK キャンセル

(12) セル C7 の値が正しく表示されるようになりました。

| C1 |   | : × 🗸 | $f_{x}$  |      |   |   |   |   |
|----|---|-------|----------|------|---|---|---|---|
|    | Α | В     | С        | D    | Е | F | G | Н |
| 1  |   |       |          |      |   |   |   |   |
| 2  |   | ほし    | 空        | 海    |   |   |   |   |
| 3  |   | Щ     |          |      |   |   |   |   |
| 4  |   |       | ネコ       | ヒツジ  |   |   |   |   |
| 5  |   |       |          |      |   |   |   |   |
| 6  |   |       | 81 134   | 4537 |   |   |   |   |
| 7  |   | 1     | 25 59462 | 82   |   |   |   |   |
| 8  |   | 9     | 54 389   | 618  |   |   |   |   |

02章09節…[数式バー]で内容確認・文字がセルからはみ出た場合

(01) セルF3 に「ハンバーグ弁当」 と入力してください。 セルの幅を超えるほどの文字を入力す

#### ると、右のセルへはみ出します。

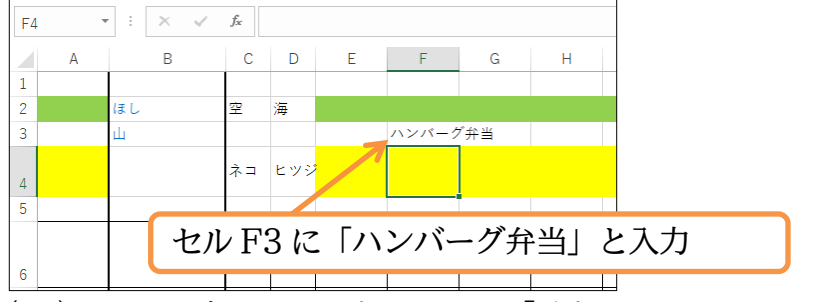

(02)ここで、右のセルである G3 に「チキンカツカレー」と入力してください。

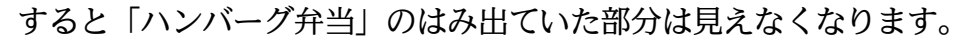

| G4 |   | - : × 🗸 | $f_{x}$ |      |   |      |       |      |                      |
|----|---|---------|---------|------|---|------|-------|------|----------------------|
|    | А | В       | С       | D    | Е | F    | G     | Н    | セル G3 に「チキンカツカレー」と入力 |
| 1  |   |         |         |      |   |      |       |      |                      |
| 2  |   | ほし      | 空       | 海    |   |      |       |      |                      |
| 3  |   | ш       |         |      |   | ハンバー | チキンカン | ソカレー |                      |
| 4  |   |         | ネコ      | ヒツシ  | - |      |       |      |                      |
| 5  |   |         |         |      |   |      |       |      |                      |
| 6  |   | 81      | 134     | 4537 |   |      |       |      |                      |

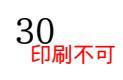

(03)しかし、セルF3の一部は消えてしまったわけではありません。一旦、セルF3をアクティ ブにしてください。すると上部の[数式バー]とよばれる場所に、「ハンバーグ弁当」と表示 されることがわかります。ここはセルに格納されている情報を表示する場所です。

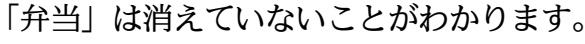

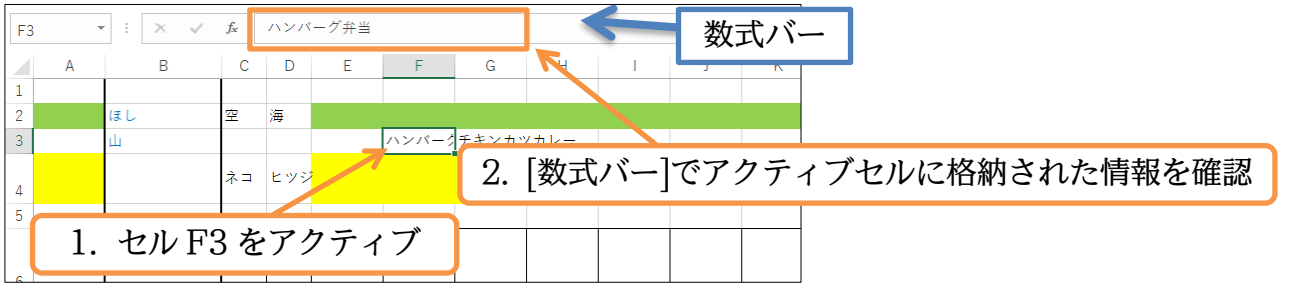

(04)「ハンバーグ弁当」が適切に表示されるように、F列を狭くします。ドラッグでも幅を修正 できますが列番号の右の境目をダブルクリックしても幅が修正されます。

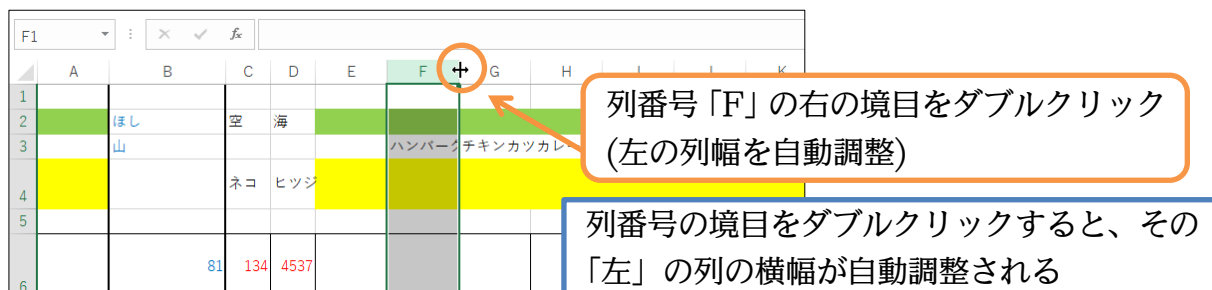

この方法だと、F列の中の文字数に合わせて自動調整されます。

(05)F列の幅が最適幅へと自動調整されました。

今度はダブルクリックを使わず別の方法でG列の幅を自動調整させます。

G列を範囲選択してから[書式][列の幅の自動調整]をクリックします。

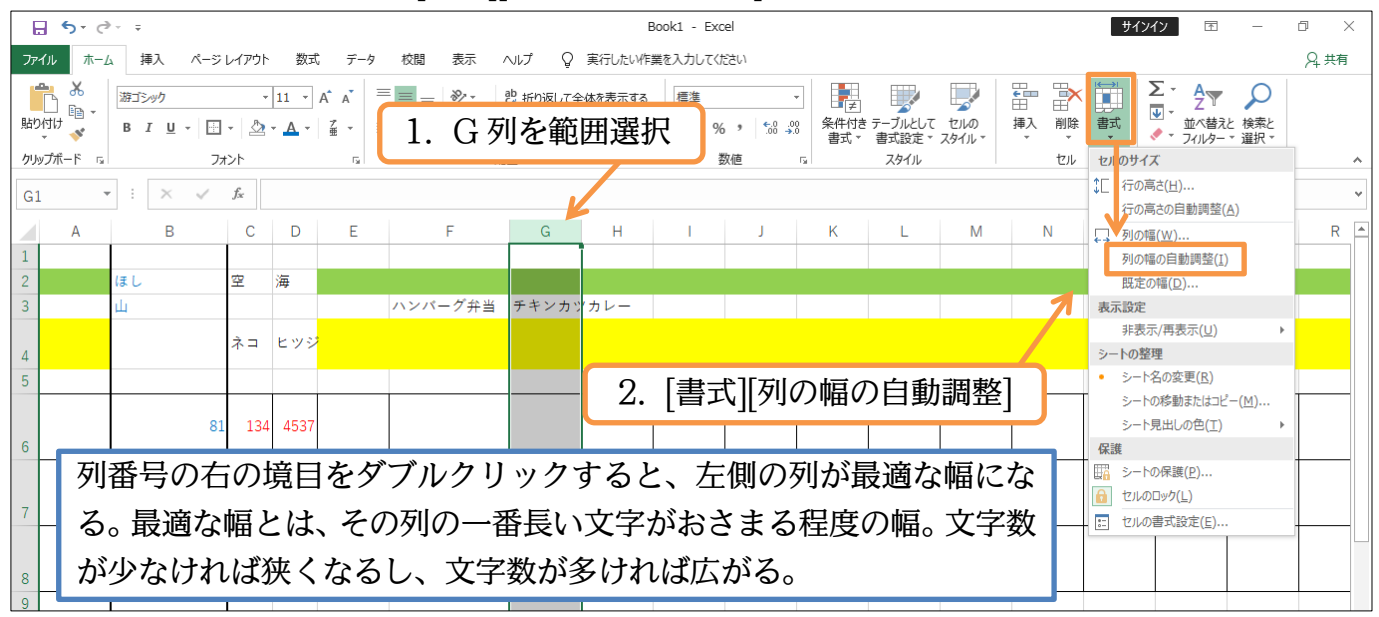

(06)G列(チキンカツカレー)の横幅が自動調整されました。

| H3 | - | : × 🗸 | $f_{\mathcal{K}}$ |      |   |         |          |   |    |   |   |   |   |   |   |
|----|---|-------|-------------------|------|---|---------|----------|---|----|---|---|---|---|---|---|
|    | Α | В     | С                 | D    | Е | F       | G        | Н | I. | J | К | L | Μ | Ν | ( |
| 1  |   |       |                   |      |   |         |          |   |    |   |   |   |   |   |   |
| 2  |   | ほし    | 空                 | 海    |   |         |          |   |    |   |   |   |   |   |   |
| 3  |   | 山     |                   |      |   | ハンバーグ弁当 | チキンカツカレー |   |    |   |   |   |   |   |   |
| 4  |   |       | ネコ                | ヒツジ  | 2 |         |          |   |    |   |   |   |   |   |   |
| 5  |   |       |                   |      |   |         |          |   |    |   |   |   |   |   |   |
|    |   | 81    | 134               | 4537 |   |         |          |   |    |   |   |   |   |   |   |
| 6  |   |       |                   |      |   |         |          |   |    |   |   |   |   |   |   |

http://www.mytry.jp/

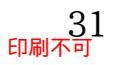

### 02章10節…左右方向(水平方向)と上下方向(垂直方向)の文字の配置

(01)[中央揃え]ボタン(三)を使うと、選択範囲内の文字の位置を、中央に寄せることができま

### す。B 列全体に対してやってみましょう。

| アイル       ホーム       挿入       ペーシレイアウト       数式       データ       校園       表示       ハレブ       Q       実行したい作業電社入力して住宅はい         ●       ●       ●       ●       ●       ●       ●       ●       ●       ●       ●       ●       ●       ●       ●       ●       ●       ●       ●       ●       ●       ●       ●       ●       ●       ●       ●       ●       ●       ●       ●       ●       ●       ●       ●       ●       ●       ●       ●       ●       ●       ●       ●       ●       ●       ●       ●       ●       ●       ●       ●       ●       ●       ●       ●       ●       ●       ●       ●       ●       ●       ●       ●       ●       ●       ●       ●       ●       ●       ●       ●       ●       ●       ●       ●       ●       ●       ●       ●       ●       ●       ●       ●       ●       ●       ●       ●       ●       ●       ●       ●       ●       ●       ●       ●       ●       ●       ●       ●       ●       ●       ●       ●       ●       ● <th></th> <th><b>5</b> - d</th> <th>₽ <del>-</del></th> <th></th> <th></th> <th></th> <th></th> <th></th> <th></th> <th></th> <th>Book1 - E</th> <th>xcel</th> <th></th> <th></th> |    | <b>5</b> - d                                                                                                    | ₽ <del>-</del>            |                     |                      |                 |            |                    |                   |                  | Book1 - E | xcel |    |              |
|----------------------------------------------------------------------------------------------------|----|----------------------------------------------------------------------------------------------------|---------------------------|---------------------|----------------------|-----------------|------------|--------------------|-------------------|------------------|-----------|------|----|--------------|
| ※       ※       ※       ※       ※       ※       ※       ※       ※       ※       ※       ※       ※       ※       ※       ※       ※       ※       ※       ※       ※       ※       ※       ※       ※       ※       ※       ※       ※       ※       ※       ※       ※       ※       ※       ※       ※       ※       ※       ※       ※       ※       ※       ※       ※       ※       ※       ※       ※       ※       ※       ※       ※       ※       ※       ※       ※       ※       ※       ※       ※       ※       ※       ※       ※       ※       ※       ※       ※       ※       ※       ※       ※       ※       ※       ※       ※       ※       ※       ※       ※       ※       ※       ※       ※       ※       ※       ※       ※ <td>זכ</td> <td>マイル ホー</td> <td>ム 挿入 ページ</td> <td>レイアウト</td> <td>数式</td> <td>て データ</td> <td>校閲</td> <td>表示</td> <td>∿ルプ</td> <td>♀ 実行したい</td> <td>作業を入力して</td> <td>ください</td> <td></td> <td></td>                                                                                                    | זכ | マイル ホー                                                                                                    | ム 挿入 ページ                  | レイアウト               | 数式                   | て データ           | 校閲         | 表示                 | ∿ルプ               | ♀ 実行したい          | 作業を入力して   | ください |    |              |
| Pyyzň-F 6     フォント     6     配置     数値       B1     ····································                                                                                                    | 貼  | ● み<br>回日<br>マーマーの<br>マーマーの<br>マーマー<br>マーマー<br>マー | 游ゴシック<br>B I <u>U</u> - 📑 | •                   | 11 •<br>• <u>A</u> • | A^ A`<br>⊈ -    | = <b>-</b> | %-<br>•            | む 折り返し<br>ヨーレル これ | して全体をす<br>自由して中: | 2. [□     | 中央   | 揃え | え](三)をクリック   |
| B1     *     *     *     *     *     *     *     *     *     *     *     *     *     *     *     *     *     *     *     *     *     *     *     *     *     *     *     *     *     *     *     *     *     *     *     *     *     *     *     *     *     *     *     *     *     *     *     *     *     *     *     *     *     *     *     *     *     *     *     *     *     *     *     *     *     *     *     *     *     *     *     *     *     *     *     *     *     *     *     *     *     *     *     *     *     *     *     *     *     *     *     *     *     *     *     *     *     *     *     *     *     *     *     *     *     *     *     *     *     *     *     *     *     *     *     *     *     *     *     *     *     *     *     *     *     *     *     *     *     *     *     *     *     *     *                                                                                                    | か  | <b>ルプボード</b> 「3                                                                                                    | 77                        | わた                  |                      | F <sub>31</sub> |            | 配                  | 置                 |                  | <b>G</b>  | 数値   | r  | 3            |
| 1<br>2<br>3<br>4<br>5<br>6<br>1. B列を選択 $yyyyyyyyyyyyyyyyyyyyyyyyyyyyyyyyyyyy$                                                                                                    | B  | 1 ·                                                                                                    | • : × •                   | f <sub>x</sub><br>C | D                    | E               | 中央捕        | ia<br>内容を中央にす<br>F | 前えます。             | G                | Н         |      | 左  | や右に寄っているデータが |
| 1. B列を選択       3       4       5       6       125       59462       82                                                                                                    | 1  |                                                                                                    | 171.                      | -                   |                      | -               |            | בבר און            | LIT               |                  |           |      | 甲  | 央に奇る         |
| 4     ネコ ヒッジ       5                                                                                                    | 3  |                                                                                                    | <u>ц</u>                  | -                   | /***                 | 1.              | B列         | を選                 | 沢                 | 1ツカレー            |           |      |    |              |
| 5     81     134     4537       125     59462     82                                                                                                    | 4  |                                                                                                    |                           | ネコ                  | ヒツジ                  | ;               |            |                    |                   |                  |           |      |    |              |
| 6     81     134     4537       7     125     59462     82                                                                                                    | 5  |                                                                                                    |                           |                     |                      |                 | _          |                    |                   |                  |           |      |    | -            |
| 125 59462 82                                                                                                    | 6  |                                                                                                    | 81                        | 134                 | 4537                 |                 |            |                    |                   |                  |           |      |    |              |
|                                                                                                    | 7  |                                                                                                    | 125                       | 59462               | 82                   |                 |            |                    |                   |                  |           |      |    |              |
| 8 954 389 618                                                                                                    | 8  |                                                                                                    | 954                       | 389                 | 618                  |                 |            |                    |                   |                  |           |      |    | -            |
| 9                                                                                                    | 9  |                                                                                                    |                           |                     |                      |                 |            |                    |                   |                  |           |      |    | 1            |
| 10         クラゲ         ヒトデ                                                                                                    | 10 |                                                                                                    | クラゲ                       |                     | ヒトテ                  | 2               |            |                    |                   |                  |           |      |    |              |

(02) 中央に寄りました。他、右に寄せる[右揃え](三)ボタンなどもあります。 またセル内の文字を、上に寄せたり下に寄せたりすることができます。

ここではセル C4 と D4(ネコ,ヒツジ)に対して[上揃え](三)の設定をしてみましょう。

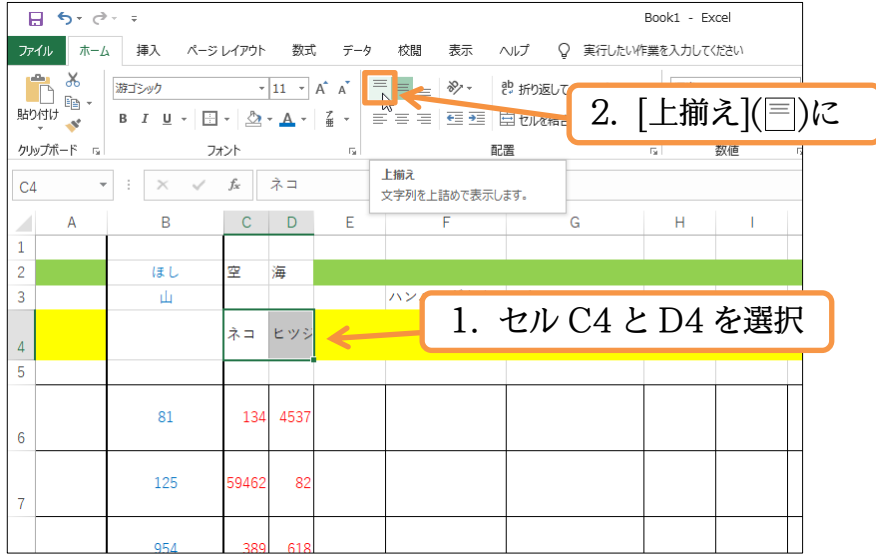

(03)他、下に寄せる[下揃え](=)ボタンなどもあります。このように、セルの中の文字は左右や 上下に寄せることができるのです。

| C4 |   | : × ✓ | $f_x$ | ネコ   |   |         |          |
|----|---|-------|-------|------|---|---------|----------|
|    | А | В     | С     | D    | E | F       | G        |
| 1  |   |       |       |      |   |         |          |
| 2  |   | ほし    | 空     | 海    |   |         |          |
| 3  |   | 山     |       |      | _ | ハンバーグ弁当 | チキンカツカレー |
| 4  |   |       | ネコ    | ヒツジ  |   |         |          |
| 5  |   |       |       |      | - |         |          |
| 6  |   | 81    | 134   | 4537 |   |         |          |

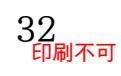

### 02章11節…{Delete}キーでセル内のデータを削除

(01)セル B7~D7 の数値「125」「59462」「82」を消します。セルの中の文字や数値を消すときは、範囲選択してから{Delete}キーを押します。

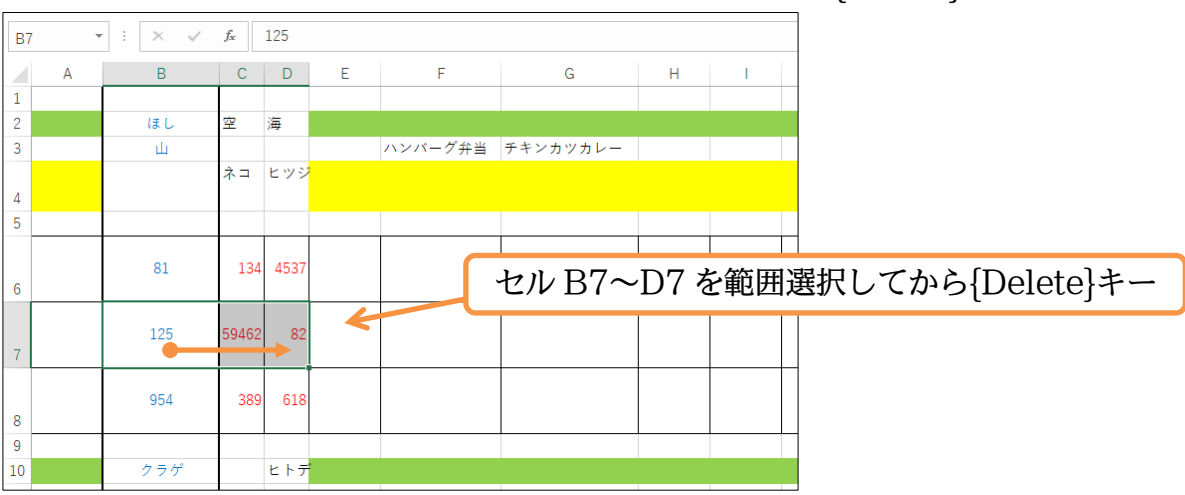

(02)中のデータが消えました。罫線などの書式情報は残っています。なお罫線を消す場合には<sup>+</sup> [クリア][書式のクリア]が必要になりました。確認後はこのファイルを閉じ、Excel を終了 しましょう。

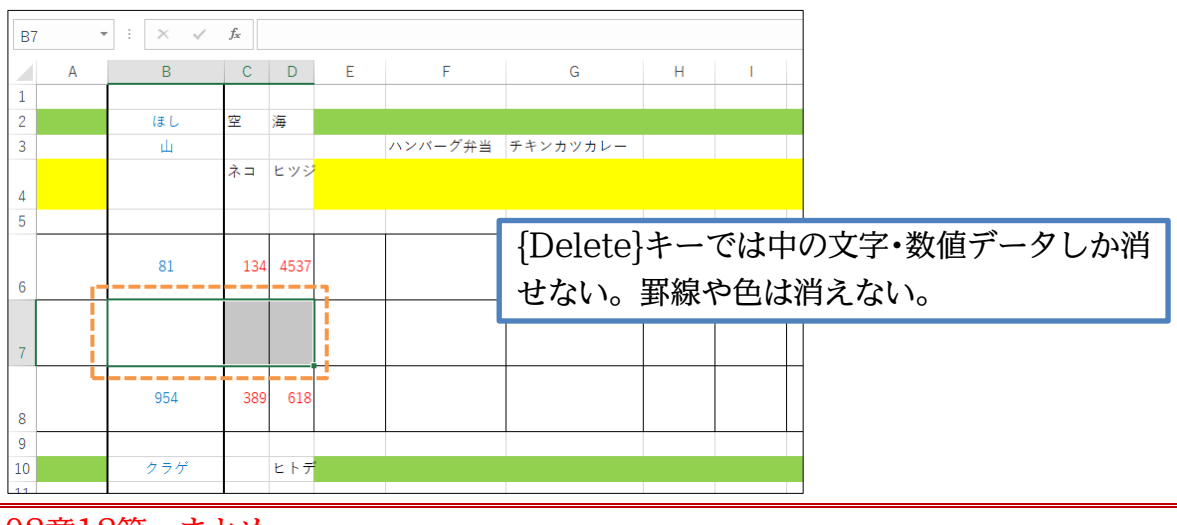

02章12節…まとめ

- ◆ セルヘデータを入力したあとは、カーソルが消えるまで{Enter}する必要があります。
- ◆ シート名を変更した場合もカーソルが消えるまで{Enter}する必要があります。
- ◆ セルへ格納されたデータの正しい内容は、「数式バー」でチェックします。ワークシート上では 正しく確認できない場合があります。
- ◆ 列の幅や行の高さは、番号の右側・下側(次との境界線)をドラッグすることで変更できます。 列番号の境界線をダブルクリックすると左の列が適切な幅になります。
- ◆ セル内のデータの表示位置・寄せの位置は変更可能です。

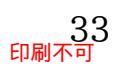

#### 02章13節…練習問題

#### (01)「Sheet1」を作成し、以下のような表を作ります。 完成後はワークシート名を「問1」にしましょう。

|    |   |       |    |    | 20 |     |   |
|----|---|-------|----|----|----|-----|---|
|    | А | В     | С  | D  | E  | F   | G |
| 1  |   |       |    |    |    |     |   |
| 2  |   | 成績表   |    |    |    | 2学期 |   |
| 3  | 1 |       | -  |    |    |     | = |
| 4  |   | 名前    | 国語 | 算数 | 理科 | 社会  |   |
| 5  |   | 板橋明   | 4  | 4  | 3  | 3   |   |
| 6  |   | 星野洋子  | 1  | 3  | 5  | 2   |   |
| 7  |   | 原 さくら | 3  | 4  | 3  | 5   |   |
| 8  |   | 久保木瞳  | 1  | 2  | 5  | 2   |   |
| 9  |   | 野上・ナオ | 5  | 2  | 1  | 4   |   |
| 10 | ] | -     |    |    |    |     | - |

### (02)「Sheet2」を作成し、以下のような表を作ります。

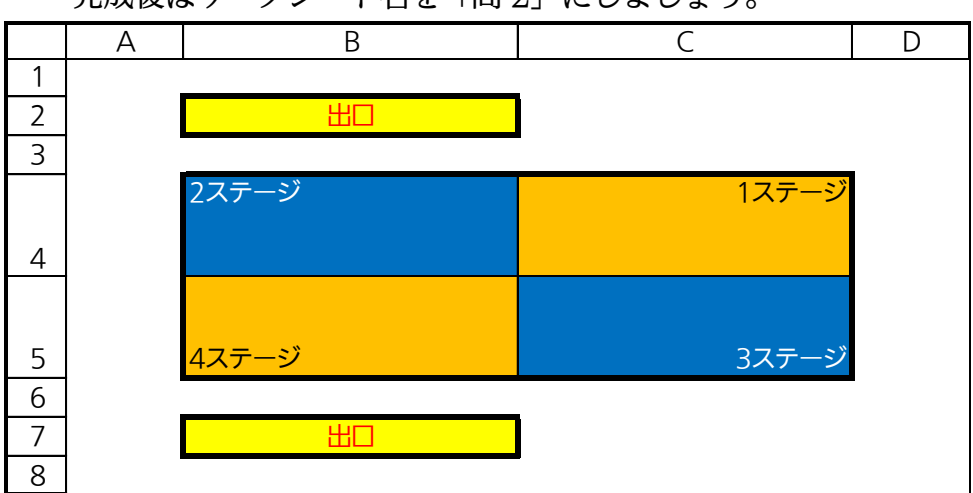

完成後はワークシート名を「問2」にしましょう。

#### (03)「Sheet3」に以下のような表を作ります。

|    | 完 | 成  | 後はワークシ       | /ート名を | 「問3」に | しましょう | 0     |      |   |
|----|---|----|--------------|-------|-------|-------|-------|------|---|
|    | Α | В  | С            | D     | E     | F     | G     | Н    | Ι |
| 1  |   |    |              |       |       |       |       |      |   |
| 2  |   | 店舗 | <b>能別顧客数</b> |       |       |       |       |      |   |
| 3  |   |    |              |       |       |       |       |      |   |
| 4  |   |    |              |       |       |       |       |      |   |
| 5  |   |    | 東京営業部        | 新宿    | 新橋    | 渋谷    | 池袋    | 町田   |   |
| 6  |   |    |              | 7200  | 4300  | 7500  | 10500 | 6800 | ) |
| 7  |   | _  |              |       |       |       |       |      | - |
| 8  |   |    | 神奈川営業部       | 横浜    | 海老名   | 藤沢    |       |      |   |
| 9  |   |    |              | 9300  | 4700  | 5200  |       |      |   |
| 10 |   | _  |              |       |       |       |       |      |   |
| 11 |   |    | 埼玉営業部        | 大宮    | 浦和    | 川越    | 所沢    |      |   |
| 12 |   |    |              | 9700  | 8500  | 5200  | 6100  |      |   |
| 13 |   |    |              |       |       |       |       | -    |   |
| 14 |   |    |              |       |       |       |       |      |   |

### 第03章:ファイルの保存

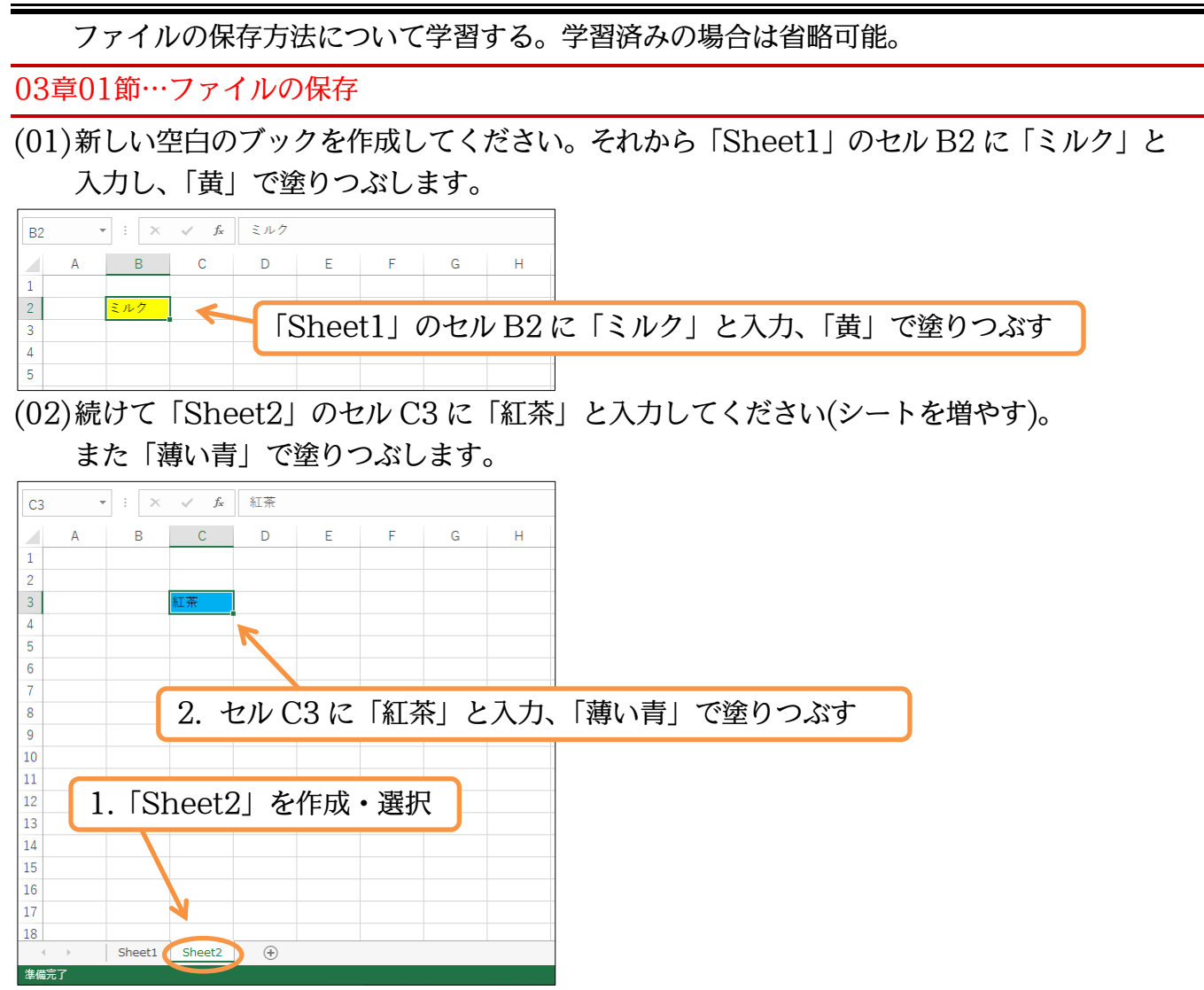

(03)この Excel ファイル(すべてのワークシートセット)を USB メモリーに保存します。 保存するときには【ファイル】という見出し・タブ切り替えます。

| <u>ਜ</u> • • • =          |                    |                 |
|---------------------------|--------------------|-----------------|
| ファイル、ホーム 挿入 ページレイアウト 数式 デ | -タ 校閲 表示 へルプ ♀ 実行し |                 |
| 海 海コシック 【ファイ)             | ル タブへ り返して全体表      |                 |
|                           |                    |                 |
| クリップボード 12 フォント 15        | 配置                 |                 |
| C3 • : × ✓ f* 紅茶          |                    |                 |
| A B C D                   |                    |                 |
| 1                         | これまで使っ             | ってきた見出しは【ホーム】タブ |
| 2                         |                    |                 |
| 3 紅茶                      |                    |                 |
|                           |                    |                 |

(04) [名前を付けて保存]をクリックします。

またここで USB メモリーを保存場所に指定します。[参照]をクリックします。

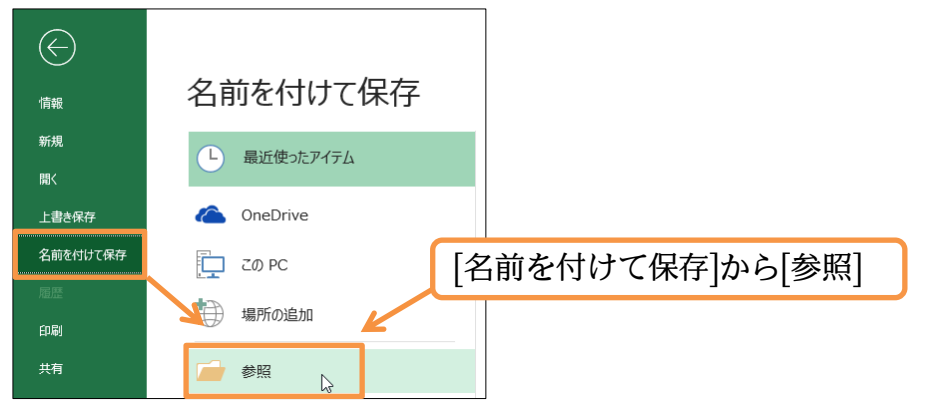

(05)保存先に USB メモリー(USB ドライブ)を指定して、「商品リスト」というファイル名で

#### [保存]しましょう。

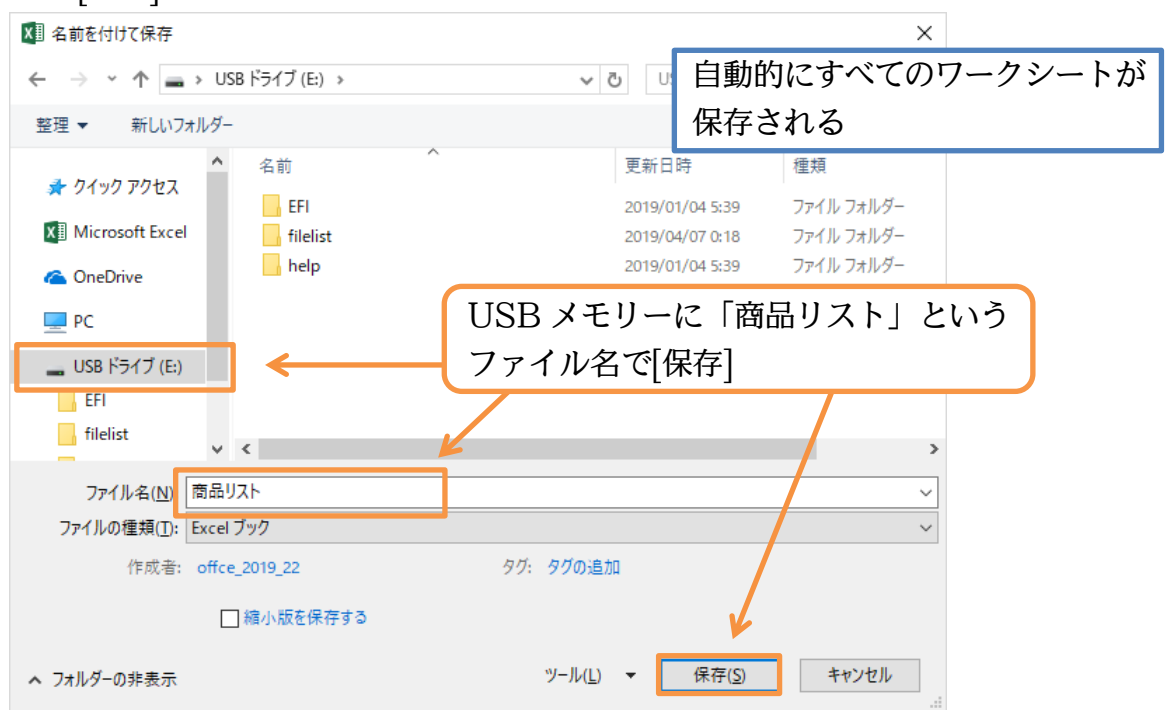

(06)「商品リスト」というファイル名で保存されました。ここで Excel を起動したまま、この ファイルだけ閉じてみます。【ファイル】 タブをクリックしてください。

| 日 ち・ ぐ・ ÷<br>ファイル ホーム 挿 | 入 ページレイアウト              | 数式 データ         | 校開 表示 へル | 商品                             | リスト - Excel<br>を入力してください |                         |                     |                      |
|-------------------------|-------------------------|----------------|----------|--------------------------------|--------------------------|-------------------------|---------------------|----------------------|
|                         |                         | ファイル           | タブへ      | -<br>返して全体を表示する<br>を結合して中央揃え ・ | <b>標準</b><br>♀ ~ % ,     | ▼<br>€.0 .00<br>.00 →.0 | 条件付き テーブ<br>書式 > 書式 | いとして セルの<br>設定、スタイル、 |
| クリップボード 「ュ              | フォント                    | r <sub>a</sub> | 配置       | Fa                             | 数値                       | G.                      | 7                   | 91.1L                |
| C3 • :                  | $\times \checkmark f_x$ | 紅茶             |          |                                |                          |                         |                     |                      |
| A B                     | С                       | D E            | F G      | H I                            | J                        | К                       | L                   | М                    |
| 1                       |                         |                |          |                                |                          |                         |                     |                      |
| 2                       |                         |                |          |                                |                          |                         |                     |                      |
| 3                       | 紅茶                      |                |          |                                |                          |                         |                     |                      |
| 4                       |                         |                |          |                                |                          |                         |                     |                      |
| 5                       |                         |                |          |                                |                          |                         |                     |                      |

(07) [閉じる]ボタンをクリックすると、開いている Excel ファイル(=ブック)が閉じます。

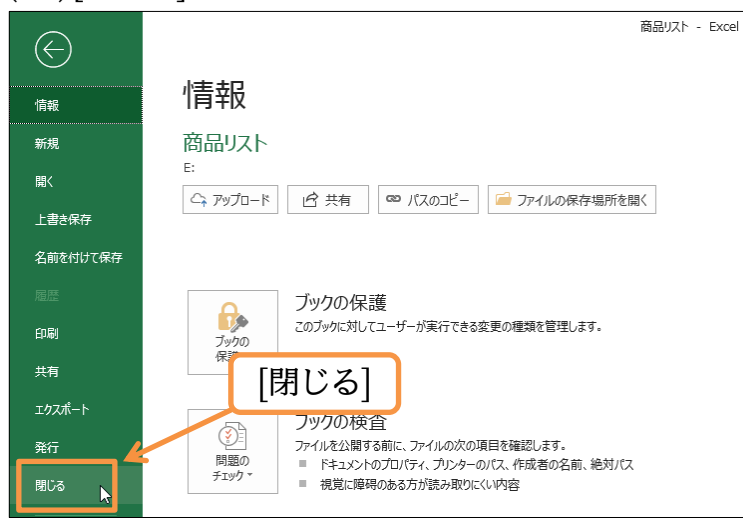

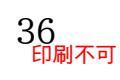

### (08)Excel は起動したままですが、ファイルは開かれていない状態になります。

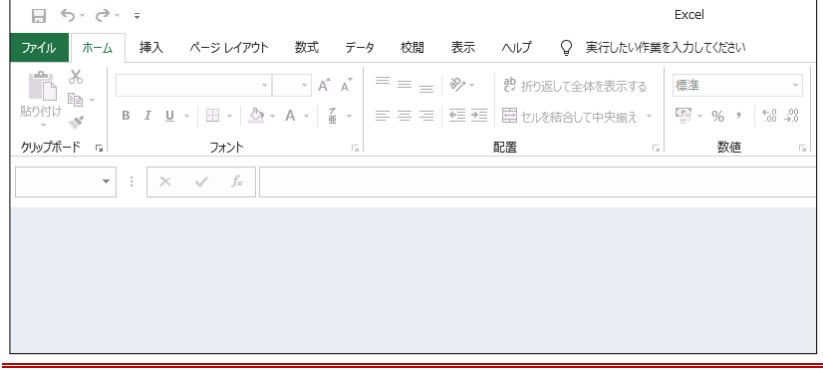

03章02節…ファイルを開く

### (01)続けて保存済みファイルを開きます。【ファイル】タブを使います。

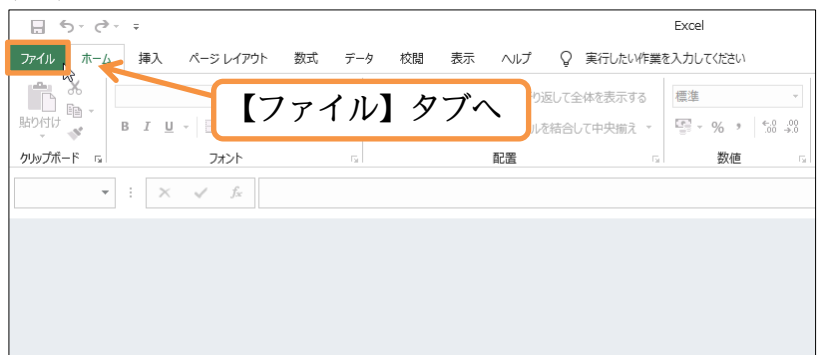

(02)[開く]を使います。ここから USB メモリーを指定します。[参照]をクリックします。

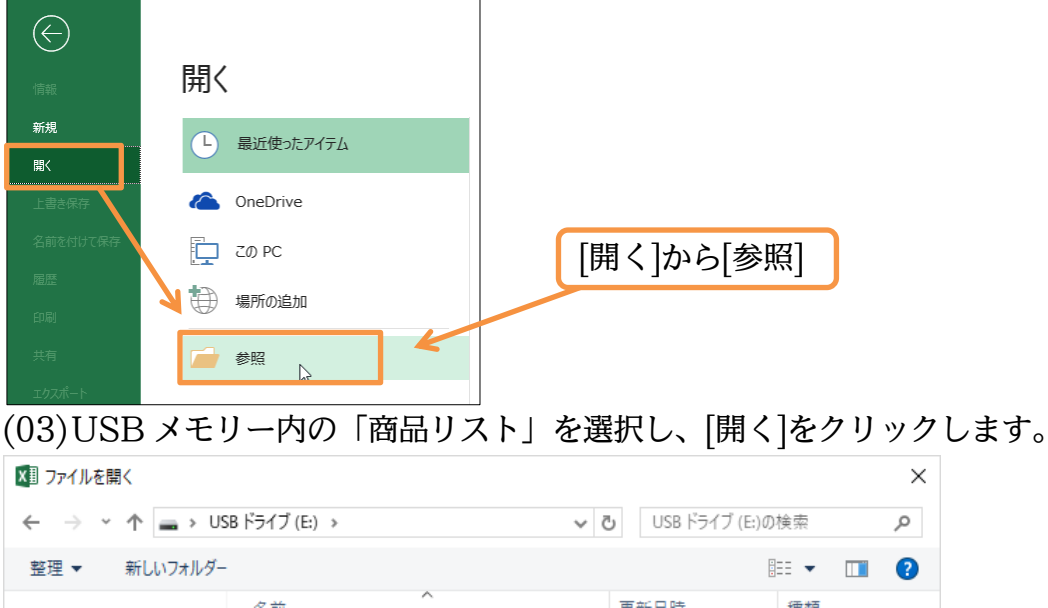

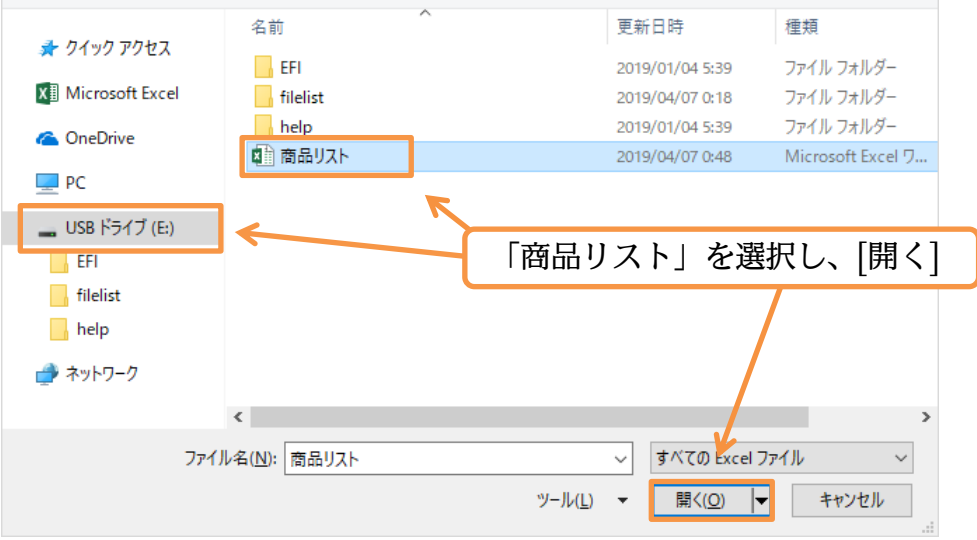

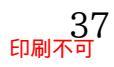

### (04)「商品リスト」が開かれました。

| E   | 5-0                | ÷ =                 |                  |              |              |       |                |         | 商品リス           | (ト - Excel |                    |                             |                         |
|-----|--------------------|---------------------|------------------|--------------|--------------|-------|----------------|---------|----------------|------------|--------------------|-----------------------------|-------------------------|
| ファイ | ′ル ホーム             | 」 挿入                | ページ レイア          | ウト 数式        | データ          | 校閲    | 表示 ヘルプ         | ♀ 実行    | テしたい作業をフ       | 、力してください   |                    |                             |                         |
|     | × *                | 游ゴシック               |                  | - 11 - A     |              | = _ 2 | ≫- 挫折          | り返して全体を | 表示する           | 標準         | -                  |                             |                         |
| 貼り  | 山 暗 -<br>付け<br>- ダ | в <i>I</i> <u>U</u> | •   🖽 •   🕹      | <u>- A</u> - | <b>∡</b> - ≡ | ==    | ≣ <b>≣</b> ₪ t | ルを結合して中 | 央揃え ▼ 【        | · % ·      | €.0 .00<br>.00 →.0 | ← (F)<br>条件付き テー<br>書式 * 書: | ブルとして セルの<br>式設定 マスタイルマ |
| クリッ | ブボード っ             |                     | フォント             |              | G            |       | 配置             |         | r <sub>2</sub> | 数値         | r <sub>a</sub>     | ;                           | スタイル                    |
| С3  | -                  | · · ×               | $\checkmark f_x$ | 紅茶           |              |       |                |         |                |            |                    |                             |                         |
|     | А                  | В                   | С                | D            | Е            | F     | G              | н       | 1              | J          | К                  | L                           | М                       |
| 1   |                    |                     |                  |              |              |       |                |         |                |            |                    |                             |                         |
| 2   |                    |                     |                  |              |              |       |                |         |                |            |                    |                             |                         |
| 3   |                    |                     | 紅茶               |              |              |       |                |         |                |            |                    |                             |                         |
| 4   |                    |                     |                  |              |              |       |                |         |                |            |                    |                             |                         |
| -   |                    |                     |                  |              |              |       |                |         |                |            |                    |                             |                         |

#### 03章03節…上書き保存

(01) 開いたあとは更新します。「Sheet3」を作成し、そのセル D4 に「コーヒー」と入力し、 「薄い緑」で塗りつぶします。終わったら[上書き保存]ボタン(一)を押してください。 更新されます。更新後は Excel を終了しましょう。

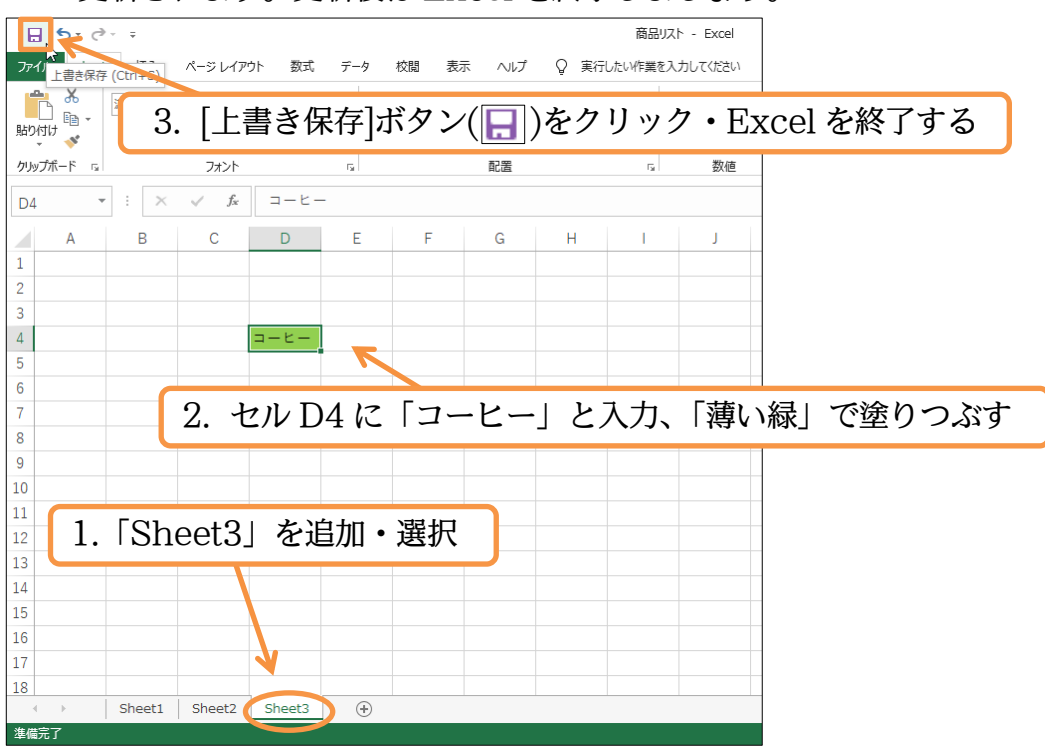

(02) Excel を再び起動してください。「商品リスト」を開きなおします。Excel を起動した直後に開くファイルを指定する際は[他のブックを開く]をクリックします。

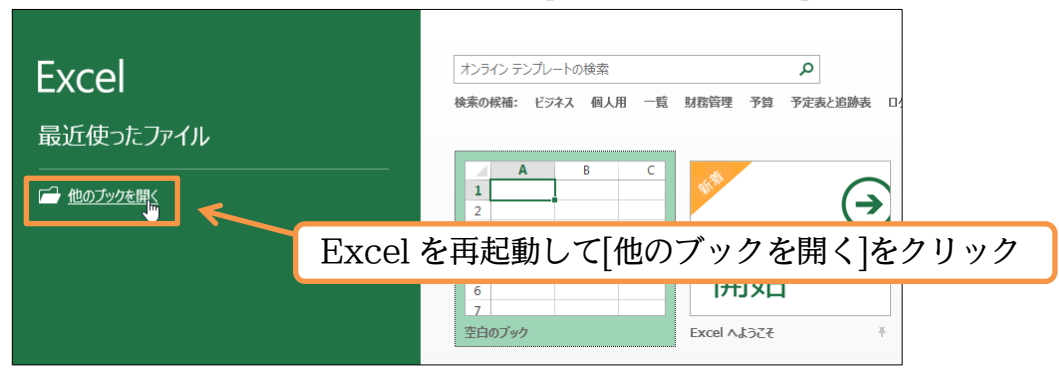

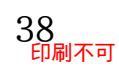

### (03) それ以降の流れは前節と同じです。[開く][参照]から対象ファイルを指定します。

| $\langle \leftarrow \rangle$                                            |                          |                                    |                           |
|-------------------------------------------------------------------------|--------------------------|------------------------------------|---------------------------|
| 月 (1)<br>情報 月                                                           |                          |                                    |                           |
| 新規                                                                      | L 最近使ったアイテム              |                                    |                           |
| 上書き保存                                                                   | CneDrive                 |                                    |                           |
| 名前を付けて保存                                                                | ້ ເທ PC                  | [開く]から[参                           | 照]                        |
|                                                                         | 場所の追加                    |                                    |                           |
| 共有                                                                      | 参照                       |                                    |                           |
| (04)USB ⊀∓                                                              | ーリー内の「商品リス               | 」<br>ストーを選択し、「闘く                   | ()をクリックします。               |
|                                                                         |                          |                                    | ×                         |
| $\leftarrow$ $\rightarrow$ $\land$ $\uparrow$ $\blacksquare$ $\diamond$ | PC > USB ドライブ (E:) >     | ✓ ひ USB ドライブ (E:)                  | の検索  ク                    |
| 整理 ▼ 新しいフォル                                                             | ダー                       |                                    | ≣≕ ▼                      |
| 🚁 ሳイック アクセス                                                             | 名前                       | 更新日時                               | 種類                        |
| XI Microsoft Excel                                                      | EFI                      | 2019/01/04 5:39<br>2019/04/07 0:18 | ファイル フォルダー<br>ファイル フォルダー  |
| CneDrive                                                                | help                     | 2019/01/04 5:39                    | ファイル フォルダー                |
| PC                                                                      | ▲□ 間面リスト                 | 2019/04/07 1:05                    | Microsoft Excel 'J        |
| 🕳 USB ドライブ (E:)                                                         | ]←^                      | 「商旦川フト」を選                          | 坦」 [問/]                   |
| EFI<br>filelist                                                         |                          | 「間面リスト」を思                          |                           |
| help                                                                    |                          |                                    |                           |
| 💣 ネットワーク                                                                |                          | /                                  |                           |
|                                                                         | ۲<br>۲ (۱۹۹۵) ج ۲ (۱۹۹۵) | +/70                               | >                         |
| 7                                                                       |                          | y−µ(L) ▼ 開<(Q) ▼                   | <ul> <li>キャンセル</li> </ul> |

### (05) 保存したファイルを開くことができました。確認後は Excel を終了しましょう。

|        | 5 · ¢             |        |                    |              |              |       |           |          | 商品     | Jスト - Excel      |
|--------|-------------------|--------|--------------------|--------------|--------------|-------|-----------|----------|--------|------------------|
| ファイル   | ホーム               | 挿入     | ページレイア             | か 数式         | データ          | 校閲表   | 示 ヘルプ     | ♀ 実行     | したい作業を | え入力してください        |
|        | *                 | 游ゴシック  |                    | • 11 • A     | =            | = _ % | - 啓折      | )返して全体を表 | 長示する   | 標準               |
| 貼り付け   | ≝ <u>∎</u> -<br>≪ | BIU    | •                  | • <u>A</u> • | <b>∡</b> - ≡ | = = 🗲 | き しましました。 | を結合して中央  | ミ揃え ▼  | <b>₽</b> • % • • |
| クリップボ・ | -F 5              |        | フォント               |              | r <u>s</u>   |       | 配置        |          | G.     | 数値               |
| D4     | Ŧ                 | : ×    | $\checkmark = f_X$ |              | -            |       |           |          |        |                  |
|        | A                 | В      | С                  | D            | Е            | F     | G         | н        | I.     | J                |
| 1      |                   |        |                    |              |              |       |           |          |        |                  |
| 2      |                   |        |                    |              |              |       |           |          |        |                  |
| 3      |                   |        |                    |              |              |       |           |          |        |                  |
| 4      |                   |        |                    | コーヒー         |              |       |           |          |        |                  |
| 5      |                   |        |                    |              |              |       |           |          |        |                  |
| 6      |                   |        |                    |              |              |       |           |          |        |                  |
| 7      |                   |        |                    |              |              |       |           |          |        |                  |
| 8      |                   |        |                    |              |              |       |           |          |        |                  |
| 9      |                   |        |                    |              |              |       |           |          |        |                  |
| 10     |                   |        |                    |              |              |       |           |          |        |                  |
| 11     |                   |        |                    |              |              |       |           |          |        |                  |
| 12     |                   |        |                    |              |              |       |           |          |        |                  |
| 13     |                   |        |                    |              |              |       |           |          |        |                  |
| 14     |                   |        |                    |              |              |       |           |          |        |                  |
| 15     |                   |        |                    |              |              |       |           |          |        |                  |
| 16     |                   |        |                    |              |              |       |           |          |        |                  |
| 17     |                   |        |                    |              |              |       |           |          |        |                  |
| 18     |                   |        |                    |              |              |       |           |          |        |                  |
|        | F                 | Sheet1 | Sheet2             | Sheet3       | (+)          |       |           |          |        |                  |

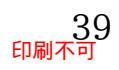

### 第04章:書式設定の基本

| 041 | 章01節… | ・[コピー]・ | →[貼り付 | け]による | データの | )複製 |       |     |   |   |
|-----|-------|---------|-------|-------|------|-----|-------|-----|---|---|
| (01 | ) 以下の | ような表    | を作成し、 | てください | n°   |     |       |     |   |   |
|     | А     | В       | С     | D     | E    | F   | G     | Н   | J | Κ |
| 1   |       |         |       |       |      |     |       |     |   |   |
| 2   |       | アンケート   | 結果    |       |      |     | 会場別人数 |     |   |   |
| 3   |       |         |       |       |      |     |       |     |   |   |
| 4   |       | 時間帯     |       |       |      |     |       |     |   |   |
| 5   |       | 午前      |       | 午後    |      |     |       |     |   |   |
| 6   |       |         |       |       |      |     |       |     |   |   |
| 7   |       | 回答      | 人数    |       |      |     | 会場    |     |   |   |
| 8   |       | 良い      | 547   |       |      |     | 藤沢    | 514 |   |   |
| 9   |       | 普通      | 558   |       |      |     | 品川    | 654 |   |   |
| 10  |       | 悪い      | 168   |       |      |     | 小田原   | 392 |   |   |
| 11  |       | 未回答     | 549   |       |      |     | 箱根    | 262 |   |   |
| 12  |       |         |       |       |      |     |       |     |   |   |

(02)セル「C7」(人数)をセル「E7」へ複製します。複製したいデータ・セル群を選択して、[コ ピー]ボタン(画)をクリックすると、Excel が選択したデータを一時的に記憶します。 複製するデータである C7 を選択してからクリックしてください。

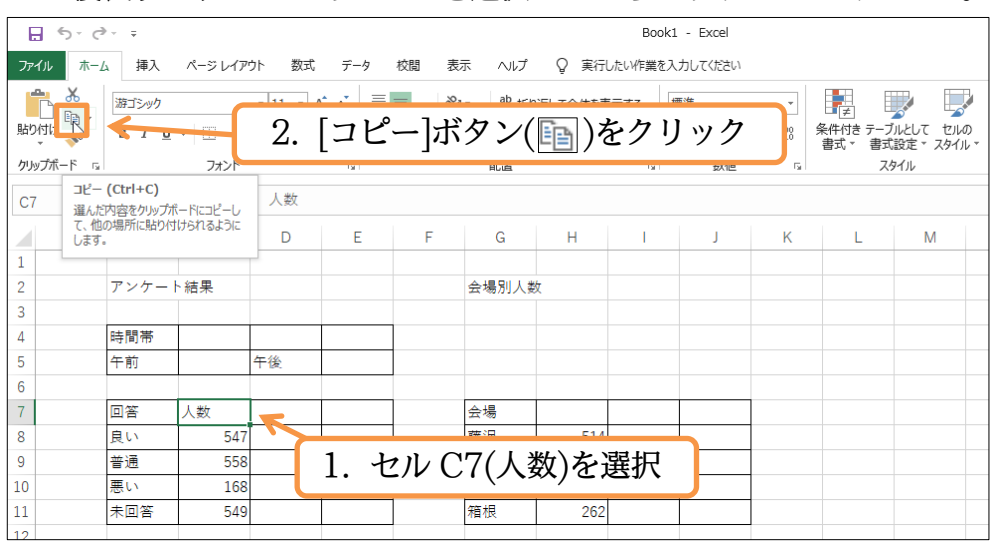

(03)[コピー]で一時記憶させたデータは、[貼り付け]ボタン(一)(上部)を使うとアクティブセル に書き出されます。セル E7 に書き出しさせます。

アクティブにしてから[貼り付け](一)しましょう。

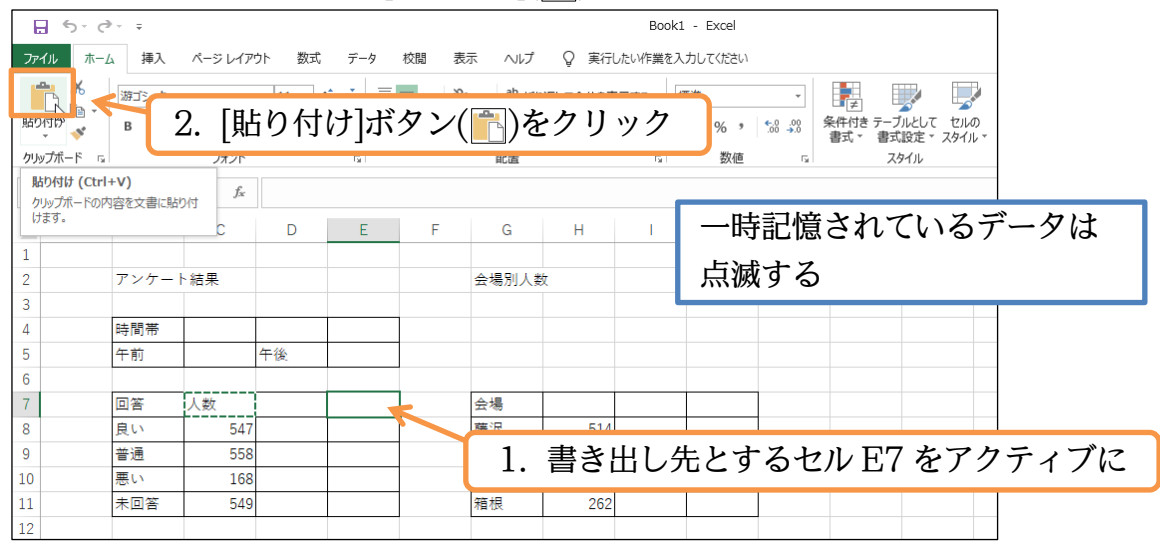

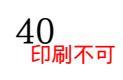

(04)完全に同じ状態で複製されました。なおコピー元の「人数」は依然として点滅しています。 この状態ではさらなる複製が可能です。セル H7 をアクティブにして再度[貼り付け]してく ださい。

| <b>.</b> •                             | <b>5</b> -∂      |                       |                  |          |          |            |                                                     |                      | Book                 | 1 - Excel           |                         |                          |                       |   |              | <del>ل</del> |
|----------------------------------------|------------------|-----------------------|------------------|----------|----------|------------|-----------------------------------------------------|----------------------|----------------------|---------------------|-------------------------|--------------------------|-----------------------|---|--------------|--------------|
| ファイル                                   | ホーム              | 挿入                    | ページ レイア          | ウト 数式    | データ      | 校閲表        | 示 ヘルプ                                               | ♀ 実行I                | したい作業をフ              | く力してください            |                         |                          |                       |   |              |              |
| <u>第</u><br>第2月11日<br>「<br>た」」、<br>プポー | K<br>N<br>N<br>N | <sup>游飞动力</sup><br>2. | 再度               | 。<br>[貼り | ・<br>)付け | ]          | <ul> <li>         ・          ・          ・</li></ul> | り返して全体を表<br>ルを結合して中央 | 読示する [<br>2<br>3揃え ▼ | 標準<br>♀ ~ ~ ・<br>数値 | ▼<br>00. 00.<br>0.€ 00. | 条件付き テープ<br>書式 ▼ 書式<br>7 | ブルとして セルの<br>設定 マスタイル | ₩ | ■<br>削除<br>書 | Ì<br>式<br>▼  |
| 77777                                  | 1                |                       | 2021             |          |          |            | HUGEL                                               |                      |                      | 20112               |                         | ~                        | / 1/2                 |   | C//          |              |
| H7                                     | Ψ.               | : ×                   | $\checkmark f_x$ |          |          |            |                                                     |                      |                      |                     |                         |                          |                       |   |              |              |
|                                        | A                | В                     | С                | D        | E        | F          | G                                                   | Н                    | 1                    | J                   | K                       | L                        | М                     | N | 0            |              |
| 1                                      |                  |                       |                  |          |          |            |                                                     |                      |                      |                     |                         |                          |                       |   |              |              |
| 2                                      |                  | アンケート                 | └結果              |          |          |            | 会場別人                                                | 数                    |                      |                     |                         |                          |                       |   |              |              |
| 3                                      |                  |                       |                  |          |          | C          |                                                     |                      | -                    |                     | 1                       |                          |                       |   |              |              |
| 4                                      | 1                | 時間帯                   |                  |          |          |            | 1.                                                  | セルト                  | I7 を                 | アク・                 | ティン                     | ブに                       |                       |   |              |              |
| 5                                      | 4                | 午前                    |                  | 午後       |          |            |                                                     |                      |                      |                     |                         | · ·                      |                       |   |              |              |
| 6                                      |                  |                       |                  |          |          |            |                                                     |                      |                      |                     |                         |                          |                       |   |              |              |
| 7                                      | Ī                | 回答                    | 人数               |          | 人数       |            | 会場                                                  |                      |                      |                     |                         |                          |                       |   |              |              |
| 8                                      |                  | 良い                    | 547              |          |          | 💼 (Ctrl) 🗸 | 藤沢                                                  | 514                  |                      |                     |                         |                          |                       |   |              |              |
| 9                                      | :                | 普通                    | 558              |          |          |            | 品川                                                  | 654                  |                      |                     |                         |                          |                       |   |              |              |
| 10                                     | 1                | 悪い                    | 168              |          |          |            | 小田原                                                 | 392                  |                      |                     |                         |                          |                       |   |              |              |
| 11                                     | ÷                | 未回答                   | 549              |          |          |            | 箱根                                                  | 262                  |                      |                     |                         |                          |                       |   |              |              |
| 12                                     |                  |                       |                  |          |          |            |                                                     |                      |                      |                     |                         |                          |                       |   |              |              |

(05)コピー元が点滅している限りは連続して[貼り付け]による複製を実行することができます。 記憶範囲に適用されている点滅状態は{Esc}キーで解除できます。

| H7 |   | ÷×    | $\checkmark f_x$ | 人数 |      |      |       |                                                                                                    |            |            |   |   |   |
|----|---|-------|------------------|----|------|------|-------|----------------------------------------------------------------------------------------------------|------------|------------|---|---|---|
|    | А | В     | С                | D  | Е    | F    | G     | Н                                                                                                    | 1          | J          | К | L | М |
| 1  |   |       |                  |    |      |      |       |                                                                                                    |            |            |   |   |   |
| 2  |   | アンケート | - 結果             |    |      |      | 会場別人業 | 女                                                                                                    |            |            |   |   |   |
| 3  |   |       |                  |    | (17) | 1 2  |       | E 2-E 4                                                                                                    | マシャン       | 671 FA     |   |   |   |
| 4  |   | 時間帯   |                  |    | {Es  | SC}두 | - CJ  | い しんしょう しんしょう しんしょ しんしょ | て態を        | <b>解</b> 际 |   |   |   |
| 5  |   | 午前    |                  | 午後 |      | -    |       |                                                                                                    |            |            |   |   |   |
| 6  |   |       |                  |    |      |      |       |                                                                                                    |            |            |   |   |   |
| 7  |   | 回答    | 人数               |    | 人数   |      | 会場    | 人数                                                                                                    |            |            |   |   |   |
| 8  |   | 良い    | 547              |    |      |      | 藤沢    | 514                                                                                                    | 💼 (Ctrl) - |            |   |   |   |
| 9  |   | 普通    | 558              |    |      |      | 品川    | 654                                                                                                    |            |            |   |   |   |
| 10 |   | 悪い    | 168              |    |      |      | 小田原   | 392                                                                                                    |            |            |   |   |   |
| 11 |   | 未回答   | 549              |    |      |      | 箱根    | 262                                                                                                    |            |            |   |   |   |
| 12 |   |       |                  |    |      |      |       |                                                                                                    |            |            |   |   |   |
| 10 |   |       |                  |    |      |      |       |                                                                                                    |            |            |   |   |   |

#### 04章02節…範囲の複製

#### (01) 今度は範囲 B7~B11(回答~未回答)を D7~D11 へ複製します。コピー元には範囲を利 用できます。範囲選択してから[コピー]をクリックして記憶させます。

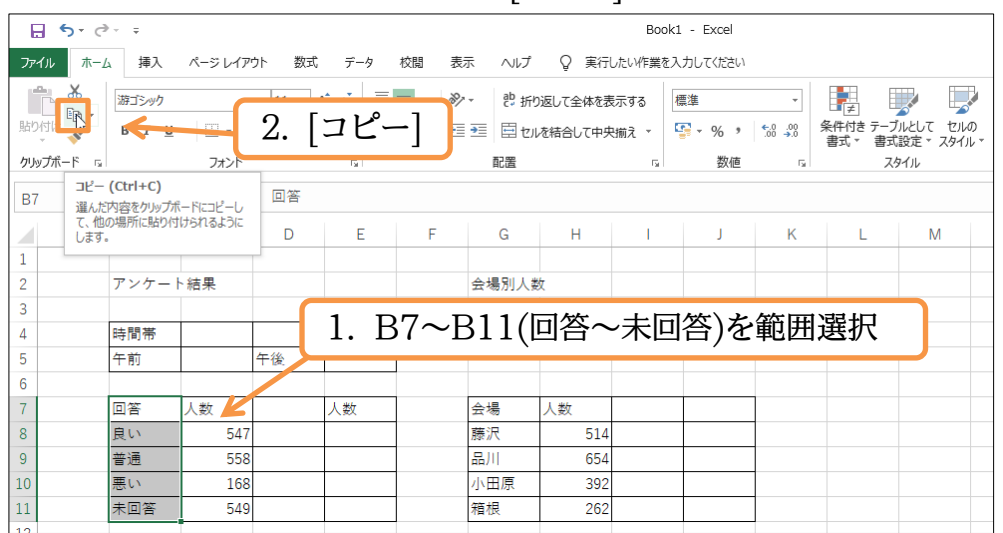

(02) 範囲を[貼り付け]する際には、先頭(左 or 上)のセルだけをアクティブにしておけば事足り ます。セル D7 だけをアクティブにして[貼り付け]してください。D7~D11 のすべてを選 択する必要はありません。

| E   | <b>5</b> -0                             | ÷ =    |      |                   |       |      |                |       |          | Book      | 1 - Excel    |                    |                                         |                       |
|-----|-----------------------------------------|--------|------|-------------------|-------|------|----------------|-------|----------|-----------|--------------|--------------------|-----------------------------------------|-----------------------|
| 771 | ′ル ホ−⊿                                  | 」 挿入   | ページ  | レイア               | ウト 数式 | データ  | 校閲表            | 际 ヘルプ | ♀ 実行     | したい作業をフ   | 入力してください     |                    |                                         |                       |
| 1   | <b>.</b> X                              | 游ゴシノー  |      |                   |       |      | <del>-</del> = | 小郡折り  | )返して全体を表 | 長示する      | 標準           | •                  |                                         |                       |
| 賄ソ  | - 1 i i i i i i i i i i i i i i i i i i | в      | 2.   | [〕<br>[〕          | ちり付   | け]   |                | -<br> | を結合して中央  | と揃え ▼     | <b>-</b> % , | €.0 .00<br>.00 →.0 | (月) (月) (月) (月) (月) (月) (月) (月) (月) (月) | <b>か</b><br>がいとして セルの |
| -   | -f-f- 12                                |        |      | L/ "              |       | ·~ ] | J              | #1 m  |          | _         |              | _                  | 書式・書式                                   | 「設定▼ スタイル・            |
|     | <u>}///−1. ⊡</u>                        |        |      | л <i>л</i> г.     |       | 18   |                | 能值    |          | DH I      | 致和色          | La L               | ~                                       | 9170                  |
| 貼   | り付け (Ctrl-                              | +V)    | -    | $f_{\mathcal{K}}$ |       |      |                |       |          |           |              |                    |                                         |                       |
| 一月  | ッフルートの込<br>ます。                          | 容を又書に貼 | נוטי |                   |       |      |                |       |          |           |              |                    |                                         |                       |
|     | × 7 •                                   |        |      | 2                 | D     | E    | F              | G     | н        | 1 I I     | J            | K                  | L                                       | M                     |
| 1   |                                         |        |      |                   |       |      |                |       |          |           |              |                    |                                         |                       |
| 2   |                                         | アンケー   | ト結果  |                   |       |      |                | 会場別人类 | 牧        |           |              |                    |                                         |                       |
| 3   |                                         |        |      |                   |       |      |                |       |          |           |              |                    |                                         |                       |
| 4   |                                         | 時間帯    |      |                   |       |      | 1              |       |          |           |              |                    |                                         |                       |
| 5   |                                         | 午前     |      |                   | 午後    |      | 1              |       |          |           |              |                    |                                         |                       |
| 6   |                                         |        |      |                   |       |      |                |       |          |           |              |                    |                                         |                       |
| 7   |                                         | 回答     | 人数   |                   |       | 人数   | 1              | 会場    | 人数       |           |              |                    |                                         |                       |
| 8   |                                         | 良い     |      | 547               |       |      |                | 蓝泪    | E1/      |           |              |                    |                                         |                       |
| 9   |                                         | 普通     |      | 558               |       |      | <b>1</b> 1     | 書き    | き出し      | 先の        | 先頭は          | ったる                | 5 D7                                    | をアク                   |
| 10  |                                         | 悪い     |      | 168               |       |      |                |       | СШС      | · / U / / | ノロ坦民(        |                    | ועט                                     | //                    |
| 11  |                                         | 未回答    | ]    | 549               |       |      |                | 箱根    | 262      |           |              |                    |                                         |                       |
| 12  |                                         |        |      |                   |       |      |                |       |          |           |              |                    |                                         |                       |

#### (03) 複製が完了したら{Esc}キーで点滅を解除ししょう。

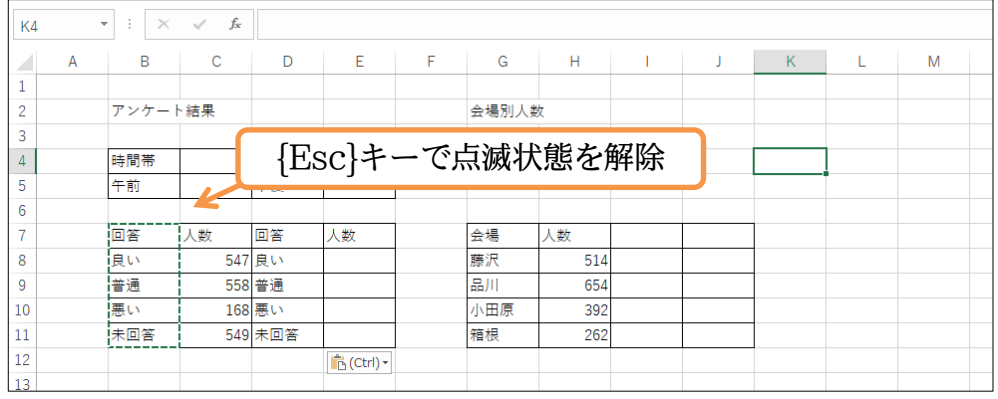

## (04) 今度はセル B4~E5 の表を G4 以下に貼り付けます。 B4~E5 を範囲選択して[コピー]してください。

| <b>⊡</b> 5- ∂                                                                                                    | ⇒                    |                  |       |                 |          |                              |                      | Book:              | L - Excel |                         |   |                             |    |
|----------------------------------------------------------------------------------------------------|----------------------|------------------|-------|-----------------|----------|------------------------------|----------------------|--------------------|-----------|-------------------------|---|-----------------------------|----|
| ファイル ホー                                                                                                    | ム 挿入                 | ページレイア           | ウト 数式 | データ             | 校閲表      | 示 へパ                         | ♀ 実行                 | したい作業を入            | 、力してください  |                         |   |                             |    |
| あり付け ありが しんしょう ちょう ちょう しんしょう しんしょ しんしょ | 游ゴシック                | -   III -<br>772 | 2. [  | ☆ 。~   =<br>コピ- | -]       | やマ きが<br>計<br>■ 型 回 セ)<br>配置 | り返して全体を表<br>ルを結合して中央 | 表示する 4<br>3揃え - 「」 | 票準<br>    | ▼<br>•.0 .00<br>.00 →.0 |   | ブルとして セル<br>設定 マスタイノ<br>タイル | のル |
| B4<br>選んた                                                                                                    | (Ctrl+C)<br>内容をクリップオ | t-Fiz=ピーレ        | 時間帯   |                 |          |                              |                      |                    |           |                         |   |                             |    |
| て、他                                                                                                    | の場所に貼り付<br>。         | けられるように          | D     | E               | F        | G                            | Н                    | 1                  | J         | K                       | L | М                           |    |
| 1                                                                                                    |                      |                  |       |                 |          |                              |                      |                    |           |                         |   |                             |    |
| 2                                                                                                    | アンケー                 | ト結果              |       |                 |          | 会場別人                         | 数                    |                    |           |                         |   |                             |    |
| 3                                                                                                    |                      |                  |       |                 |          |                              |                      |                    |           |                         |   |                             |    |
| 4                                                                                                    | 時間帯                  |                  |       |                 |          | 1 D                          | 4 - T                | に よく               | な田道       | 5+0                     |   |                             |    |
| 5                                                                                                    | 午前                   |                  | 午後    |                 |          | I. D                         | $4 \sim c$           | 0 Æ∎               | 配囲せ       | き/八                     |   |                             |    |
| 6                                                                                                    |                      |                  |       |                 | <u> </u> |                              |                      |                    |           |                         |   |                             |    |
| 7                                                                                                    | 回答                   | 人数               | 回答    | 人数              |          | 会場                           | 人数                   |                    |           |                         |   |                             |    |
| 8                                                                                                    | 良い                   | 547              | 良い    |                 |          | 藤沢                           | 514                  |                    |           |                         |   |                             |    |
| 9                                                                                                    | 普通                   | 558              | 普通    |                 |          | 品川                           | 654                  |                    |           |                         |   |                             |    |
| 10                                                                                                    | 悪い                   | 168              | 悪い    |                 |          | 小田原                          | 392                  |                    |           |                         |   |                             |    |
| 11                                                                                                    | 未回答                  | 549              | 未回答   |                 |          | 箱根                           | 262                  |                    |           |                         |   |                             |    |
| 12                                                                                                    |                      |                  |       |                 |          |                              |                      |                    |           |                         |   |                             |    |

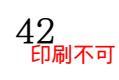

### (05) セル G4 を選択して[貼り付け]してください。

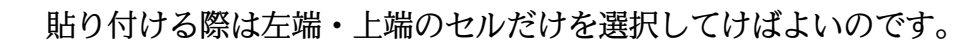

| E                  | <b>5</b> -0 | ~ =                                    |         |                     |            |      |                           |                       | Book1                | - Excel                            |                               |   |   |
|--------------------|-------------|----------------------------------------|---------|---------------------|------------|------|---------------------------|-----------------------|----------------------|------------------------------------|-------------------------------|---|---|
| <i>די</i> ר        | イル ホーム      | 挿入                                     | ページ レイア | ウト 数式               | データ        | 校閲 表 | ほ ヘルプ                     | ♀ 実行した                | い作業を入                | カしてください                            |                               |   |   |
| 照り<br>(約5)<br>(月1) |             | ······································ | 再度      | 」<br>11 - A<br>E[貼り | ☆ =<br>)付け |      | 2 ▼ む 折<br>1 2 回 セル<br>配置 | )返して全体を表示<br>を結合して中央揃 | する 橋<br>iえ - 「<br>1、 | <sup>⊯</sup><br><sup>■ - % ,</sup> | ب<br>الا<br>الا<br>الا<br>الا |   |   |
| ク                  | ルプボードの内     | -▼)<br>容を文書に貼り                         | fx<br>付 |                     |            |      |                           |                       |                      |                                    |                               |   |   |
| ()                 | ます。         |                                        | С       | D                   | Е          | F    | G                         | н                     | 1                    | J                                  | К                             | L | М |
| 1                  |             |                                        |         |                     |            |      |                           |                       |                      |                                    |                               |   |   |
| 2                  |             | アンケート                                  | 結果      |                     |            |      | 会場別人                      | t.                    |                      |                                    |                               |   |   |
| 3                  |             |                                        |         |                     |            |      |                           |                       |                      |                                    |                               |   |   |
| 4                  |             | 時間帯                                    |         |                     |            |      |                           |                       |                      |                                    |                               |   |   |
| 5                  |             | 午前                                     |         | 午後                  |            |      |                           |                       |                      |                                    |                               |   |   |
| 6                  |             |                                        |         |                     |            |      |                           |                       |                      |                                    |                               |   |   |
| 7                  |             | 回答                                     | 人数      | 回答                  | 人数         |      | 会場                        | 人数                    |                      |                                    |                               |   |   |
| 8                  |             | 良い                                     | 547     | 良い                  |            |      | 藤沢                        | 514                   |                      |                                    |                               |   |   |
| 9                  |             | 普通                                     | 558     | 普通                  |            |      | 品川                        | 654                   |                      |                                    |                               |   |   |
| 10                 |             | 悪い                                     | 168     | 悪い                  |            |      | 小田原                       | 392                   |                      |                                    |                               |   |   |
| 11                 |             | 未回答                                    | 549     | 未回答                 |            |      | 箱根                        | 262                   |                      |                                    |                               |   |   |
| 12                 |             |                                        |         |                     |            |      |                           |                       |                      |                                    |                               |   |   |

### (06) {Esc}キーで点滅を解除しましょう。

| <u> </u> |   |       |                  |     |    |   |       |     |    |   |            |   |   |
|----------|---|-------|------------------|-----|----|---|-------|-----|----|---|------------|---|---|
| G4       |   | • : × | $\checkmark f_x$ | 時間帯 |    |   |       |     |    |   |            |   |   |
|          | А | В     | С                | D   | E  | F | G     | н   | 1  | J | К          | L | М |
| 1        |   |       |                  |     |    |   |       |     |    |   |            |   |   |
| 2        |   | アンケー  | 卜結果              |     |    |   | 会場別人类 | 女   |    |   |            |   |   |
| 3        |   |       |                  |     |    |   |       |     |    |   |            |   |   |
| 4        |   | 時間帯   | [                |     |    |   | 時間帯   |     |    |   |            |   |   |
| 5        |   | 午前    |                  | 午後  |    |   | 午前    |     | 午後 |   |            |   |   |
| 6        |   |       |                  |     |    |   |       |     |    |   | 💼 (Ctrl) - |   |   |
| 7        |   | 回答    | 人数               | 回答  | 人数 | ] | 会場    | 人数  |    |   |            |   |   |
| 8        |   | 良い    | 547              | 良い  |    | 1 | 藤沢    | 514 |    |   |            |   |   |
| 9        |   | 普通    | 558              | 普通  |    |   | 品川    | 654 |    |   |            |   |   |
| 10       |   | 悪い    | 168              | 悪い  |    | 1 | 小田原   | 392 |    |   |            |   |   |
| 11       |   | 未回答   | 549              | 未回答 |    | 1 | 箱根    | 262 |    |   |            |   |   |
| 12       |   |       |                  |     |    |   |       |     |    |   |            |   |   |

### (07) 練習です。セルG7~H11の表をセルI7~J11へ複製してください。

| <b>5</b> d                  | ÷               |                 |        |                                 |      |                 |          | Book1   | - Excel |    |    |       |          |   |
|-----------------------------|-----------------|-----------------|--------|---------------------------------|------|-----------------|----------|---------|---------|----|----|-------|----------|---|
| ファイル ホーム                    | ム 挿入            | ページレイア          | ウト 数式  | データ                             | 校閲表  | 示 へげ            | ♀ 実行     | したい作業を入 | カしてください |    |    |       |          |   |
|                             | 游ゴシック           |                 | • 11 • | A <sup>*</sup> A <sup>*</sup> ⊨ | = *  | "→ ề 折          | 0返して全体を表 | 気する 橋   | 準       | •  |    |       |          |   |
| #101310<br>マ ダ<br>クリップボード G | BIU             | ・ 団 ・ .<br>フォント |        | ≝ * ≕                           | == = | ■ 之二   庄 <br>配置 | セル       | G7~     | H11     | の表 | をセ | ル I7・ | ~J11 へ複製 | ٦ |
| 貼り付け (Ctrl-<br>クリップボードの内    | +V)<br>国容を文書に貼り | がす<br>fx        |        |                                 |      |                 |          |         |         |    |    |       |          |   |
| けます。                        |                 | с               | D      | E                               | F    | G               | Н        | 1       | L       | K  | L  | М     |          |   |
| 1                           |                 |                 |        |                                 |      |                 |          |         |         |    |    |       |          |   |
| 2                           | アンケー            | 卜結果             |        |                                 |      | 会場別人義           | 数        |         |         |    |    |       |          |   |
| 3                           |                 |                 |        |                                 |      |                 |          |         |         |    |    |       |          |   |
| 4                           | 時間帯             |                 |        |                                 | ]    | 時間帯             |          |         |         |    |    |       |          |   |
| 5                           | 午前              |                 | 午後     |                                 |      | 午前              |          | 午後      |         |    |    |       |          |   |
| 6                           |                 |                 |        |                                 |      |                 |          |         |         |    |    |       |          |   |
| 7                           | 回答              | 人数              | 回答     | 人数                              |      | 会場              | 人数       |         |         |    |    |       |          |   |
| 8                           | 良い              | 547             | 良い     |                                 |      | 藤沢              | 514      |         |         |    |    |       |          |   |
| 9                           | 普通              | 558             | 普通     |                                 | 1    | 品川              | 654      |         |         |    |    |       |          |   |
| 10                          | 悪い              | 168             | 悪い     |                                 | 1    | 小田原             | 392      |         |         |    |    |       |          |   |
| 11                          | 未回答             | 549             | 未回答    |                                 | 1    | 箱根              | 262      |         |         |    |    |       |          |   |
| 12                          |                 |                 |        |                                 |      |                 | +        |         |         |    |    |       |          |   |

### (08) 次へ進む前にセル J8~J11 の値を{Delete}で消してください。

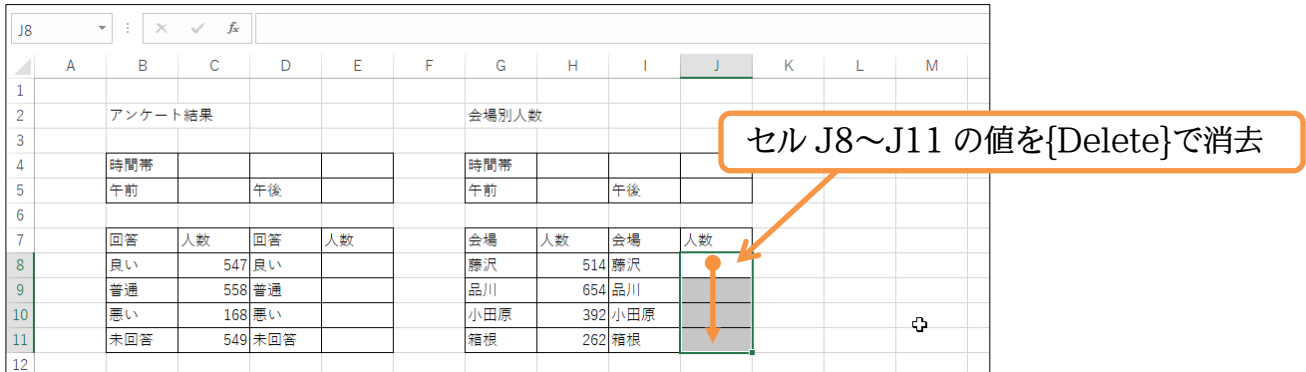

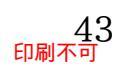

### 04章03節…フォントサイズ:文字のサイズ

### (01) セル B2 の中の文字を大きくします。文字のサイズは通常「11pt(ポイント)」となってい ます。これは[フォントサイズ]ボタン(11-)の一覧(▼)で変更できます。 セル B2 をアクティブにしてから選んでみましょう。

| 5 · 0                                  | ⇒=                |                  |                                         |                        |                |          |      | Book1   | - Excel |     |                     |                  |            |
|----------------------------------------|-------------------|------------------|-----------------------------------------|------------------------|----------------|----------|------|---------|---------|-----|---------------------|------------------|------------|
| ファイル ホー                                | ム挿入               | ページ レイア          | ウト 数式                                   | データ                    | 校閲表            | 示 ヘルプ    | ♀ 実行 | したい作業を入 | 力してください |     |                     |                  |            |
| 10日日日日日日日日日日日日日日日日日日日日日日日日日日日日日日日日日日日日 | 游ゴシック<br>B I U    | •                | • 11 (• • • • • • • • • • • • • • • • • | a <b>→</b> =           | = _ &<br>= = • | 2.       | フォ   | ントț     | ナイズ     | ]ボタ | $\mathcal{V}(11$    | -)の-             | -覧(▼)をクリック |
| クリップボード 5                              |                   | フォント             |                                         | Est.                   |                | 配置       |      | G       | 数値      | G.  | 西山 · 西山<br>ス・<br>ス・ | ほひに、 スタイル<br>タイル |            |
| B2                                     | • : ×             | $\checkmark f_x$ | <b>フォント</b><br>文字のt                     | <b>サイズ</b><br>ナイズを変更しま | ŧ <b>đ</b> .   |          |      |         |         |     |                     |                  |            |
| A                                      | В                 | С                | D                                       | E                      | F              | G        | Н    | 1       | J       | K   | L                   | Μ                |            |
| 1                                      |                   |                  |                                         |                        |                |          |      |         |         |     |                     |                  |            |
| 2                                      | アンケー              | 結果               |                                         |                        |                | 会場別人類    | 牧    |         |         |     |                     |                  |            |
| 3                                      | 1                 |                  |                                         |                        | -              | a+ 88 1# |      |         |         |     |                     |                  |            |
| 4                                      | 期間帝               |                  | H 14                                    |                        |                | 時間帝      |      | 左弦      |         |     |                     |                  |            |
|                                        | 1 1               | JL D             | したっ                                     | リカニ                    | ィブリ            | 7        |      | T12     |         |     |                     |                  |            |
| 7                                      | 1. 2              | IV D2            | 28)                                     | 2)                     | 1 / 1          | ~        | 人数   | 会場      | 人数      |     |                     |                  |            |
| 8                                      | 良い                | 547              | 良い                                      |                        | 1              | 藤沢       | 514  | 藤沢      |         | 1   |                     |                  |            |
| 9                                      | 普通                | 558              | 普通                                      |                        | 1              | 品川       | 654  | 品川      |         | 1   |                     |                  |            |
| 10                                     | 悪い                | 168              | 悪い                                      |                        |                | 小田原      | 392  | 小田原     |         |     |                     |                  |            |
| 11                                     | <mark>未</mark> 回答 | 549              | 未回答                                     |                        |                | 箱根       | 262  | 箱根      |         |     |                     |                  |            |
| 12                                     |                   |                  |                                         |                        |                |          |      |         |         |     |                     |                  |            |

### (02)「24」pt を選択してみましょう。

| 8 5-0-     | - Ŧ                 |                  |          |              |             |               |         | Boo        | oki - Excel    |                    |                            |                         |
|------------|---------------------|------------------|----------|--------------|-------------|---------------|---------|------------|----------------|--------------------|----------------------------|-------------------------|
| ファイル ホーム   | 挿入                  | ページ レイアウ         | ハ 数式     | データ          | 校閲表         | 示 ヘルプ         | ♀ 実行    | したい作業を     | を入力してください      |                    |                            |                         |
| <b>* *</b> | 游ゴシック               |                  | - 11 -   | A A =        | = *         | ・ き折り         | 返して全体を  | 長示する       | 標準             | *                  |                            |                         |
| 貼り付け ▼ ~   | в <i>I</i> <u>U</u> | -   = -   4      | ≥ 6<br>8 | <u>∡</u> . ≡ | = = •       | <b>●</b> 目 セル | を結合して中央 | や揃え ▼      | <b>₽</b> • % • | €.0 .00<br>.00 →.0 | ← 上<br>条件付き テーブ<br>書式 * 書式 | ルとして セルの<br>設定 × スタイル × |
| クリップボード 52 |                     | フォント             | 9        | 5            |             | 配置            |         | r <u>s</u> | 数値             | G.                 | スタ                         | หาน                     |
| B2 •       | : ×                 | √ f <sub>x</sub> | 10<br>11 | ート結果         |             |               |         |            |                |                    |                            |                         |
| A          | В                   | С                | 12<br>14 | Е            | F           | G             | Н       | I.         | J              | К                  | L                          | М                       |
| 1          |                     |                  | 16       |              |             |               |         |            |                |                    |                            |                         |
| 2 7        | アンケート               | 結果               | 18       |              |             | 会場別人类         | 女       |            |                |                    |                            |                         |
| 3          |                     |                  | 20       |              |             |               |         |            |                |                    |                            |                         |
| 4 B        | 時間帯                 |                  | 24       |              |             | 時間帯           |         |            |                |                    |                            |                         |
| 5 4        | 干前                  |                  | 午 26     |              | <u>۲</u> 9/ | 1   nt        | 17      | 午後         |                |                    |                            |                         |
| 6          |                     |                  | 36       |              | 124         | ŧιpι          | · m     |            |                |                    |                            |                         |
| 7          | 回答                  | 人数               | 48       | 人数           |             | 会場            | 人数      | 会場         | 人数             |                    |                            |                         |
| 8 J        | 良い                  | 547              | 良 72     |              |             | 藤沢            | 514     | 藤沢         |                |                    |                            |                         |
| 9 🕯        | 普通                  | 558              | 普通       |              |             | 品川            | 654     | 品川         |                |                    |                            |                         |
| 10 悪       | 悪い                  | 168              | 悪い       |              |             | 小田原           | 392     | 小田原        |                |                    |                            |                         |
| 11 🗦       | 未回答                 | 549              | 未回答      |              |             | 箱根            | 262     | 箱根         |                |                    |                            |                         |
| 12         |                     |                  |          |              |             |               |         |            |                |                    |                            |                         |

### (03)文字のサイズが大きくなりました。セルG2は「20」ptにしてください。

| 🔒 🔊 d                                   | )                                            |         |                            |          |                |                        |                    | Book    | 1 - Excel     |                          |                     |                       |  |  |  |
|-----------------------------------------|----------------------------------------------|---------|----------------------------|----------|----------------|------------------------|--------------------|---------|---------------|--------------------------|---------------------|-----------------------|--|--|--|
| ファイルホー                                  | ム 挿入                                         | ページ レイア | ウト 数式                      | データ      | 校閲表            | 〒 ヘルプ                  | ♀ 実行               | したい作業をフ | 、力してください      |                          |                     |                       |  |  |  |
| ■ * * * * * * * * * * * * * * * * * * * | 游ゴシック<br>B I U                               | •       | • 20 r A<br>ॐ • <u>A</u> • |          | = = »<br>= = • | - 費 册<br><u>-</u> ■ セル | 返して全体を表<br>を結合して中央 | 長示する    | 標準<br>♀ ~ % , | ▼<br>€.0 0.00<br>.00 →.0 | 条件付き テーブ<br>書式 * 書式 | いとして セルの<br>設定 マスタイル・ |  |  |  |
| クリップボード 🖙                               |                                              | フォント    |                            | <u> </u> | ヤル(            | G2 $H$                 | : [20              | )∣nt    | -12           | Es.                      | 7.                  | ศม                    |  |  |  |
| G2 .                                    |                                              |         |                            |          |                |                        |                    |         |               |                          |                     |                       |  |  |  |
| A                                       | A B C D E F G H I J K L M                    |         |                            |          |                |                        |                    |         |               |                          |                     |                       |  |  |  |
| 1                                       | A B C D E F G H I J K L M<br>1               |         |                            |          |                |                        |                    |         |               |                          |                     |                       |  |  |  |
|                                         | A B C D E F G H T J K L M<br>、 アンケート結果 会場別人数 |         |                            |          |                |                        |                    |         |               |                          |                     |                       |  |  |  |
| 3                                       |                                              | -       |                            |          |                | ,                      |                    |         |               |                          |                     |                       |  |  |  |
| 4                                       | 時間帯                                          |         |                            |          |                | 時間帯                    |                    |         |               |                          |                     |                       |  |  |  |
| 5                                       | 午前                                           |         | 午後                         |          |                | 午前                     |                    | 午後      |               |                          |                     |                       |  |  |  |
| 6                                       |                                              |         |                            |          |                |                        |                    |         |               |                          |                     |                       |  |  |  |
| 7                                       | 回答                                           | 人数      | 回答                         | 人数       |                | 会場                     | 人数                 | 会場      | 人数            |                          |                     |                       |  |  |  |
| 8                                       | 良い                                           | 547     | 良い                         |          |                | 藤沢                     | 514                | 藤沢      |               |                          |                     |                       |  |  |  |
| 9                                       | 普通                                           | 558     | 普通                         |          |                | 品川                     | 654                | 品川      |               |                          |                     |                       |  |  |  |
| 10                                      | 悪い                                           | 168     | 悪い                         |          |                | 小田原                    | 392                | 小田原     |               |                          |                     |                       |  |  |  |
| 11                                      | 未回答                                          | 549     | 未回答                        |          |                | 箱根                     | 262                | 箱根      |               |                          |                     |                       |  |  |  |
| 12                                      |                                              |         |                            |          |                |                        |                    |         |               |                          |                     |                       |  |  |  |

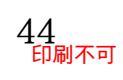

### 04章04節…太字(B)/斜体(I)/下線(U)

(01)[太字]ボタン())を使うと文字を太字にすることができます(Bold)。ここではセル G2 を 「太字」にする予定です。選択してからボタンをクリックしましょう。

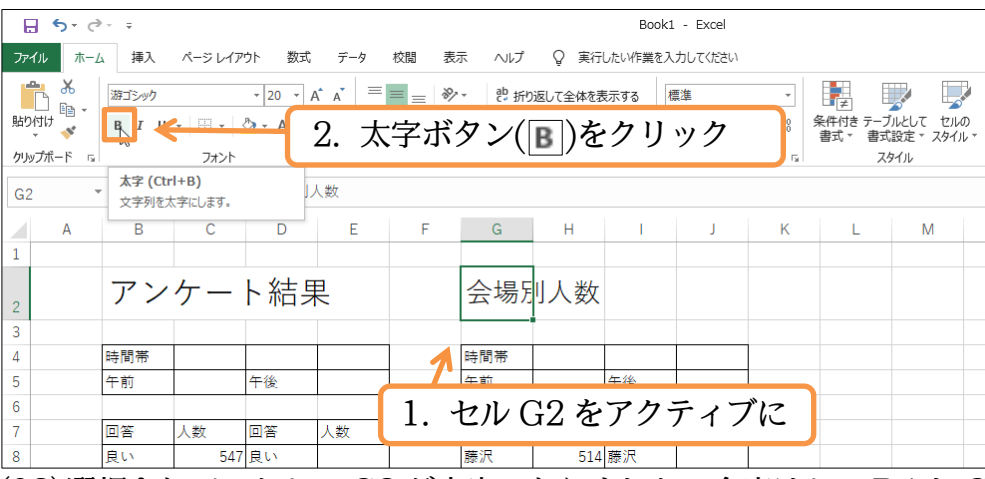

(02) 選択されていたセル G2 が太字になりました。今度はセル B4 と G4(時間帯)を[斜体]にし

#### ます。選択してから[斜体]ボタン(II)を使います(Italic)。

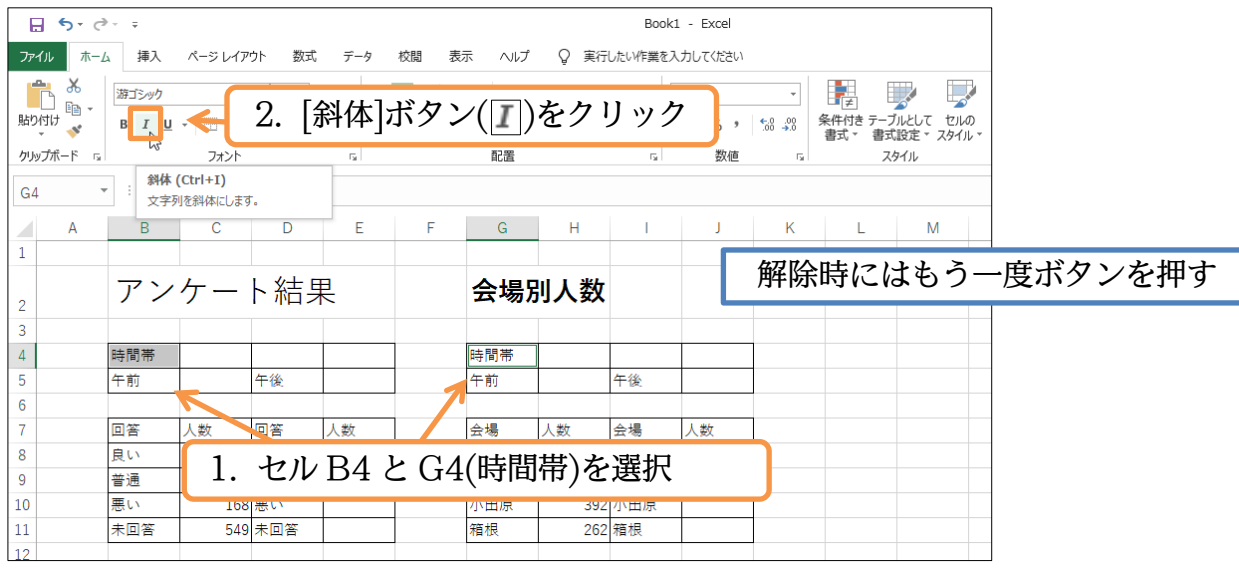

(03) セル B2(アンケート結果)には[下線]の設定をします。

#### アクティブにして下線ボタン(U)を使いましょう(Under Line)。

| 🔒 🕤 d                                                                                                    | ÷     |              |                 |                    |       |                   |                     | Book1            | - Excel      |                  |          |                  |
|----------------------------------------------------------------------------------------------------|-------|--------------|-----------------|--------------------|-------|-------------------|---------------------|------------------|--------------|------------------|----------|------------------|
| ファイル ホー                                                                                                    | ム 挿入  | ページ レイア      | ウト 数式           | データ                | 校閲表   | 示 ヘルプ             | ♀ 実行                | したい作業を入          | 力してください      |                  |          |                  |
| <b>*</b> *                                                                                                    | 游ゴシック |              | • 24 • <i>J</i> | . <sub>▲</sub>   = | = _ % | - き折              | 返して全体を表             | ままする 様           | 票進           | -                |          |                  |
| 貼り付け                                                                                                    | виц   |              | <u>⊳ - A</u> -  | ፈ - ≡              | = = • | <u>→</u> = = t7,1 | を結合して中央             | <br>۱۹۹۵ - Calif | <u>- %</u> , | € <u>0</u> 00 \$ | そ件付き テーブ | いとして セルの         |
| クリップボード 5                                                                                                    | _     | フォント         |                 |                    | 2     | 下線,               | ボタン                 | /                | な ク          | ーック              | 香丸。      | 夏星 ・ スタイル・<br>イル |
|                                                                                                    |       | F線 (Ctrl+U)  |                 |                    | ⊿.    |                   | <b>1</b> \ <b>2</b> |                  |              | , , ,            |          |                  |
| BZ                                                                                                    | 3     | 文字列に下線を      | 引きます。           |                    |       |                   |                     |                  |              |                  |          |                  |
| A                                                                                                    | В     | С            | D               | E                  | F     | G                 | Н                   | 1                | J            | K                | L        | М                |
| 1                                                                                                    |       | -            |                 |                    |       |                   |                     |                  |              |                  |          |                  |
|                                                                                                    | アン    | ケー           | ト結身             | Ę                  |       | 会場別               | 川人数                 |                  |              |                  |          |                  |
| 2                                                                                                    |       |              |                 |                    |       |                   |                     |                  |              |                  |          |                  |
| 4                                                                                                    | 時間帯   |              |                 |                    |       | 時間帯               |                     |                  |              | 1                |          |                  |
| 5                                                                                                    | 午前    | <u> </u>     | 午後              |                    |       | 午前                |                     | 午後               |              |                  |          |                  |
| 6                                                                                                    |       |              |                 |                    |       |                   |                     |                  |              |                  |          |                  |
| 7                                                                                                    | 回答    |              |                 |                    |       |                   |                     |                  |              |                  |          |                  |
| 8                                                                                                    | 良い    | $\square$ 1. | セル              | ≠B2(               | アン    | ケート               | 、結果                 | )をア              | クテ           | ィブに              | 2        |                  |
| 9                                                                                                    | 普通    |              |                 | ,<br>I             | I     |                   | 1                   | /                | -            |                  |          |                  |
| 10                                                                                                    | 悪い    | 168          | 悪い              |                    |       | 小田原               | 392                 | 小田原              |              |                  |          |                  |
| 11                                                                                                    | 未回答   | 549          | 未回答             |                    |       | 箱根                | 262                 | 箱根               |              |                  |          |                  |
| Name of Street of Street o |       |              |                 |                    |       |                   |                     |                  |              |                  |          |                  |

(04)「アンケート結果」の文字の部分に下線が引かれました。セル G2(会場別人数)には「二重 下線」を引きます。[下線]の右の三角マーク(▼)から選択可能です。G2 をアクティブにし てから設定しましょう。

| <b>₽ 5</b> * ♂* ∓                                                    |                    | Book1 - Excel                            |                            |      |
|----------------------------------------------------------------------|--------------------|------------------------------------------|----------------------------|------|
| ファイル ホーム 挿入 ページ レイアウト 数式                                             | データ 校閲 表示 ヘルプ 📿 実行 | したい作業を入力してください                           |                            |      |
|                                                                      | 2.[下線]の右の三         | 三角マーク(▼)た                                | ら「二重下線                     | 記を選択 |
|                                                                      |                    | 「「「」」「「」」」、「」、「」、「」、「」、「」、「」、「」、「」、「」、「」 | 書式 - 書式設定 - スタイル -<br>スタイル |      |
| G2 ▼ : □ 二重 F線(□) は場別人数                                              |                    |                                          |                            |      |
| A         B         C         二重下線<br>違んだ文字3           1         ます。 | 列に二重下線を設定し G H     | I J K                                    | L M                        |      |
| 2 <u>アンケート結果</u>                                                     | 会場別人数              |                                          |                            |      |
| 3                                                                    |                    |                                          |                            |      |
| 4 時間帯                                                                | <i>悖間帯</i>         |                                          |                            |      |
| 5 午前 午後                                                              | 午前                 | 午後                                       |                            |      |
| 6                                                                    |                    |                                          |                            |      |
|                                                                      | (人相口) (米) ナフト      | - , - 7 12                               |                            |      |
| $8$ <u>and</u> I. $\mathcal{T}\mathcal{W}$ G2                        | (会場別人致)を♪ク         | アイノに                                     |                            |      |
| 9 普通                                                                 | AA7.1              |                                          |                            |      |
| 10   悪い   168                                                        | 小田原 393            | 小田原                                      |                            |      |
| 11         未回答         549         未回答                               | 箱根 263             | 2箱根                                      |                            |      |

#### (05)「会場別人数」の文字の部分に二重の下線が引かれました。

| G2 |   | ÷×  | $\checkmark = f_x$ | 会場別 | 人数       |   |         |       |     |    |   |   |   |   |
|----|---|-----|--------------------|-----|----------|---|---------|-------|-----|----|---|---|---|---|
|    | А | В   | С                  | D   | Е        | F | G       | Н     | I.  | J  | К | L | М |   |
| 1  |   |     |                    |     |          |   |         |       |     |    |   |   |   |   |
|    |   | アン  | ケー                 | ト結旦 | <u>2</u> |   | 会場      | Ⅱ人数   |     |    |   |   |   |   |
| 2  |   |     | /                  |     |          |   | <u></u> | 75/27 |     |    |   |   |   |   |
| 3  |   |     |                    |     |          |   |         |       |     |    |   |   |   |   |
| 4  |   | 時間帯 |                    |     |          |   | 時間帯     |       |     |    |   |   |   |   |
| 5  |   | 午前  |                    | 午後  |          |   | 午前      |       | 午後  |    |   |   |   | _ |
| 6  |   |     |                    |     |          |   |         |       |     |    |   |   |   | ç |
| 7  |   | 回答  | 人数                 | 回答  | 人数       |   | 会場      | 人数    | 会場  | 人数 |   |   |   |   |
| 8  |   | 良い  | 547                | 良い  |          |   | 藤沢      | 514   | 藤沢  |    |   |   |   |   |
| 9  |   | 普通  | 558                | 普通  |          |   | 品川      | 654   | 品川  |    |   |   |   |   |
| 10 |   | 悪い  | 168                | 悪い  |          |   | 小田原     | 392   | 小田原 |    |   |   |   |   |
| 11 |   | 未回答 | 549                | 未回答 |          |   | 箱根      | 262   | 箱根  |    |   |   |   |   |
| 10 |   |     |                    |     |          |   |         |       |     |    |   |   |   |   |

#### 04章05節…[元に戻す/やり直し]

### (01) 直前に「二重下線を引く」の操作を実行しました。この操作が間違いだったとします。 1 つ前の操作の状態に戻せるのが[元に戻す]ボタン(「5))です。押してみましょう。

| E   | 5         | ð - 🦯               | _                |                |                 |     |                           |         | Book  | 1 - Evcel    |                    |                                                                                                    |                           |
|-----|-----------|---------------------|------------------|----------------|-----------------|-----|---------------------------|---------|-------|--------------|--------------------|----------------------------------------------------------------------------------------------------|---------------------------|
| ייד | 1ル 元に     | , <u>.</u>          | Ctrl+Z)          | [元に            | こ戻す             | ]ボタ | $\mathcal{V}(\mathbf{S})$ | )を/     | ァリッ   | ック           |                    |                                                                                                    |                           |
|     | - X<br>[] | 游ゴシック               |                  | × 20 × ∦       | A A =           | = * | ▼ ề 折                     | 返して全体を表 | 長示する  | 標準           | •                  | in the second second s |                           |
| 貼り  | けし        | B <i>I</i> <u>D</u> | -                | 🐎 - <u>A</u> - | ≝ - ≡           |     | き セル                      | を結合して中央 | ≷揃え ▼ | <b>∽</b> % ' | €.0 .00<br>.00 →.0 | 条件付き テーフ<br>書式 * 書式                                                                                                    | バルとして セルの<br>、設定 * スタイル * |
| ¢   |           | Gi l                | フォント             |                | F <sub>21</sub> |     | 配置                        |         | Fai   | 数値           | r <sub>a</sub>     | ス                                                                                                    | タイル                       |
|     | 2         | • : ×               | $\checkmark f_x$ | 会場別            | 人数              |     |                           |         |       |              |                    |                                                                                                    |                           |
|     | А         | В                   | С                | D              | Е               | F   | G                         | н       | 1     | J            | K                  | L                                                                                                    | Μ                         |
| 1   |           |                     |                  |                |                 |     |                           |         |       |              |                    |                                                                                                    |                           |
|     |           | アン                  | ケー               | ト結り            | E               |     | <b>슺냳</b> 면               | 山人数     |       |              |                    |                                                                                                    |                           |
| 2   |           | //                  | /                |                |                 |     | <u></u>                   | V& / L  |       |              |                    |                                                                                                    |                           |
| 3   |           |                     |                  |                |                 |     |                           |         |       |              |                    |                                                                                                    |                           |
| 4   |           | 時間帯                 |                  |                |                 |     | 時間帯                       |         |       |              |                    |                                                                                                    |                           |
| 5   |           | 午前                  |                  | 午後             |                 |     | 午前                        |         | 午後    |              |                    |                                                                                                    |                           |
| 6   |           |                     |                  |                |                 |     |                           |         |       |              |                    |                                                                                                    |                           |
| 7   |           | 回答                  | 人数               | 回答             | 人数              |     | 会場                        | 人数      | 会場    | 人数           |                    |                                                                                                    |                           |
| 8   |           | 良い                  | 547              | 良い             |                 |     | 藤沢                        | 514     | 藤沢    |              |                    |                                                                                                    |                           |
| 9   |           | 普通                  | 558              | 普通             |                 | 1   | 品川                        | 654     | 品川    |              |                    |                                                                                                    |                           |
| 10  |           | 悪い                  | 168              | 悪い             |                 | 1   | 小田原                       | 392     | 小田原   |              |                    |                                                                                                    |                           |
| 11  |           | 未回答                 | 549              | 未回答            |                 |     | 箱根                        | 262     | 箱根    |              |                    |                                                                                                    |                           |
| 12  |           |                     |                  |                |                 |     |                           |         |       |              |                    |                                                                                                    |                           |

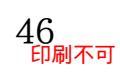

(02)1 つ前の操作の状態に戻りました。さらに押してみましょう。 もう1 つ前に実行したセル B2 への「下線を引く」の操作がキャンセルされます。

|      | 50                               | ÷ ÷                   |                  |          |      |                |               |                     | Book:             | - Excel                    |                      |                     |                       |     |
|------|----------------------------------|-----------------------|------------------|----------|------|----------------|---------------|---------------------|-------------------|----------------------------|----------------------|---------------------|-----------------------|-----|
| ファイ  | ル 元に戻                            | す<br>下線 (Ctrl         | +Z) Z            | 再度       | [元に  | 戻す]            | ボタン           | ン(う                 | )をク               | リッ                         | ク                    |                     |                       |     |
| 「貼り作 | ■ <del>X</del><br>□ ⊡ -<br>5// ≪ | 游ゴシック<br>B I <u>D</u> | •   •            | ▼ 20 ▼ 4 |      | = = »<br>= = = | ・ お析<br>査 国 い | )返して全体を計<br>を結合して中5 | 長示する 1<br>快揃え ▼ 5 | 票準<br><mark>≩</mark> → % , | ▼<br>00, 00<br>00 →0 | 条件付き テーブ<br>書式 → 書式 | 「いとして セルレ<br>設定 マスタイ) | のル・ |
| クリッフ | プボード 「ュ                          |                       | フォント             |          | Es . |                | 配置            |                     | Fa                | 数値                         | F <sub>31</sub>      | スタ                  | タイル                   |     |
| G2   | -                                | : ×                   | $\checkmark f_x$ | 会場別ノ     | 人数   |                |               |                     |                   |                            |                      |                     |                       |     |
|      | А                                | В                     | С                | D        | Е    | F              | G             | н                   | 1                 | J                          | К                    | L                   | М                     |     |
| 1    |                                  |                       |                  |          |      |                |               |                     |                   |                            |                      |                     |                       | -   |
| 2    |                                  | アン                    | ケー               | ト結果      |      |                | 会場別           | 刂人数                 |                   |                            |                      |                     |                       |     |
| 3    |                                  |                       |                  |          |      |                |               |                     |                   |                            |                      |                     |                       |     |
| 4    |                                  | 時間帯                   |                  |          |      |                | 時間帯           |                     |                   |                            |                      |                     |                       |     |
| 5    |                                  | 午前                    |                  | 午後       |      |                | 午前            |                     | 午後                |                            |                      |                     |                       |     |
| 6    |                                  |                       |                  |          |      |                |               |                     |                   |                            |                      |                     |                       |     |
| 7    |                                  | 回答                    | 人数               | 回答       | 人数   |                | 会場            | 人数                  | 会場                | 人数                         |                      |                     |                       |     |
| 8    |                                  | 良い                    | 547              | 良い       |      |                | 藤沢            | 514                 | 藤沢                |                            |                      |                     |                       |     |
| 9    |                                  | 普通                    | 558              | 普通       |      |                | 品川            | 654                 | 品川                |                            |                      |                     |                       |     |
| 10   |                                  | 悪い                    | 168              | 悪い       |      |                | 小田原           | 392                 | 小田原               |                            |                      |                     |                       |     |
| 11   |                                  | 未回答                   | 549              | 未回答      |      |                | 箱根            | 262                 | 箱根                |                            |                      |                     |                       |     |
| 12   |                                  |                       |                  |          |      |                |               |                     |                   |                            |                      |                     |                       |     |

(03) このようにボタン操作に失敗した際にはこのボタンを使ってください。戻しすぎてしまった場合には右の[やり直し]ボタン(ご)をクリックします。押してみましょう。セル B2 への「下線を引く」が再実行されます。

|       | 5.0                                                                                                |                |               |          |       |         |                  |                      | Book1 | - Excel       |              |                     |                          |
|-------|----------------------------------------------------------------------------------------------------|----------------|---------------|----------|-------|---------|------------------|----------------------|-------|---------------|--------------|---------------------|--------------------------|
| ファイル  | 木-                                                                                                 | やり直し下線         | (Ctrl+Y)      | - [や     | り直    | し]ボ     | タン(              | ()を                  | クリ    | ック            |              |                     |                          |
| 貼り付に  | , ₩<br>1<br>1<br>1<br>1<br>1<br>1<br>1<br>1<br>1<br>1<br>1<br>1<br>1<br>1<br>1<br>1<br>1<br>1<br>1 | 游ゴシック<br>B I D | •   == •      | • 24 • / |       | = =   • | • 89 折<br>= 国 セル | の返して全体を表<br>しを結合して中央 | 長示する  | 票準<br>₽ • % ᠈ | •<br>•00 →00 | 条件付き テープ<br>書式 → 書式 | 「ルとして セルの<br>設定 ・ スタイル ・ |
| クリップオ | f−F ⊑                                                                                              |                | フォント          |          | 5     |         | 配置               |                      | Gi    | 数値            | G.           | 7.                  | タイル                      |
| B2    | -                                                                                                  | · ÷ ×          | $\sqrt{-f_x}$ | アンケー     | - ト結果 |         |                  |                      |       |               |              |                     |                          |
|       | А                                                                                                  | В              | С             | D        | Е     | F       | G                | Н                    | 1     | J             | К            | L                   | М                        |
| 1     |                                                                                                    |                |               |          |       |         |                  |                      |       |               |              |                     |                          |
| 2     |                                                                                                    | アン             | ケー            | ト結り      | R     |         | 会場別              | 別人数                  |       |               |              |                     |                          |
| 3     |                                                                                                    |                |               |          |       |         |                  |                      |       |               |              |                     |                          |
| 4     |                                                                                                    | 時間帯            |               |          |       |         | 時間帯              |                      |       |               |              |                     |                          |
| 5     |                                                                                                    | 午前             |               | 午後       |       |         | 午前               |                      | 午後    |               |              |                     |                          |
| 6     |                                                                                                    |                |               |          |       |         |                  |                      |       |               |              |                     |                          |
| 7     |                                                                                                    | 回答             | 人数            | 回答       | 人数    |         | 会場               | 人数                   | 会場    | 人数            |              |                     |                          |
| 8     |                                                                                                    | 良い             | 547           | 良い       |       |         | 藤沢               | 514                  | 藤沢    |               |              |                     |                          |
| 9     |                                                                                                    | 普通             | 558           | 普通       |       |         | 品川               | 654                  | 品川    |               |              |                     |                          |
| 10    |                                                                                                    | 悪い             | 168           | 悪い       |       |         | 小田原              | 392                  | 小田原   |               |              |                     |                          |
| 11    |                                                                                                    | 未回答            | 549           | 未回答      |       |         | 箱根               | 262                  | 箱根    |               |              |                     |                          |
| 12    |                                                                                                    |                |               |          |       |         |                  |                      |       |               |              |                     |                          |

(04) さらに[やり直し]をクリックしてセル G2 への「二重下線を引く」を再実行させましょう。 このように、誤った操作をしてしまった場合には[元に戻す/やり直し]を使って操作段階を 戻すのがよいでしょう。

| 5.0       | $\sim$ |               |          |           |         |                 |         | Book1   | - Excel |                |         |          |    |
|-----------|--------|---------------|----------|-----------|---------|-----------------|---------|---------|---------|----------------|---------|----------|----|
| ファイル ホーム  | 、 挿入   | ページ レイア       | ゕさ       | らに「       | やり直     | 重しけ             | ドタン     | ()      | をクリ     | リック            | ,       |          |    |
|           | 游ゴシック  | _   =         | × 24 × A |           | = *     | - 25抗<br>〒 1月11 | 返して全体を表 | 示する [4] | 票準      | ▼              |         |          | 6  |
| ¥ 🐴       |        | •   • •   •   |          | · · · · · | = =   = | - E 01          | 化特合して中共 | any .   | 70 7    | .00 ->.0       | 書式 * 書式 | 設定 マスタイノ | ĻΨ |
| クリップボード 5 |        | フォント          |          | Es .      |         | 配置              |         | Es .    | 数値      | F <sub>2</sub> | スタ      | ฬル       |    |
| B2 *      | ÷÷×    | $\sqrt{-f_x}$ | アンケ-     | -卜結果      |         |                 |         |         |         |                |         |          |    |
| A         | В      | С             | D        | E         | F       | G               | Н       | I       | J       | К              | L       | Μ        |    |
| 1         |        |               |          |           |         |                 |         |         |         |                |         |          |    |
|           | アン     | <u>н</u>      | ト結旦      | 3         |         | <b>슺냳</b> 명     | 川人数     |         |         |                |         |          |    |
| 2         |        | /             |          | 2         |         | 五物历             | 76//    |         |         |                |         |          |    |
| 3         |        |               |          |           |         |                 |         |         |         |                |         |          |    |
| 4         | 時間帯    |               |          |           |         | 時間帯             |         |         |         |                |         |          |    |
| 5         | 午前     |               | 午後       |           |         | 午前              |         | 午後      |         |                |         |          |    |
| 6         |        |               |          |           |         |                 |         |         |         |                |         |          |    |
| 7         | 回答     | 人数            | 回答       | 人数        |         | 会場              | 人数      | 会場      | 人数      |                |         |          |    |
| 8         | 良い     | 547           | 良い       |           |         | 藤沢              | 514     | 藤沢      |         |                |         |          |    |
| 9         | 普通     | 558           | 普通       |           |         | 品川              | 654     | 品川      |         |                |         |          |    |
| 10        | 悪い     | 168           | 悪い       |           |         | 小田原             | 392     | 小田原     |         |                |         |          |    |
| 11        | 未回答    | 549           | 未回答      |           |         | 箱根              | 262     | 箱根      |         |                |         |          |    |
| 12        |        |               |          |           |         |                 |         |         |         |                |         |          |    |

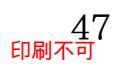

### 04章06節…セルを結合して中央揃え/{F4}キーで同じ操作の繰り返し

(01)セルB2の「アンケート結果」を「B2からE2」の中で中央揃えにする予定です。入力された文字を範囲の中で中央に寄せる際には、その範囲を1つのセルにまとめる必要があります。使用するボタンは[セルを結合して中央揃え](回)です。 セルB2からE2を選択してから押します。

|            |                     |                  |            |         | •            |                   |         |         |           |       |      |      |             |
|------------|---------------------|------------------|------------|---------|--------------|-------------------|---------|---------|-----------|-------|------|------|-------------|
| 5 · (      | ¢, ÷                |                  |            |         |              |                   |         | Book    | L - Excel |       |      |      |             |
| ファイル ホー    | ーム挿入                | ページ レイア          | ウト 数式      | データ     | 校閲表          | 示 ヘルプ             | ♀ 実行    | したい作業をフ | 、力してください  |       |      |      |             |
| <b>*</b> * | 游ゴシック               |                  | × 24 ×     | A A =   | = _ %        | → <sup>gb</sup> 折 | )返して全体を | 表示する    | 震進        | -     |      |      |             |
| 貼り付け       | BID                 | •                | 👌 - 🛕 -    | ≟ - ≡   | = = •        | <u>き</u> 目 セノ     | を結合して中語 | 夫揃え 🖌 🗸 | 2 - %     | ο Γι  | 11.大 | (社会) | イーロー (二)(三) |
| クリップボード    | G.                  | フォント             |            | 5       |              | 配置                |         | 6       | 娄         | ע. די | wæ   |      | ノ(中央側え」(巨)  |
| B2         | • : ×               | √ f <sub>x</sub> | アンケ        | 一卜結果    |              |                   |         |         |           |       |      |      |             |
|            | P                   | C                |            | F       | -            | G                 | L       |         |           | K     | 1    | М    |             |
| 1 A        | D                   | C                | U          | E       | - F          | G                 |         | 1       | ,         | K     | L    | IVI  |             |
|            | $\overline{\nabla}$ | 4                | L X± F     | Ŧ       |              | 소비                | 11 1 */ |         |           |       |      |      |             |
| 2          | ) /                 | <u> </u>         | 「右う        | <u></u> |              | 云场加               | 刘八釵     |         |           |       |      |      |             |
| 3          |                     |                  |            |         |              |                   |         |         |           |       |      |      |             |
| 4          | 時間帯                 |                  | · ·        |         |              | 時間帯               |         | - 10    |           |       |      |      |             |
| 5          | 午前                  | 1                | カル         | Rり か    | \ <b>ራ</b> ፑ | りた酒               | 皆扣      | 午後      |           |       |      |      |             |
| 7          | 回答                  | 1.               | 11 · · · · |         | -9 E.        | 2.2.8             | 21/1    | 会場      | 人数        |       |      |      |             |
| 8          | 良い                  | 547              | 復い         |         |              | 藤沢                | 514     | 藤沢      |           |       |      |      |             |
| 9          | 普通                  | 558              | 3 普通       |         |              | 品川                | 654     | 品川      |           |       |      |      |             |
| 10         | 悪い                  | 168              | 悪い         |         |              | 小田原               | 392     | 小田原     |           |       |      |      |             |
| 11         | 未回答                 | 549              | 未回答        |         |              | 箱根                | 262     | 箱根      |           |       |      |      |             |
| 12         |                     |                  |            |         |              |                   |         |         |           |       |      |      |             |

(02)B2からE2が1つのセルになり、内部の文字がセルの中で中央寄せされます。G2~J2(会場別人数)でも同じ処理をします。範囲選択しますが、それから{F4}キーを押してください。
 {F4}は[直前の命令を繰り返し]の意味になります。

| G2 | -     | ÷×               | $\checkmark$ $f_x$ | 会場別  | 人数        |            |       |       |         |          |                     |   |
|----|-------|------------------|--------------------|------|-----------|------------|-------|-------|---------|----------|---------------------|---|
| 1  | А     | В                | С                  | D    | E         | F          | G     | Н     |         | J        | K L M               |   |
| 2  |       | ア                | ンケ-                | ート糸  | <u>寺果</u> |            | 会場別   | 別人数   | <u></u> |          | {F4}キーは[直前の命令を繰り返し] | ] |
| 3  |       | 注册本              |                    |      |           |            | 牛朋黨   |       | k       |          | (繰り返せない命令もある)       |   |
| 5  |       | <i>時間帝</i><br>午前 |                    | 午後   |           |            | 午前    |       | 午後      |          |                     |   |
| 6  |       |                  | 1 #5               |      | 1 444     |            | A 18  | 1 #5  |         |          |                     |   |
| 8  |       | 山台良い             | 入穀<br>547          | 回音   | 入穀        |            | 云吻 藤沢 |       | セル(     | $G2\sim$ | ~J2 を選択して{F4}キー     |   |
| 9  |       | 普通               | 558                | 普通   |           |            | 品川    | 65    | 4 品川    | 1        |                     |   |
| 10 |       | 悪い               | 168                | 悪い   |           |            | 小田原   | 39    | 2 小田原   |          |                     |   |
| 11 |       | 未回答              | 549                | 未回答  |           |            | 箱根    | 26    | 2 箱根    |          |                     |   |
| 12 |       |                  |                    |      |           |            |       |       |         |          |                     |   |
| 10 | 9) (油 | 333 ~~           | + 」                | 1) T |           | <b>アイレ</b> | C 4   | a. I/ | 1/吐胆    | 世)と      | ちたみ、山山協うし アノおさい     |   |

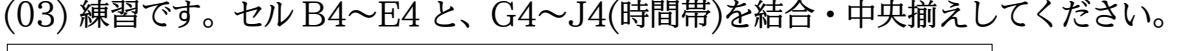

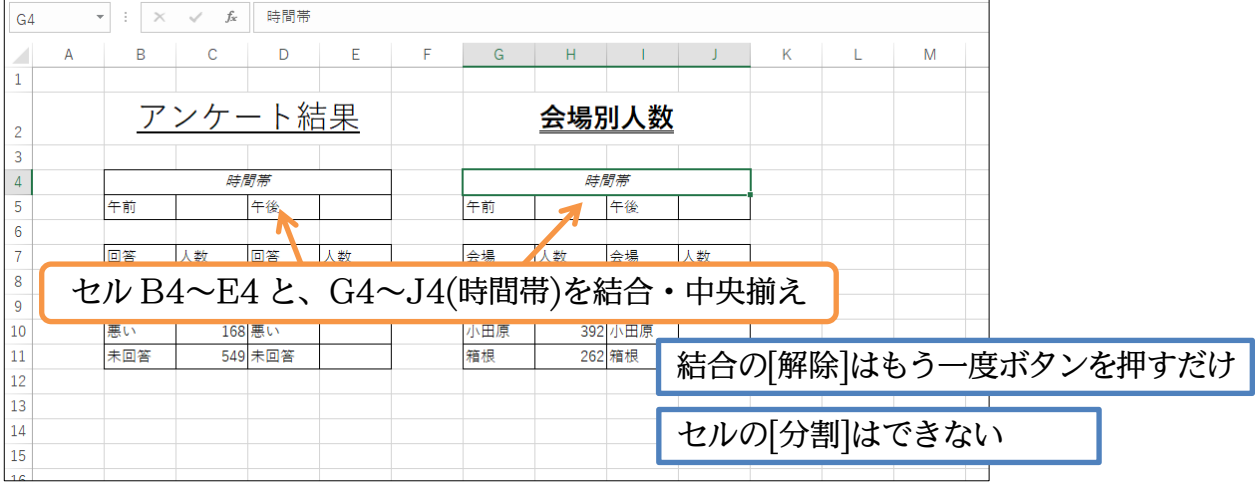

04章07節…フォントとは

フォントとは文字の形・書体のことです。Excel ではゴシック体の一種の 「游ゴシック」が使われていますが、明朝体やポップ体などに変更することができます。 以下はよく使われるフォントです。

| プレゼント用の Watch を、12,450 円で買いました。  | 游明朝                   |
|----------------------------------|-----------------------|
| プレゼント用の Watch を、12,450 円で買いました。  | 游明朝 Light             |
| プレゼント用の Watch を、12,450 円で買いました。  | 游明朝 Demibold          |
| プレゼント用の Watch を、12,450 円で買いました。  | 游ゴシック                 |
| プレゼント用の Watch を、12,450 円で買いました。  | 游ゴシック Light           |
| プレゼント用の Watch を、12,450 円で買いました。  | 游ゴシック Medium          |
| プレゼント用の Watch を、12,450 円で買いました。  | メイリオ                  |
| プレゼント用の Watch を、12,450 円で買いました。  | MS 明朝                 |
| プレゼント用の Watch を、12, 450 円で買いました。 | MS ゴシック               |
| プレゼント用の Watch を、12, 450 円で買いました。 | HG 明朝 B               |
| プレゼント用の Watch を、12,450 円で買いました。  | HG 明朝 E               |
| プレゼント用の Watch を、12, 450 円で買いました。 | HG ゴ シック M            |
| プレゼント用の Watch を、12,450 円で買いました。  | HG ゴ シック E            |
| プレゼント用の Watch を、12,450 円で買いました。  | HG <b>創英プ</b> レゼンス EB |
| プレゼント用の Watch を、12,450 円で買いました。  | HG 正楷書体-PRO           |
| プレゼント用の Watch を、12,450 円で買いました。  | HG 教科書体               |
| プレゼント用の Watch を、12,450 円で買いました。  | HG 行書体                |
| プレゼント用の Watch を、12,450 円で買いました。  | HG 創英角ポップ体            |
| プレゼント用の Watch を、12, 450 円で買いました。 | HG 創英角ゴシック UB         |
| プレゼント用の Watch を、12,450 円で買いました。  | HG 丸ゴシック M-PRO        |
| なお「P」が付いているフォントは「プロポーショナルフォント」   | とよび、文字によっ             |
| て幅が異なります。「P」が付いている方が、間隔が締まっています。 | )                     |
| フォントは[フォント]ボタン(醤ゴシック )から変更できます。  |                       |
| プレゼント用の Watch を、12,450 円で買いました   | 。 MS 明朝               |
| プレゼント用の Watch を、12,450 円で買いました。  | MS P明朝                |

プレゼント用の Watch を、12,450 円で買いました。 MS ゴシック プレゼント用の Watch を、12,450 円で買いました。 MS Pゴシック

### 04章08節…フォントの変更

#### (01)結合したセル B2 のフォントを変更します。 選択してからフォントの一覧を表示してください。

| - <b>5</b> • c <sup>3</sup> • ∓        | Book1 - Excel                |
|----------------------------------------|------------------------------|
| ファイル ホーム 挿入 ページレイアウト 数式 データ            | 校閲 表示 ヘルプ ♀ 実行したい作業を入力してください |
|                                        |                              |
|                                        |                              |
| クリップボード 「」 フォント 「」                     |                              |
| B2 - フォント<br>文字に割り当てる新しいフォントを選         |                              |
| A <u>びます。</u> E                        | F G H I J K L M              |
| 1                                      |                              |
| 2 <u>アンケート結果</u>                       | 会場別人数                        |
| 3                                      |                              |
| 4 時間帯                                  | 時間帯                          |
| 5 午前 午後                                | 午前午後                         |
|                                        |                              |
| 7 I. セル BZ を選択                         | 会場 人数 会場 人数                  |
| 8 200 341 200                          | 藤沢 514 藤沢                    |
| 9 · 普通 · 558 普通                        | 品川 654 品川                    |
| 10 悪い 168 悪い                           | 小田原 392 小田原                  |
| 11         未回答         549         未回答 | 箱根 262 箱根                    |
|                                        |                              |

### (02)「MS 明朝」に変更しましょう。フォントの一覧はアルファベット順に並んでいます。

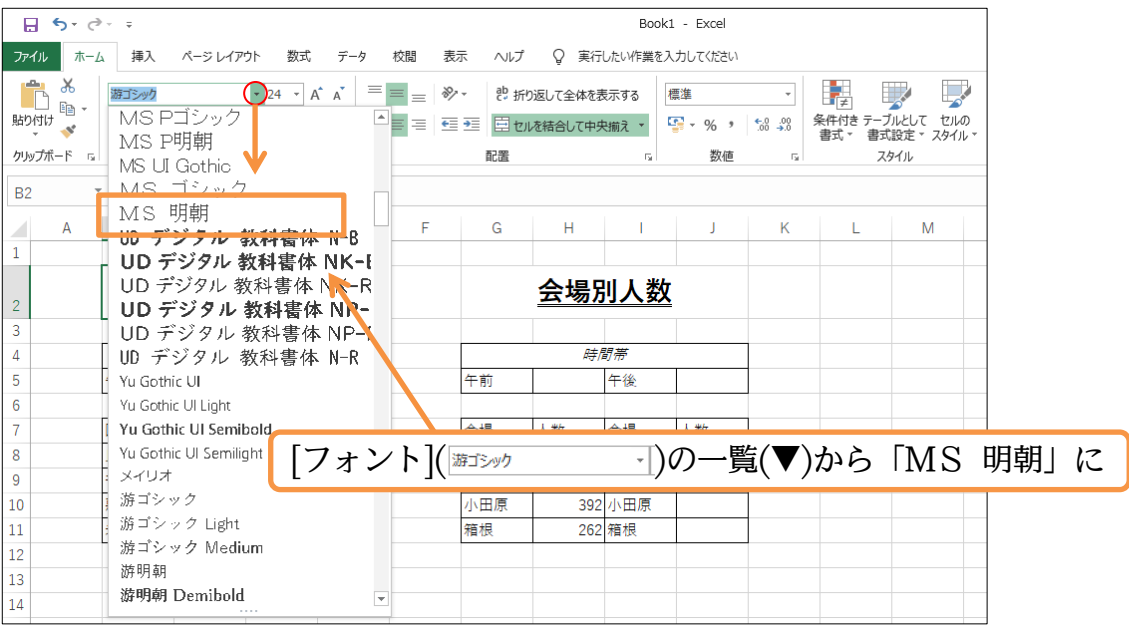

### (03)文字のイメージが変わりました。

| G2 |   | ÷× | $\sqrt{-f_x}$ | 会場別ノ | 人数        |   |    |     |     |   |   |   |   |  |
|----|---|----|---------------|------|-----------|---|----|-----|-----|---|---|---|---|--|
|    | А | В  | С             | D    | E         | F | G  | Н   | I.  | J | К | L | М |  |
| 1  |   |    |               |      |           |   |    |     |     |   |   |   |   |  |
| 2  |   | P  | ンケー           | ート結  | <u>;果</u> |   |    | 会場別 | 別人数 |   |   |   |   |  |
| 3  |   |    |               |      |           |   |    |     |     |   |   |   |   |  |
| 4  |   |    | 時間            | 間帯   |           |   |    | 時間  | 間帯  |   |   |   |   |  |
| 5  |   | 午前 |               | 午後   |           |   | 午前 |     | 午後  |   |   |   |   |  |
| C  |   |    |               |      |           |   |    |     |     |   |   |   |   |  |

### (04) セル G2 のフォントは「HG 丸ゴシック M-PRO」にしましょう。

| G2 |   | : × | √ f <sub>x</sub> | 会場別               | し数    |       |       |        |      |        |         |     |              |
|----|---|-----|------------------|-------------------|-------|-------|-------|--------|------|--------|---------|-----|--------------|
|    | А | В   | С                | D                 | Е     | F     | G     | Н      | 1    | J      | К       | L   | М            |
| 1  |   |     |                  |                   |       |       |       |        |      |        |         |     |              |
| 2  |   | ア   | ンケ               | ート結               | 果     |       |       | 会場     | 训人数  |        |         |     |              |
| 3  |   |     |                  |                   |       |       | -     | 1      |      |        |         |     |              |
| 4  |   |     | 周                | 間帯                |       |       |       | 時間     | 間帯   |        |         |     |              |
| 5  |   | 午前  |                  | 午後                |       |       | 午前    |        | 午後   |        |         |     |              |
| 6  |   |     |                  |                   |       |       |       |        |      |        |         |     |              |
| 7  |   | 回答  | 人数 👝             | 同效                | 人米行   |       | .≜.₩. | 人米行    | 会場   | 人米行    |         |     |              |
| 8  |   | 良い  |                  | セル                | G20   | カフォ   | ・ント   | は「F    | IG 🖈 | しつ シッ  | 7 M-    | PRO | 112          |
| 9  |   | 普通  |                  | C/#               | u 2 • | // // | - 1   | 100 11 | 10 / | u- •/. | / 1/1 . | 110 | _ <b>_</b> _ |
| 10 |   | 悪い  | 16               | 8 悪い              |       |       | 小田原   | 392    | 小田原  |        |         |     |              |
| 11 |   | 未回答 | 54               | 9 <del>未</del> 回答 |       |       | 箱根    | 262    | 箱根   |        |         |     |              |
| 12 |   |     |                  |                   |       |       |       |        |      |        |         |     |              |

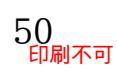